# SBC8600B Single Board Computer

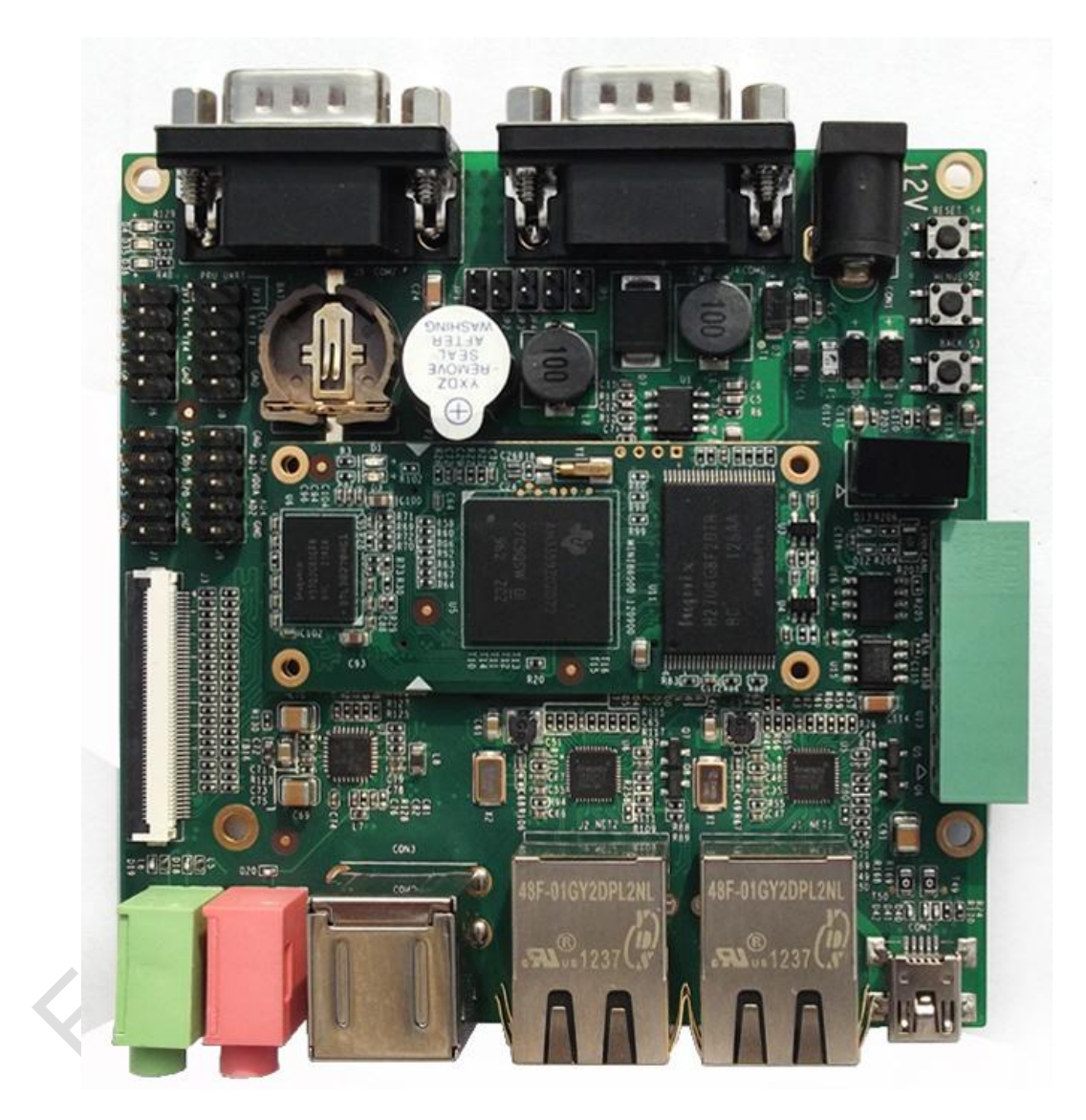

# **User Manual**

Version 1.0 - Dec. 12, 2012

# **Copyright Statement:**

- Devkit8600B and its related intellectual property are owned by Shenzhen Embest Technology Co., Ltd.
- Shenzhen Embest Technology has the copyright of this document and reserves all rights. Any part of the document should not be modified, distributed or duplicated in any approach and form with the written permission issued by Embest Technology Co., Ltd.
  - Microsoft, MS-DOS, Windows, Windows95, Windows98, Windows2000 and Windows Embedded Compact 7 are trademarks of Microsoft Corporation.

| Version | Date       | Description     |
|---------|------------|-----------------|
| 1.0     | 2012-12-21 | Initial Version |
|         | C'         |                 |
|         |            |                 |
| X       |            |                 |
| 65      |            |                 |
| 200     |            |                 |
|         |            |                 |
| $\sim$  |            |                 |

# **Revision History:**

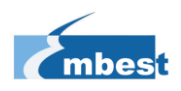

# **Table of Contents**

| CHAPTER 1 PRODUCT OVERVIEW1                      |
|--------------------------------------------------|
| 1.1 INTRODUCTION1                                |
| 1.2 HARDWARE OVERVIEW1                           |
| 1.2.1 Mini8600B1                                 |
| 1.2.2 Extension Board                            |
| 1.3 MODULES SUITABLE FOR THE EXTENSION BOARD     |
| CHAPTER 2 HARDWARE SYSTEM                        |
| 2.1 CPU                                          |
| 2.1.1 Instroduction to CPU6                      |
| 2.1.2 CPU Features                               |
| 2.2 INTRODUCTION TO PERIPHERALS                  |
| 2.2.1 NAND Flash H27U4G8F2DTR-BC8                |
| 2.2.2 DDR H5TQ2G83CFR-H9C                        |
| 2.2.3 Ethernet AR80358                           |
| 2.2.4 MAX32329                                   |
| 2.3 HARDWARE INTERFACES10                        |
| 2.3.1 Mini8600B10                                |
| 2.3.2 Extension Board16                          |
| CHAPTER 3 LINUX OPERATING SYSTEM25               |
| 3.1 INTRODUCTION                                 |
| 3.2 Software Resources25                         |
| 3.3 Software Features                            |
| 3.4 System Development27                         |
| 3.4.1 Establishment of development environment27 |
| 3.4.2 System Compilation                         |

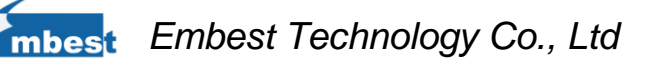

| 3.4.3 System Customization                                     | 31 |
|----------------------------------------------------------------|----|
| 3.5 INTRODUCTION OF DRIVER                                     | 34 |
| 3.5.1 NAND                                                     | 34 |
| 3.5.2 SD/MMC                                                   | 35 |
| 3.5.3 LCDC                                                     | 36 |
| 3.5.4 Audio in/out                                             | 37 |
| 3.6 DRIVER DEVELOPMENT                                         |    |
| 3.6.1 GPIO_keys Driver                                         |    |
| 3.6.2 GPIO_leds Driver                                         | 43 |
| 3.7 System Update                                              | 46 |
| 3.7.1 Update of TF Card System Image                           | 46 |
| 3.7.2 Update of NAND Flash                                     | 50 |
| 3.8 INSTRUCTIONS                                               | 53 |
| 3.8.1 Selecting Display Mode                                   | 53 |
| 3.8.2 Testing                                                  | 55 |
| 3.8.3 Demo                                                     | 70 |
| 3.9 The Development of Applications                            | 73 |
| CHAPTER 4 WINDOWS EMBEDDED COMPACT 7 OPERATING SYSTEM          | 76 |
| 4.1 INTRODUCTION                                               | 76 |
| 4.2 Software Resources                                         | 76 |
| 4.3 FEATURES                                                   | 77 |
| 4.4 System Development                                         | 78 |
| 4.4.1 Installation of IDE (Integrated Development Environment) | 78 |
| 4.4.2 Extract BSP and project files to IDE                     | 78 |
| 4.4.3 Sysgen & BSP Compilation                                 | 79 |
| 4.4.4 Introduction of Drivers                                  | 79 |
| 4.5 UPDATE OF SYSTEM IMAGE                                     | 80 |

| 4.5.1 Update of TF Card                                      | 81  |
|--------------------------------------------------------------|-----|
| 4.5.2 Update of NAND Flash Image                             | 86  |
| 4.6 INSTRUCTIONS FOR USE                                     | 87  |
| 4.6.1 How to use openGL ES demo                              | 87  |
| 4.7 APPLICATION DEVELOPMENT                                  | 87  |
| 4.7.1 Application Interfaces and Examples                    | 88  |
| 4.7.2 GPIO Application Interfaces and Examples               | 88  |
| APPENDIX                                                     | 91  |
| APPENDIX I HARDWARE DIMENSION                                |     |
| APPENDIX II INSTALLATION OF UBUNTU                           | 93  |
| APPENDIX III INSTALLATION OF LINUX USB ETHERNET/RNDIS GADGET | 109 |
| APPENDIX IV FORMATING LINUX BOOT DISK                        | 112 |
| APPENDIX V SETUP OF TFTP SERVER                              | 117 |
| APPENDIX VI FAQ                                              | 119 |
| TECHNICAL SUPPORT AND WARRANTY                               | 120 |

# **Chapter 1** Product Overview

# **1.1 Introduction**

Measuring only 60mm by 27mm, the Mini8600B processor card is a small form-factor controller board based on TI's Sitara AM3359 ARM Cortex-A8 processor. The tiny module integrates 2\*256MBytes DDR3 SDRAM and 512Mbytes NAND Flash and uses two 0.4mm space 2\*40-pin board-to-board male expansion connectors to bring out many hardware peripheral signals and GPIOs from the CPU.

Embest has designed a single board computer SBC8600B which has an expansion board to carry the Mini8600B. The flexible design allows the fast and easy way of realizing and upgrading the controller's capabilities. In additional to those features offered by Mini8600B, the SBC8600B features 5 serial ports (including 2 RS232 and 3 TTL), 2 USB Host and 1 USB OTG, 2 Ethernet ports, CAN, RS485, LCD, Touch screen, Audio, ADC and more other peripherals. The SBC8600B is a ready-to-run platform to support for Linux 3.2.0, Android 2.3 and WinCE 7 operating systems.

# 1.2 Hardware Overview

The following sections list out all the hardware features of the two parts of SBC8600B respectively.

# 1.2.1 Mini8600B

## **Electric Features**

- Working Temperature: 0 °C~ 70°C
- Working Humidity: 20% ~ 90%, Non-Condensing

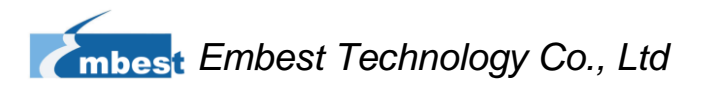

- Dimesions: 60mm x 27mm
- Input Voltage: 3.3V

#### Processor

- 720-MHz ARM Cortex<sup>™</sup>-A8 32-Bit RISC Microprocessor
  - NEON<sup>™</sup> SIMD Coprocessor
  - 32KB/32KB of L1 Instruction/Data Cache with Single-Error Detection (parity)
  - 256KB of L2 Cache with Error Correcting Code (ECC)
- SGX530 Graphics Engine
- Programmable Real-Time Unit Subsystem

#### Memories

- 512MB NAND Flash
- 2\*256MB DDR3 SDRAM

### Expansion Interfaces and Signals Routed to Pins

- Two 0.4-pitch 2\*40-pin DIP Interfaces
- A TFT LCD Interface (Support LCDs with 24-bpp parallel RGB interface)
- Two USB2.0 High-Speed OTG Interfaces
- Six UART Interfaces
- A SPI Interface
- Two 10/100 /1000Mb/s Ethernet MAC(EMAC) with Management Data
  - Input/Output(MDIO) Module
- A Multichannel Audio Serial Ports (McASP)
- 8-Channel 12bit ADC Interface
- Three IIC Signals
- Two 4-line SD/MMC card interfaces
- GPMC Signals

#### Note:

Some of the pins are multiplexed for UART、IIC、SPI、CAN. Please refer to the CPU datasheet and schematics in the DVD-ROM for details.

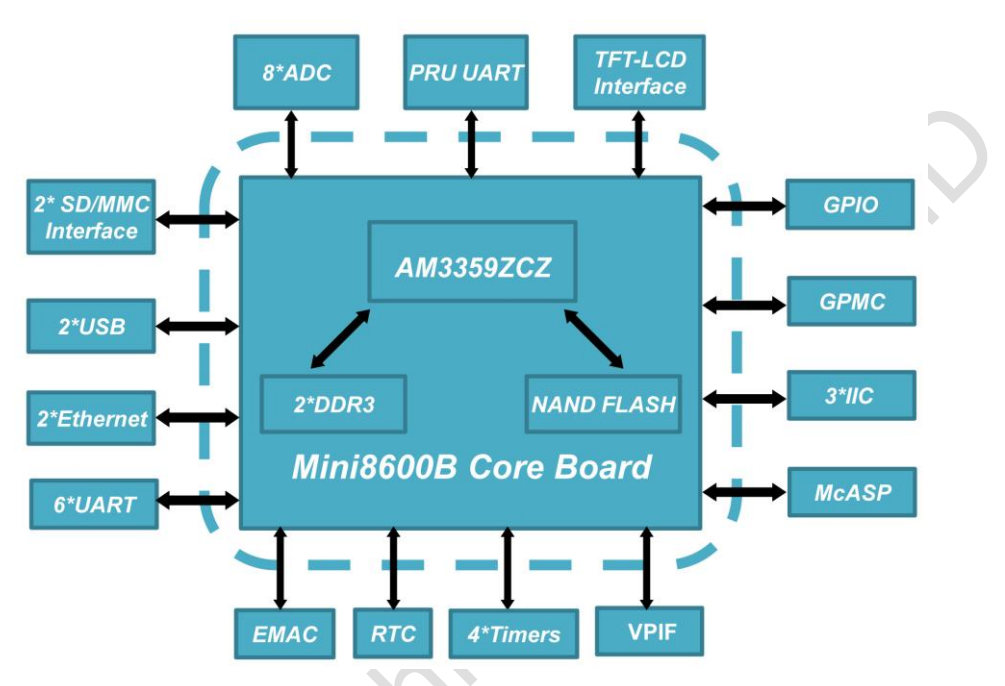

Figure 1-1 Mini8600 Structure Chart

1.2.2 Extension Board

**Electric Features** 

- Working Temperature: 0 °C~ 70°C
- Working Humidity: 20% ~ 90%, Non-Condensing
- Dimesions: 95m x 95m
- Input Voltage: 12V/1.25A

## Audio/Video Interfaces

- LCD/4-Line Resistive Touch-Screen Interface (50-pin FPC connector with 24-bit RGB output)
- An Audio Input Interface (3.5mm connector)

• An Dual-Channel Audio Output Interface (3.5mm connector)

### Data Transfer Interface

- Two 10/100/1000Mbps Ethernet Interface (WinCE 7 support only one Ethernet interface)
- A CAN 2.0 Interface and a RS485 Interface (8-pin Phoenix Contact Connector)
- A USB 2.0 High-Speed OTG Ports with Integrated PHY (480Mbps, Mini USB Interface)
- Two USB 2.0 High-Speed HOST Ports with Integrated PHY (480Mbps, USB-A Interfaces)
- A TF Slot (SD/MMC compatible, 3.3V logic level)
- Serial Interfaces
  - UART0, 3-Line RS232 Level, DB9 Debugging Serial Interface
  - UART2, 3-Line RS232 Level, DB9 General-Purpose Serial Interface
  - UART3, 3-Line TTL Level, DIP Interface
  - UART4, 3-Line TTL Level, DIP Interface
  - UART5, 3-Line TTL Level, DIP Interface
- GPIO Interfaces

## Input Interfaces and others

- Two Customizable Buttons (MENU and BACK)
- A Reset Button
- A Buzzer
- A Power Indication LED
- Two Customizable LEDs

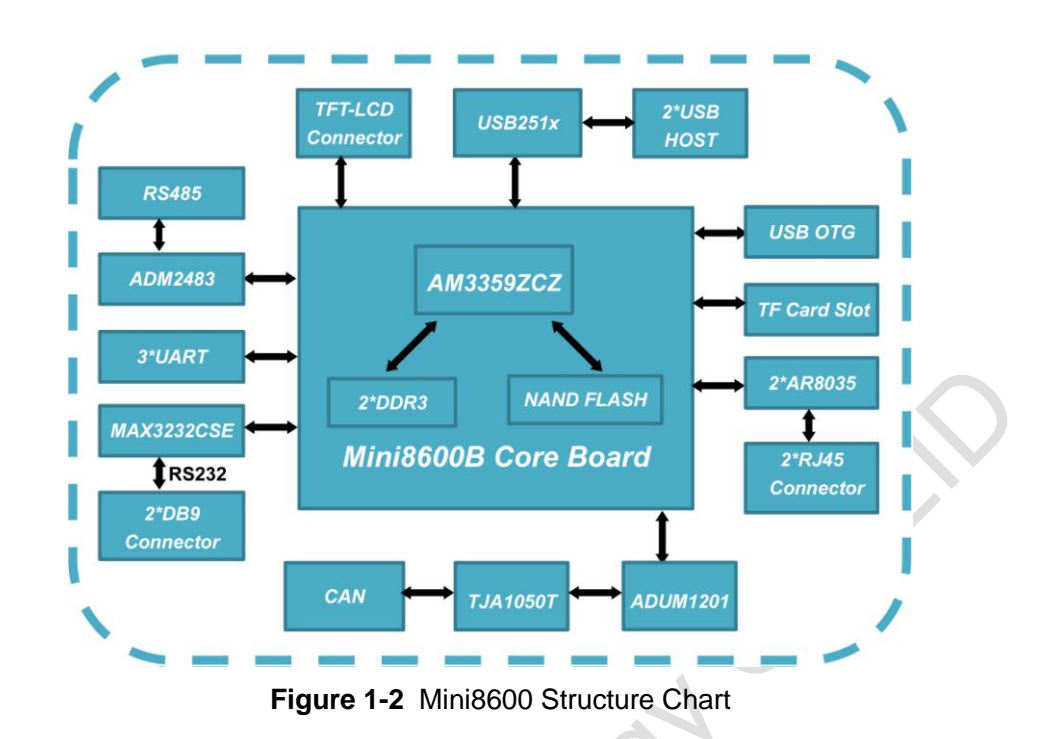

# **1.3 Modules Suitable for the Extension Board**

| Names       | Linux | Android | WinCE | <b>Relevant Materials</b> |
|-------------|-------|---------|-------|---------------------------|
| VGA8000     | YES*  | YES*    | YES*  | Available in DVD-ROM      |
| WF8000-U    | YES*  | NO      | NO    | Available in DVD-ROM      |
| CAM8100-U   | YES*  | NO      | NO    | Available in DVD-ROM      |
| CDMA8000-U  | YES*  | NO      | NO    | <u>Download</u>           |
| WCDMA8000-U | YES*  | NO      | NO    | <u>Download</u>           |
|             | VES*  | VES*    | VES*  | Available in DVD-ROM and  |
| LVD38000    | TL3   | TL5     | TL5   | on website                |

Table 1

# **Chapter 2** Hardware System

# 2.1 CPU

# 2.1.1 Instroduction to CPU

The AM335x microprocessors, based on the ARM Cortex-A8, are enhanced with image, graphics processing, peripherals and industrial interface options such as EtherCAT and PROFIBUS. The device supports the following high-level operating systems (HLOSs) such as Linux, WinCE and Android.

The AM335x microprocessor contains these subsystems:

- Microprocessor unit (MPU) subsystem based on the ARM Cortex-A8 microprocessor.
- POWERVR SGX<sup>™</sup> Graphics Accelerator subsystem for 3D graphics acceleration to support display and gaming effects.
- The Programmable Real-Time Unit and Industrial Communication Subsystem (PRU-ICSS) is separate from the ARM core, allowing independent operation and clocking for greater efficiency and flexibility.

# 2.1.2 CPU Features

# Clock

AM3359 has two clock inputs, OSC1 and OCC0, and two clock outputs, LCKOUT1 and LCKOUT2.

OSC1 provides RTC with a 32.768KHz reference clock. And it is used to connect

RTC\_XTALIN terminal to RTC\_XTALOUT terminal.

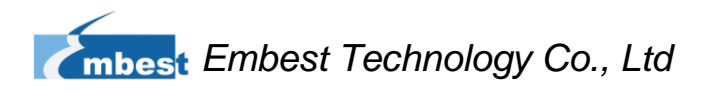

OSC0 provides reference clocks such as 19.2-MHz, 24-MHz, 25-MHz or 26-MHz for the clocks without RT function. It is also used to connect XTALIN terminal and XTALOUT terminal.

#### Reset

Reseting is controlled by PWRONRSTn signals from CPU. The device is reset when it is a low level signal.

#### **General-Purpose Interfaces**

There are 4 GPIO banks, each of which has 32 I/O pins, and therefore the total pin number of GPIO would be 128 (4x32).

#### Programmable Real-Time Unit Subsystem

The PRUSS of AM3359 consists of 2 programmable real-time units, a 12KB shared RAM with single-error detection (parity), tree 120B register bank that can be accessed by each PRU, an interrupt controller module used to process input events of the system, and the following peripherals:

- An UART with data flow control and maximum rate of 12Mbps
- Two MII Ethernet interface with support to industrial Ethernet such as EtherCAT™
- A MDIO interface
  - An enhanced capture module (eCAP)

#### 3D Graphics Engine

POWERVR® SGX graphics acceleration subsystem is used to improve 3D image

processing, as well as provide regular display and gaming effect. The subsystem features:

• Tile-Based Architecture Delivering Up to 20 MPloy/sec

- Universal Scalable Shader Engine is a Multi-Threaded Engine Incorporating Pixel and Vertex Shader Functionality
- Advanced Shader Feature Set in Excess of Microsoft VS3.0, PS3.0 and OGL2.0
- Industry Standard API Support of Direct3D Mobile, OGL-ES 1.1 and 2.0, OpenVG 1.0, and OpenMax

# **2.2 Introduction to Peripherals**

# 2.2.1 NAND Flash H27U4G8F2DTR-BC

H27U4G8F2DTR-BC is a 512M NAND Flash used on SBC8600B. If you need more information about the NAND Flash, please refer to H27U4G8F2DTR-BC.pdf under Disk-SBC8600B\HW design\datasheet\ NAND Flash\

# 2.2.2 DDR H5TQ2G83CFR-H9C

H5TQ2G83DFR-H9C is a 256MB DDR3 SDRAM used on SBC8600B. There are two H5TQ2G83DFR-H9C on SBC8600B.

If you need to know more about the SDRAM, please refer to H5TQ2G83DFR.pdf under Disk-SBC8600B\HW design\datasheet\DDR\.

# 2.2.3 Ethernet AR8035

AR8035 is a low-power and low-cost Ethernet PHY used on SBC8600B and integrated with a 10/100/1000Mb transceiver. It is a single-port tri-speed Ethernet PHY and supports MAC.TM RGMII interfaces.

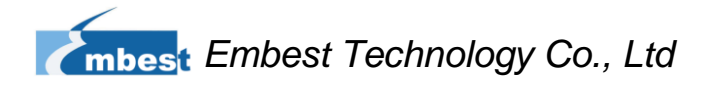

AR8035 is compliant with the IEEE 802.3az Energy Efficiency Enthernet Standard and the Atheros's proprietary SmartEEE standard, which allows traditional MAC/SoC devices incompatible with 802.3az to function as a complete 802.3az system.

SBC8600B can be connected to a hub with a straight-though network cable, or connected to a computer with a crossover cable.

If you need know more about the Ethernet chip, please refer to AR8035.pdf under Disk-SBC8600B\HW design\datasheet\LAN\.

# 2.2.4 MAX3232

MAX3232 is used to convert TTL levels into RS232 levels so that the board can communicate with the RS232 interfaces of PCs.

SBC8600B uses UART0 as debugging serial interface. The default voltage of UART0 is 1.8V, which needs to be boosted up to 3.3V for satisfying the external use. If you need to know more about the this chip, please refer to MAX3232CSE.pdf under Disk-SBC8600B\HW design\datasheet\ Serial\.

71005

9

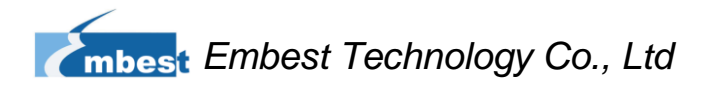

# 2.3 Hardware Interfaces

# 2.3.1 Mini8600B

# 2.3.1.1 CN1 Interface

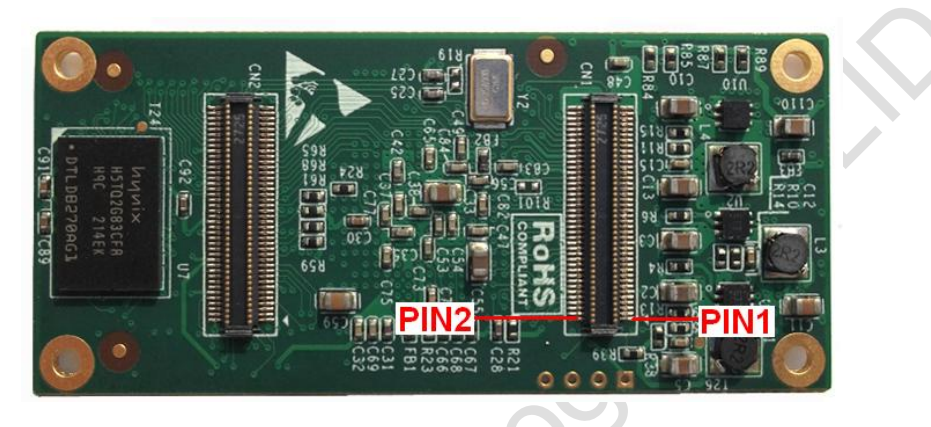

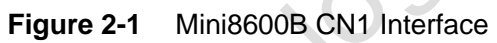

|     | CN1                  |                           |  |
|-----|----------------------|---------------------------|--|
| PIN | Signal               | Function                  |  |
| 1   | GND                  | GND                       |  |
| 2   | VDDS_RTC             | Supply voltage for RTC    |  |
| 3   | CLK_OUT1             | Clock out1                |  |
| 4   | CLK_OUT2             | Clock out2                |  |
| 5   | MMC0_DAT0            | MMC0 data bus             |  |
| 6   | MMC0_DAT1            | MMC0 data bus             |  |
| 7   | MMC0_DAT2            | MMC0 data bus             |  |
| 8   | GLOBLE_RESETN        | SYS_RESET IN/ OUTPUT      |  |
| 9   | MMC0_DAT3            | MMC0 data bus             |  |
| 10  | AM335X_PWRON_RESETN  | CPU PWRON Reset           |  |
| 11  | GND                  | GND                       |  |
| 12  | GND                  | GND                       |  |
| 13  | AM355X_PRU_UART0_CTS | PRU UART0 Clear To Send   |  |
| 14  | AM355X_PRU_UART0_RX  | PRU UART0 receive data    |  |
| 15  | AM355X_PRU_UART0_RTS | PRU UART0 request to send |  |
| 16  | AM355X_PRU_UART0_TX  | PRU UART0 transmit data   |  |

## Table 2 CN1 Interface

| CN1 |                     |                                     |  |
|-----|---------------------|-------------------------------------|--|
| PIN | Signal              | Function                            |  |
| 17  | AM355X_UART0_RX     | UART0 receive data                  |  |
| 18  | AM355X_UART3_RX     | UART3 receive data                  |  |
| 19  | AM355X_UART0_TX     | UART0 transmit data                 |  |
| 20  | AM355X_UART3_TX     | UART3 transmit data                 |  |
| 21  | AM355X_CAN0_RX      | CAN0 receive data                   |  |
| 22  | AM355X_I2C0_SDA     | I2C0 master serial data             |  |
| 23  | AM355X_CAN0_TX      | CAN0 transmit data                  |  |
| 24  | AM355X_I2C0_SCL     | I2C0 master serial clock            |  |
| 25  | AM355X_UART4_RX     | UART4 receive data                  |  |
| 26  | AM355X_UART1_RX     | UART1 receive data                  |  |
| 27  | AM355X_UART4_TX     | UART4 transmit data                 |  |
| 28  | AM355X_UART1_TX     | UART1 transmit data                 |  |
| 29  | GND                 | GND                                 |  |
| 30  | GND                 | GND                                 |  |
| 31  | MII1_COL            | MII1 collision detect               |  |
| 32  | AM355X_USB0_DRVVBUS | USB0 controller VBUS control output |  |
| 33  | MII1_TX_CLK         | MII1 transmit clock                 |  |
| 34  | AM355X_USB1_DRVVBUS | USB1 controller VBUS control output |  |
| 35  | MII1_TX_EN          | MII1 transmit enable                |  |
| 36  | MII1_REF_CLK        | MII1 reference clock                |  |
| 37  | MII1_TXD3           | MII1 transmit data                  |  |
| 38  | MII1_CRS            | MII1 carrier sense                  |  |
| 39  | MII1_TXD2           | MII1 transmit data                  |  |
| 40  | MII1_RX_ER          | MII1 receive data error             |  |
| 41  | MII1_TXD1           | MII1 transmit data                  |  |
| 42  | MII1_RX_DV          | MII1 receive data valid             |  |
| 43  | MII1_TXD0           | MII1 transmit data                  |  |
| 44  | MII1_RX_CLK         | MII1 receive clock                  |  |
| 45  | MII_MDIO            | MII MDIO DATA                       |  |
| 46  | MII1_RXD3           | MII1 receive data                   |  |
| 47  | MII_MDC             | MII MDIO CLK                        |  |
| 48  | MII1_RXD2           | MII1 receive data                   |  |
| 49  | GND                 | GND                                 |  |

| CN1 |                |                     |
|-----|----------------|---------------------|
| PIN | Signal         | Function            |
| 50  | MII1_RXD1      | MII1 receive data   |
| 51  | AM355X_USB0_DM | USB0 DM-            |
| 52  | MII1_RXD0      | MII1 receive data   |
| 53  | AM355X_USB0_DP | USB0 DP             |
| 54  | MMC0_CMD       | MMC0 Command Signal |
| 55  | GND            | GND                 |
| 56  | USB0_VBUS      | USB0 bus voltage    |
| 57  | AM355X_USB1_DM | USB1 data-          |
| 58  | AM355X_USB1_ID | USB1 ID             |
| 59  | AM355X_USB1_DP | USB1 data+          |
| 60  | AM355X_USB0_ID | USB0 ID             |
| 61  | GND            | GND                 |
| 62  | USB1_VBUS      | USB1 bus voltage    |
| 63  | GPMC_A0        | GPMC address        |
| 64  | GPMC_A7        | GPMC address        |
| 65  | GPMC_A5        | GPMC address        |
| 66  | GPMC_A11       | GPMC address        |
| 67  | GPMC_A4        | GPMC address        |
| 68  | GPMC_A10       | GPMC address        |
| 69  | GPMC_A3        | GPMC address        |
| 70  | GPMC_A9        | GPMC address        |
| 71  | GPMC_A2        | GPMC address        |
| 72  | GPMC_A8        | GPMC address        |
| 73  | GPMC_A6        | GPMC address        |
| 74  | GPMC_A1        | GPMC address        |
| 75  | GND            | GND                 |
| 76  | GND            | GND                 |
| 77  | VDD_3V3        | Power               |
| 78  | VDD_3V3        | Power               |
| 79  | VDD_3V3        | Power               |
| 80  | VDD_3V3        | Power               |

# 2.3.1.2 CN2 Interface

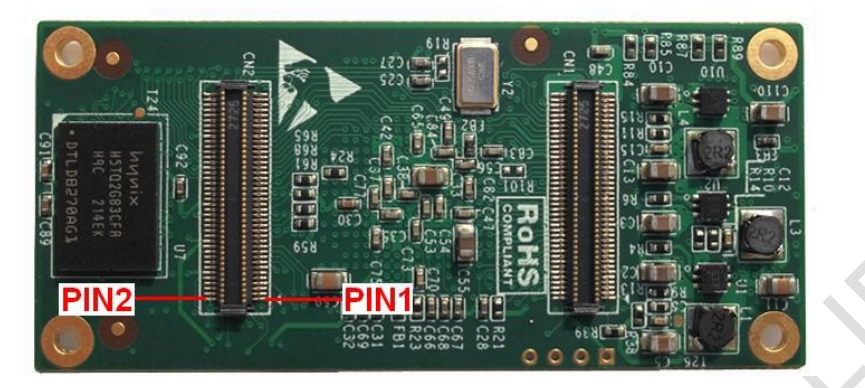

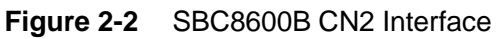

| CN2 |                                      |                              |  |
|-----|--------------------------------------|------------------------------|--|
| PIN | MODE1                                | Function                     |  |
| 1   | GND                                  | GND                          |  |
| 2   | GND                                  | GND                          |  |
| 3   | MCASP0_AHCLKX                        | MCASP0 transmit master clock |  |
| 4   | MCASP0_ACLKX                         | MCASP0 transmit bit clock    |  |
| 5   | MCASP0_FSX                           | MCASP0 transmit frame sync   |  |
| 6   | MCASP0_AXR0                          | MCASP0 serial data(I/O)      |  |
| 7   | MCASP0_AHCLKR                        | MCASP0 receiver master clock |  |
| 8   | MMC0_CLK MMC0 clock                  |                              |  |
| 9   | MCASP0_FSR MCASP0 receive frame sync |                              |  |
| 10  | MCASP0_AXR1 MCASP0 serial data(I/O)  |                              |  |
| 11  | GND                                  | GND                          |  |
| 12  | GND                                  | GND                          |  |
| 13  | VDDA_ADC                             | Supply voltage range for ADC |  |
| 14  | AM355X_ADC0                          | ADC0                         |  |
| 15  | AM355X_ADC1                          | ADC1                         |  |
| 16  | AM355X_ADC2 ADC2                     |                              |  |
| 17  | AM355X_ADC3 ADC3                     |                              |  |
| 18  | AM355X_ADC4 ADC4                     |                              |  |
| 19  | AM355X_ADC5 ADC5                     |                              |  |
| 20  | AM355X_ADC6                          | ADC6                         |  |
| 21  | AM355X_ADC7                          | ADC7                         |  |
| 22  | GND ADC                              | GND ADC                      |  |

Table 3 CN2 Interface

| PINMODE1Function23GNDGND24GNDGND25LCD_DATA1LCD data bus26LCD_DATA12LCD data bus27LCD_DATA0LCD data bus28LCD_DATA10LCD data bus29LCD_DATA4LCD data bus30LCD_DATA4LCD data bus31LCD_DATA4LCD data bus32LCD_DATA6LCD data bus33LCD_DATA6LCD data bus34LCD_DATA6LCD data bus35LCD_DATA8LCD data bus36LCD_VSYNCLCD vertical sync37GNDGND38GNDGND39LCD_DATA15LCD data bus41LCD_DATA5LCD data bus42GPMC_AD11GPMC address & data43LCD_DATA15LCD data bus44GPMC_AD11GPMC address & data45LCD_DATA7LCD data bus46GPMC_AD14GPMC address & data47LCD_DATA7LCD data bus48GPMC_MITOGPMC wait049LCD_HSYNCLCD horizontal sync50GPMC_BEN1GPMC wait052GNDGND53LCD_ENLCD AC bias enable chip selec54GPMC_AD13GPMC write protect55GPMC_AD13GPMC address & data                                            | CN2 |            |                                |  |
|----------------------------------------------------------------------------------------------------|-----|------------|--------------------------------|--|
| 23GNDGND24GNDGND25LCD_DATA1LCD data bus26LCD_DATA12LCD data bus27LCD_DATA0LCD data bus28LCD_DATA5LCD data bus29LCD_DATA4LCD data bus30LCD_DATA4LCD data bus31LCD_DATA6LCD data bus32LCD_DATA6LCD data bus33LCD_DATA6LCD data bus34LCD_DATA8LCD data bus35LCD_DATA8LCD data bus36LCD_VSYNCLCD vertical sync37GNDGND38GNDGND39LCD_DATA15LCD data bus40LCD_DATA1GPMC address & data43LCD_DATA3LCD data bus44GPMC_AD11GPMC address & data45LCD_DATA2LCD data bus46GPMC_AD14GPMC address & data47LCD_DATA7LCD data bus48GPMC_MITOGPMC wait049LCD_HSYNCLCD horizontal sync50GPMC_BEN1GPMC wait049LCD_HSYNCLCD horizontal sync50GPMC_BEN1GPMC wait052GNDGND53LCD_ENLCD AC bias enable chip selec54GPMC_WPNGPMC write protect55GPMC_AD13GPMC address & data                                   | PIN | MODE1      | Function                       |  |
| 24GNDGND25LCD_DATA1LCD data bus26LCD_DATA12LCD data bus27LCD_DATA0LCD data bus28LCD_DATA10LCD data bus29LCD_DATA5LCD data bus30LCD_DATA4LCD data bus31LCD_DATA4LCD data bus32LCD_DATA6LCD data bus33LCD_DATA6LCD data bus34LCD_DATA8LCD data bus35LCD_DATA8LCD data bus36LCD_VSYNCLCD vertical sync37GNDGND38GNDGND39LCD_DATA5LCD data bus40LCD_PCLKLCD pixel clock41LCD_DATA3LCD data bus42GPMC_AD11GPMC address & data43LCD_DATA2LCD data bus44GPMC_AD15GPMC address & data45LCD_DATA7LCD data bus46GPMC_AD14GPMC address & data47LCD_DATA7LCD data bus48GPMC_WAITOGPMC wait049LCD_HSYNCLCD horizontal sync50GPMC_BEN1GPMC byte enable 151GNDGND52GNDGND53LCD_ENLCD AC bias enable chip selec54GPMC_WPNGPMC write protect55GPMC_AD13GPMC write protect55GPMC_AD13GPMC write protect | 23  | GND        | GND                            |  |
| 25LCD_DATA1LCD data bus26LCD_DATA12LCD data bus27LCD_DATA0LCD data bus28LCD_DATA10LCD data bus29LCD_DATA5LCD data bus30LCD_DATA4LCD data bus31LCD_DATA4LCD data bus32LCD_DATA6LCD data bus33LCD_DATA6LCD data bus34LCD_DATA8LCD data bus35LCD_DATA8LCD data bus36LCD_VSYNCLCD vertical sync37GNDGND38GNDGND39LCD_DATA5LCD data bus40LCD_PCLKLCD pixel clock41LCD_DATA3LCD data bus42GPMC_AD11GPMC address & data43LCD_DATA2LCD data bus44GPMC_AD15GPMC address & data45LCD_DATA7LCD data bus46GPMC_AD14GPMC address & data47LCD_DATA7LCD bias bus48GPMC_WAITOGPMC wait049LCD_HSYNCLCD horizontal sync50GPMC_BEN1GPMC byte enable 151GNDGND52GNDGND53LCD_ENLCD AC bias enable chip selec54GPMC_WPNGPMC witte protect55GPMC_AD13GPMC witte protect56GPMC_AD13GPMC witte protect         | 24  | GND        | GND                            |  |
| 26LCD_DATA12LCD data bus27LCD_DATA0LCD data bus28LCD_DATA10LCD data bus29LCD_DATA5LCD data bus30LCD_DATA4LCD data bus31LCD_DATA4LCD data bus32LCD_DATA6LCD data bus33LCD_DATA6LCD data bus34LCD_DATA8LCD data bus35LCD_DATA8LCD data bus36LCD_VSYNCLCD vertical sync37GNDGND38GNDGND39LCD_DATA5LCD data bus40LCD_PCLKLCD pixel clock41LCD_DATA3LCD data bus42GPMC_AD11GPMC address & data43LCD_DATA2LCD data bus44GPMC_AD15GPMC address & data45LCD_DATA7LCD data bus46GPMC_AD14GPMC address & data47LCD_DATA7LCD data bus48GPMC_WAITOGPMC wait049LCD_HSYNCLCD horizontal sync50GPMC_BEN1GPMC byte enable 151GNDGND52GNDGND53LCD_ENLCD AC bias enable chip selec54GPMC_WPNGPMC wite protect55GPMC_AD13GPMC wite protect                                                               | 25  | LCD_DATA1  | LCD data bus                   |  |
| 27LCD_DATA0LCD data bus28LCD_DATA10LCD data bus29LCD_DATA5LCD data bus30LCD_DATA11LCD data bus31LCD_DATA4LCD data bus32LCD_DATA11LCD data bus33LCD_DATA6LCD data bus34LCD_DATA8LCD data bus35LCD_DATA8LCD data bus36LCD_VSYNCLCD vertical sync37GNDGND38GNDGND39LCD_DATA15LCD data bus40LCD_PCLKLCD data bus41LCD_DATA3LCD data bus42GPMC_AD11GPMC address & data43LCD_DATA2LCD data bus44GPMC_AD15GPMC address & data45LCD_DATA7LCD data bus46GPMC_AD14GPMC address & data47LCD_DATA7LCD data bus48GPMC_WAIT0GPMC wait049LCD_HSYNCLCD horizontal sync50GPMC_BEN1GPMC byte enable 151GNDGND52GNDGND53LCD_ENLCD AC bias enable chip selec54GPMC_WNNGPMC write protect55GPMC_AD13GPMC write protect                                                                                     | 26  | LCD_DATA12 | LCD data bus                   |  |
| 28LCD_DATA10LCD data bus29LCD_DATA5LCD data bus30LCD_DATA13LCD data bus31LCD_DATA4LCD data bus32LCD_DATA11LCD data bus33LCD_DATA6LCD data bus34LCD_DATA8LCD data bus35LCD_DATA8LCD data bus36LCD_VSYNCLCD vertical sync37GNDGND39LCD_DATA9LCD data bus40LCD_PCLKLCD pixel clock41LCD_DATA3LCD data bus42GPMC_AD11GPMC address & data43LCD_DATA2LCD data bus44GPMC_AD15GPMC address & data45LCD_DATA7LCD data bus46GPMC_AD14GPMC address & data47LCD_DATA7LCD data bus48GPMC_WAIT0GPMC wait049LCD_HSYNCLCD horizontal sync50GPMC_BEN1GPMC byte enable 151GNDGND52GNDGND53LCD_ENLCD AC bias enable chip selec54GPMC_WAIT0GPMC write protect55GPMC_AD13GPMC write protect55GPMC_AD13GPMC write protect                                                                                   | 27  | LCD_DATA0  | LCD data bus                   |  |
| 29LCD_DATA5LCD data bus30LCD_DATA13LCD data bus31LCD_DATA4LCD data bus32LCD_DATA11LCD data bus33LCD_DATA6LCD data bus34LCD_DATA8LCD data bus35LCD_DATA8LCD data bus36LCD_VSYNCLCD vertical sync37GNDGND38GNDGND39LCD_DATA5LCD data bus40LCD_PCLKLCD data bus42GPMC_AD11GPMC address & data43LCD_DATA3LCD data bus44GPMC_AD15GPMC address & data45LCD_DATA7LCD data bus46GPMC_AD14GPMC address & data47LCD_DATA7LCD data bus48GPMC_WAITOGPMC wait049LCD_HSYNCLCD horizontal sync50GPMC_BEN1GPMC byte enable 151GNDGND52GNDGND53LCD_ENLCD AC bias enable chip selec54GPMC_WNGPMC write protect55GPMC_AD13GPMC address & data                                                                                                    | 28  | LCD_DATA10 | LCD data bus                   |  |
| 30LCD_DATA13LCD data bus31LCD_DATA4LCD data bus32LCD_DATA11LCD data bus33LCD_DATA6LCD data bus34LCD_DATA14LCD data bus35LCD_DATA8LCD data bus36LCD_VSYNCLCD vertical sync37GNDGND38GNDGND39LCD_DATA9LCD data bus40LCD_PCLKLCD pixel clock41LCD_DATA3LCD data bus42GPMC_AD11GPMC address & data43LCD_DATA2LCD data bus44GPMC_AD15GPMC address & data45LCD_DATA7LCD data bus46GPMC_AD14GPMC address & data47LCD_DATA7LCD data bus48GPMC_WAITOGPMC wait049LCD_HSYNCLCD horizontal sync50GPMC_BEN1GPMC byte enable 151GNDGND52GNDGND53LCD_ENLCD AC bias enable chip selec54GPMC_WNGPMC address & data55GPMC_MONGPMC address & data                                                                                                    | 29  | LCD_DATA5  | LCD data bus                   |  |
| 31LCD_DATA4LCD data bus32LCD_DATA11LCD data bus33LCD_DATA6LCD data bus34LCD_DATA8LCD data bus35LCD_DATA8LCD data bus36LCD_VSYNCLCD vertical sync37GNDGND38GNDGND39LCD_DATA9LCD data bus40LCD_PCLKLCD pixel clock41LCD_DATA15LCD data bus42GPMC_AD11GPMC address & data43LCD_DATA2LCD data bus44GPMC_AD15GPMC address & data45LCD_DATA2LCD data bus46GPMC_AD14GPMC address & data47LCD_DATA7LCD data bus48GPMC_WAIT0GPMC wait049LCD_HSYNCLCD horizontal sync50GPMC_BEN1GPMC byte enable 151GNDGND52GNDGND53LCD_ENLCD AC bias enable chip selec54GPMC_WAI3GPMC address & data55GPMC_MONGPMC address & data                                                                                                    | 30  | LCD_DATA13 | LCD data bus                   |  |
| 32LCD_DATA11LCD data bus33LCD_DATA6LCD data bus34LCD_DATA14LCD data bus35LCD_DATA8LCD data bus36LCD_VSYNCLCD vertical sync37GNDGND38GNDGND39LCD_DATA9LCD data bus40LCD_PCLKLCD pixel clock41LCD_DATA15LCD data bus42GPMC_AD11GPMC address & data43LCD_DATA3LCD data bus44GPMC_AD15GPMC address & data45LCD_DATA2LCD data bus46GPMC_AD14GPMC address & data47LCD_DATA7LCD data bus48GPMC_WAITOGPMC wait049LCD_HSYNCLCD horizontal sync50GPMC_BEN1GPMC byte enable 151GNDGND52GNDGND53LCD_ENLCD AC bias enable chip selec54GPMC_WPNGPMC write protect55GPMC_AD13GPMC write protect                                                                                                    | 31  | LCD_DATA4  | LCD data bus                   |  |
| 33LCD_DATA6LCD data bus34LCD_DATA14LCD data bus35LCD_DATA8LCD data bus36LCD_VSYNCLCD vertical sync37GNDGND38GNDGND39LCD_DATA9LCD data bus40LCD_PCLKLCD pixel clock41LCD_DATA15LCD data bus42GPMC_AD11GPMC address & data43LCD_DATA3LCD data bus44GPMC_AD15GPMC address & data45LCD_DATA2LCD data bus46GPMC_AD14GPMC address & data47LCD_DATA7LCD data bus48GPMC_WAITOGPMC wait049LCD_HSYNCLCD horizontal sync50GPMC_BEN1GPMC byte enable 151GNDGND52GNDGND53LCD_ENLCD AC bias enable chip selec54GPMC_WPNGPMC write protect55GPMC_AD13GPMC address & data                                                                                                    | 32  | LCD_DATA11 | LCD data bus                   |  |
| 34LCD_DATA14LCD data bus35LCD_DATA8LCD data bus36LCD_VSYNCLCD vertical sync37GNDGND38GNDGND39LCD_DATA9LCD data bus40LCD_PCLKLCD pixel clock41LCD_DATA15LCD data bus42GPMC_AD11GPMC address & data43LCD_DATA3LCD data bus44GPMC_AD15GPMC address & data45LCD_DATA2LCD data bus46GPMC_AD14GPMC address & data47LCD_DATA7LCD data bus48GPMC_WAITOGPMC wait049LCD_HSYNCLCD horizontal sync50GPMC_BEN1GPMC byte enable 151GNDGND52GNDGND53LCD_ENLCD AC bias enable chip select54GPMC_WPNGPMC write protect55GPMC_AD13GPMC address & data                                                                                                    | 33  | LCD_DATA6  | LCD data bus                   |  |
| 35LCD_DATA8LCD data bus36LCD_VSYNCLCD vertical sync37GNDGND38GNDGND39LCD_DATA9LCD data bus40LCD_PCLKLCD pixel clock41LCD_DATA15LCD data bus42GPMC_AD11GPMC address & data43LCD_DATA3LCD data bus44GPMC_AD15GPMC address & data45LCD_DATA2LCD data bus46GPMC_AD14GPMC address & data47LCD_DATA7LCD data bus48GPMC_WAITOGPMC wait049LCD_HSYNCLCD horizontal sync50GPMC_BEN1GPMC byte enable 151GNDGND52GNDGND53LCD_ENLCD AC bias enable chip select54GPMC_WAIT3GPMC write protect55GPMC_AD13GPMC address & data                                                                                                    | 34  | LCD_DATA14 | LCD data bus                   |  |
| 36LCD_VSYNCLCD vertical sync37GNDGND38GNDGND39LCD_DATA9LCD data bus40LCD_PCLKLCD pixel clock41LCD_DATA15LCD data bus42GPMC_AD11GPMC address & data43LCD_DATA3LCD data bus44GPMC_AD15GPMC address & data45LCD_DATA2LCD data bus46GPMC_AD14GPMC address & data47LCD_DATA7LCD data bus48GPMC_WAIT0GPMC wait049LCD_HSYNCLCD horizontal sync50GPMC_BEN1GPMC byte enable 151GNDGND52GNDGND53LCD_ENLCD AC bias enable chip select54GPMC_WAIT3GPMC write protect55GPMC_AD13GPMC address & data                                                                                                    | 35  | LCD_DATA8  | LCD data bus                   |  |
| 37GNDGND38GNDGND39LCD_DATA9LCD data bus40LCD_PCLKLCD pixel clock41LCD_DATA15LCD data bus42GPMC_AD11GPMC address & data43LCD_DATA3LCD data bus44GPMC_AD15GPMC address & data45LCD_DATA2LCD data bus46GPMC_AD14GPMC address & data47LCD_DATA7LCD data bus48GPMC_WAITOGPMC wait049LCD_HSYNCLCD horizontal sync50GPMC_BEN1GPMC byte enable 151GNDGND52GNDGND53LCD_ENLCD AC bias enable chip select54GPMC_WPNGPMC write protect55GPMC_AD13GPMC address & data                                                                                                    | 36  | LCD_VSYNC  | LCD vertical sync              |  |
| 38GNDGND39LCD_DATA9LCD data bus40LCD_PCLKLCD pixel clock41LCD_DATA15LCD data bus42GPMC_AD11GPMC address & data43LCD_DATA3LCD data bus44GPMC_AD15GPMC address & data45LCD_DATA2LCD data bus46GPMC_AD14GPMC address & data47LCD_DATA7LCD data bus48GPMC_WAITOGPMC wait049LCD_HSYNCLCD horizontal sync50GPMC_BEN1GPMC byte enable 151GNDGND52GNDGND53LCD_ENLCD AC bias enable chip select54GPMC_WPNGPMC write protect55GPMC_AD13GPMC address & data                                                                                                    | 37  | GND        | GND                            |  |
| 39LCD_DATA9LCD data bus40LCD_PCLKLCD pixel clock41LCD_DATA15LCD data bus42GPMC_AD11GPMC address & data43LCD_DATA3LCD data bus44GPMC_AD15GPMC address & data45LCD_DATA2LCD data bus46GPMC_AD14GPMC address & data47LCD_DATA7LCD data bus48GPMC_WAITOGPMC wait049LCD_HSYNCLCD horizontal sync50GPMC_BEN1GPMC byte enable 151GNDGND52GNDGND53LCD_ENLCD AC bias enable chip select54GPMC_WPNGPMC write protect55GPMC_AD13GPMC address & data                                                                                                    | 38  | GND        | GND                            |  |
| 40LCD_PCLKLCD pixel clock41LCD_DATA15LCD data bus42GPMC_AD11GPMC address & data43LCD_DATA3LCD data bus44GPMC_AD15GPMC address & data45LCD_DATA2LCD data bus46GPMC_AD14GPMC address & data47LCD_DATA7LCD data bus48GPMC_WAITOGPMC wait049LCD_HSYNCLCD horizontal sync50GPMC_BEN1GPMC byte enable 151GNDGND52GNDGND53LCD_ENLCD AC bias enable chip selec54GPMC_WPNGPMC address & data45GPMC_AD13GPMC address & data                                                                                                    | 39  | LCD_DATA9  | LCD data bus                   |  |
| 41LCD_DATA15LCD data bus42GPMC_AD11GPMC address & data43LCD_DATA3LCD data bus44GPMC_AD15GPMC address & data45LCD_DATA2LCD data bus46GPMC_AD14GPMC address & data47LCD_DATA7LCD data bus48GPMC_WAIT0GPMC wait049LCD_HSYNCLCD horizontal sync50GPMC_BEN1GPMC byte enable 151GNDGND52GNDGND53LCD_ENLCD AC bias enable chip selec54GPMC_WPNGPMC address & data                                                                                                    | 40  | LCD_PCLK   | LCD pixel clock                |  |
| 42GPMC_AD11GPMC address & data43LCD_DATA3LCD data bus44GPMC_AD15GPMC address & data45LCD_DATA2LCD data bus46GPMC_AD14GPMC address & data47LCD_DATA7LCD data bus48GPMC_WAIT0GPMC wait049LCD_HSYNCLCD horizontal sync50GPMC_BEN1GPMC byte enable 151GNDGND52GNDGND53LCD_ENLCD AC bias enable chip select54GPMC_WPNGPMC write protect55GPMC_AD13GPMC address & data                                                                                                    | 41  | LCD_DATA15 | LCD data bus                   |  |
| 43LCD_DATA3LCD data bus44GPMC_AD15GPMC address & data45LCD_DATA2LCD data bus46GPMC_AD14GPMC address & data47LCD_DATA7LCD data bus48GPMC_WAIT0GPMC wait049LCD_HSYNCLCD horizontal sync50GPMC_BEN1GPMC byte enable 151GNDGND52GNDGND53LCD_ENLCD AC bias enable chip selec54GPMC_WPNGPMC write protect55GPMC_AD13GPMC address & data                                                                                                    | 42  | GPMC_AD11  | GPMC address & data            |  |
| 44GPMC_AD15GPMC address & data45LCD_DATA2LCD data bus46GPMC_AD14GPMC address & data47LCD_DATA7LCD data bus48GPMC_WAITOGPMC wait049LCD_HSYNCLCD horizontal sync50GPMC_BEN1GPMC byte enable 151GNDGND52GNDGND53LCD_ENLCD AC bias enable chip selec54GPMC_WPNGPMC write protect55GPMC_AD13GPMC address & data                                                                                                    | 43  | LCD_DATA3  | LCD data bus                   |  |
| 45LCD_DATA2LCD data bus46GPMC_AD14GPMC address & data47LCD_DATA7LCD data bus48GPMC_WAITOGPMC wait049LCD_HSYNCLCD horizontal sync50GPMC_BEN1GPMC byte enable 151GNDGND52GNDGND53LCD_ENLCD AC bias enable chip selec54GPMC_WPNGPMC write protect55GPMC_AD13GPMC address & data                                                                                                    | 44  | GPMC_AD15  | GPMC address & data            |  |
| 46GPMC_AD14GPMC address & data47LCD_DATA7LCD data bus48GPMC_WAITOGPMC wait049LCD_HSYNCLCD horizontal sync50GPMC_BEN1GPMC byte enable 151GNDGND52GNDGND53LCD_ENLCD AC bias enable chip selec54GPMC_WPNGPMC write protect55GPMC_AD13GPMC address & data                                                                                                    | 45  | LCD_DATA2  | LCD data bus                   |  |
| 47LCD_DATA7LCD data bus48GPMC_WAITOGPMC wait049LCD_HSYNCLCD horizontal sync50GPMC_BEN1GPMC byte enable 151GNDGND52GNDGND53LCD_ENLCD AC bias enable chip selec54GPMC_WPNGPMC write protect55GPMC_AD13GPMC address & data                                                                                                    | 46  | GPMC_AD14  | GPMC address & data            |  |
| 48GPMC_WAITOGPMC wait049LCD_HSYNCLCD horizontal sync50GPMC_BEN1GPMC byte enable 151GNDGND52GNDGND53LCD_ENLCD AC bias enable chip selec54GPMC_WPNGPMC write protect55GPMC_AD13GPMC address & data                                                                                                    | 47  | LCD_DATA7  | LCD data bus                   |  |
| 49LCD_HSYNCLCD horizontal sync50GPMC_BEN1GPMC byte enable 151GNDGND52GNDGND53LCD_ENLCD AC bias enable chip selec54GPMC_WPNGPMC write protect55GPMC_AD13GPMC address & data                                                                                                    | 48  | GPMC_WAIT0 | GPMC wait0                     |  |
| 50GPMC_BEN1GPMC byte enable 151GNDGND52GNDGND53LCD_ENLCD AC bias enable chip select54GPMC_WPNGPMC write protect55GPMC_AD13GPMC address & data                                                                                                    | 49  | LCD_HSYNC  | LCD horizontal sync            |  |
| 51GNDGND52GNDGND53LCD_ENLCD AC bias enable chip select54GPMC_WPNGPMC write protect55GPMC_AD13GPMC address & data                                                                                                    | 50  | GPMC_BEN1  | GPMC byte enable 1             |  |
| 52GNDGND53LCD_ENLCD AC bias enable chip select54GPMC_WPNGPMC write protect55GPMC_AD13GPMC address & data                                                                                                    | 51  | GND        | GND                            |  |
| 53LCD_ENLCD AC bias enable chip select54GPMC_WPNGPMC write protect55GPMC_AD13GPMC address & data                                                                                                    | 52  | GND        | GND                            |  |
| 54GPMC_WPNGPMC write protect55GPMC_AD13GPMC address & data                                                                                                    | 53  | LCD_EN     | LCD AC bias enable chip select |  |
| 55 GPMC_AD13 GPMC address & data                                                                                                    | 54  | GPMC_WPN   | GPMC write protect             |  |
|                                                                                                    | 55  | GPMC_AD13  | GPMC address & data            |  |
| 56 GPMC_CSN3 GPMC chip select                                                                                                    | 56  | GPMC_CSN3  | GPMC chip select               |  |

| CN2 |                              |                            |
|-----|------------------------------|----------------------------|
| PIN | MODE1                        | Function                   |
| 57  | GPMC_AD9                     | GPMC address & data        |
| 58  | GPMC_CSN2                    | GPMC chip select           |
| 59  | GPMC_AD10                    | GPMC address & data        |
| 60  | GPMC_CLK                     | GPMC clock                 |
| 61  | GPMC_AD8                     | GPMC address & data        |
| 62  | GPMC_AD6                     | GPMC address & data        |
| 63  | GPMC_AD12                    | GPMC address & data        |
| 64  | GND                          | GND                        |
| 65  | GND                          | GND                        |
| 66  | GPMC_CSN1                    | GPMC chip select1          |
| 67  |                              | GPMC address valid/address |
| 07  |                              | latch enable               |
| 68  | GPMC_AD5 GPMC address & data |                            |
| 69  | GPMC BEND CLE                | GPMC byte enable 0/Command |
|     |                              | latch enable               |
| 70  | GPMC_AD4 GPMC address & data |                            |
| 71  | GPMC_OEN_REN                 | GPMC output /read enable   |
| 72  | GPMC_AD1                     | GPMC address & data        |
| 73  | GPMC_AD2                     | GPMC address & data        |
| 74  | GPMC_AD0                     | GPMC address & data        |
| 75  | GPMC_AD3                     | GPMC address & data        |
| 76  | GPMC_CSN0 GPMC chip select0  |                            |
| 77  | GPMC_AD7                     | GPMC address & data        |
| 78  | GPMC_WEN GPMC write enable   |                            |
| 79  | GND                          | GND                        |
| 80  | GND                          | GND                        |
|     |                              |                            |
|     |                              |                            |

# 2.3.2 Extension Board

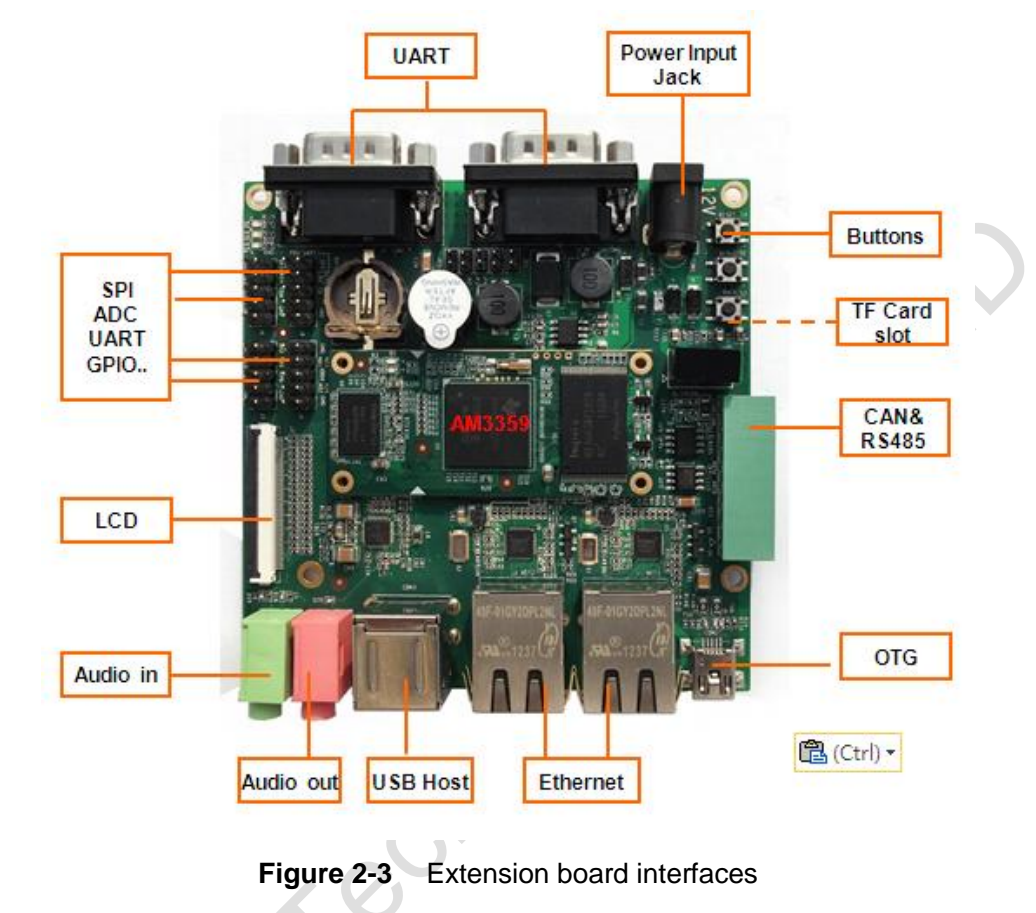

- --- The interface is on the bottom of the board
  - The interface is on the top of the board

# 2.3.2.1 Power Jack

 Table 4
 Power Jack

| CON1 |        |                     |
|------|--------|---------------------|
| Pin  | Singal | Description         |
| 1    | GND    | GND                 |
| 2    | +12V   | Power supply (+12V) |
| 3    | NC     | NC                  |

# 2.3.2.2 TFT\_LCD Interface

| J3          |        |                                                  |
|-------------|--------|--------------------------------------------------|
| Pin         | Singal | Description                                      |
| 1           | B0     | GND                                              |
| 2           | B1     | GND                                              |
| 3           | B2     | GND                                              |
| 4           | B3     | LCD Pixel data bit 0                             |
| 5           | B4     | LCD Pixel data bit 1                             |
| 6           | B5     | LCD Pixel data bit 2                             |
| 7           | B6     | LCD Pixel data bit 3                             |
| 8           | B7     | LCD Pixel data bit 4                             |
| 9           | GND1   | GND                                              |
| 10          | G0     | GND                                              |
| 11          | G1     | GND                                              |
| 12          | G2     | LCD Pixel data bit 5                             |
| 13          | G3     | LCD Pixel data bit 6                             |
| 14          | G4     | LCD Pixel data bit 7                             |
| 15          | G5     | LCD Pixel data bit 8                             |
| 16          | G6     | LCD Pixel data bit 9                             |
| 17          | G7     | LCD Pixel data bit 10                            |
| 18          | GND2   | GND                                              |
| 19 <b>C</b> | R0     | GND                                              |
| 20          | R1     | GND                                              |
| 21          | R2     | GND                                              |
| 22          | R3     | LCD Pixel data bit 11                            |
| 23          | R4     | LCD Pixel data bit 12                            |
| 24          | R5     | LCD Pixel data bit 13                            |
| 25          | R6     | LCD Pixel data bit 14                            |
| 26          | R7     | LCD Pixel data bit 15                            |
| 27          | GND3   | GND                                              |
| 28          | DEN    | AC bias control (STN) or pixel data enable (TFT) |
| 29          | HSYNC  | LCD Horizontal Synchronization                   |
| 30          | VSYNC  | LCD Vertical Synchronization                     |
|             |        |                                                  |

#### Table 5 TFT\_LCD Interface

| J3  |         |                               |
|-----|---------|-------------------------------|
| Pin | Singal  | Description                   |
| 31  | GND     | GND                           |
| 32  | CLK     | LCD Pixel Clock               |
| 33  | GND4    | GND                           |
| 34  | X+      | X+ Position Input             |
| 35  | Х-      | X- Position Input             |
| 36  | Y+      | Y+ Position Input             |
| 37  | Y-      | Y- Position Input             |
| 38  | NC      | NC                            |
| 39  | NC      | NC                            |
| 40  | NC      | NC                            |
| 41  | NC      | NC                            |
| 42  | IIC_CLK | IIC master serial clock       |
| 43  | IIC_DAT | IIC serial bidirectional data |
| 44  | GND5    | GND                           |
| 45  | VDD1    | 3.3V                          |
| 46  | VDD2    | 3.3V                          |
| 47  | VDD3    | 5V                            |
| 48  | VDD4    | 5V                            |
| 49  | RESET   | Reset                         |
| 50  | PWREN   | Backlight enable              |

### Note:

Please do NOT disconnect the LCD flat cable when the board is powered on.

# 2.3.2.3 Audio Output Interface

| HEADPHONE1 |              |              |      |
|------------|--------------|--------------|------|
| Pin        | Singal       | Description  |      |
| 1          | GND          | GND          |      |
| 2          | NC           | NC           |      |
| 3          | Right        | Right output |      |
| 4          | NC           | NC           |      |
| 5          | Left         | Left output  |      |
| dio Inp    | ut Interface |              | Cour |

#### Table 6 Audio Output Interface

# 2.3.2.4 Audio Input Interface

| Table 7 | Audio Input Interface | ÷ |
|---------|-----------------------|---|
|---------|-----------------------|---|

| MIC1 |        |             |
|------|--------|-------------|
| Pin  | Singal | Description |
| 1    | GND    | GND         |
| 2    | NC     | NC          |
| 3    | MIC IN | Input       |
| 4    | NC     | NC          |
| 5    | MIC IN | Input       |

# 2.3.2.5 USB HOST Interface

# Table 8 USB HOST Interface

| 4 | CON3 |        |             |
|---|------|--------|-------------|
|   | Pin  | Singal | Description |
|   | 1    | VBUSA  | +5V         |
|   | 2    | DA-    | USB Data-   |
|   | 3    | DA+    | USB Data+   |
|   | 4    | GNDA   | GND         |

# 2.3.2.6 USB OTG Interface

| Table 9 | USB OTG Interface |
|---------|-------------------|
|---------|-------------------|

| CON2                 |          |             |         |
|----------------------|----------|-------------|---------|
| Pin                  | Singal   | Description |         |
| 1                    | VB       | +5V         |         |
| 2                    | D-       | USB Data-   |         |
| 3                    | D+       | USB Data+   |         |
| 4                    | ID       | USB ID      |         |
| 5                    | G1       | GND         |         |
| <sup>=</sup> Card Ir | nterface |             | $C^{O}$ |

## 2.3.2.7 TF Card Interface

| Table 10   TF Card Interface |         |                |  |  |
|------------------------------|---------|----------------|--|--|
|                              | TF1     |                |  |  |
| Pin                          | Singal  | Description    |  |  |
| 1                            | DAT2    | Card data 2    |  |  |
| 2                            | CD/DAT3 | Card data 3    |  |  |
| 3                            | CMD     | Command Signal |  |  |
| 4                            | VDD     | VDD            |  |  |
| 5                            | CLOCK   | Clock          |  |  |
| 6                            | VSS     | VSS            |  |  |
| 7                            | DATO    | Card data 0    |  |  |
| 8                            | DAT1    | Card data 1    |  |  |
| 9                            | CD      | Card detect    |  |  |

# 2.3.2.8 LAN Interface

| J1,J2 |        |                          |
|-------|--------|--------------------------|
| Pin   | Singal | Description              |
| 1     | TD1+   | Transmit Data1+          |
| 2     | TD1-   | Transmit Data1-          |
| 3     | TD2+   | Transmit Data2+          |
| 4     | TD2-   | Transmit Data2-          |
| 5     | ТСТ    | Transmit common terminal |

Table 11 | AN Interface

|     | J1,J2  |                         |  |
|-----|--------|-------------------------|--|
| Pin | Singal | Description             |  |
| 6   | RCT    | Receive common terminal |  |
| 7   | RD1+   | Receive Data1+          |  |
| 8   | RD1-   | Receive Data1-          |  |
| 9   | RD2+   | Receive Data2+          |  |
| 10  | RD2-   | Receive Data2-          |  |
| 11  | GRLA   | +2.5V                   |  |
| 12  | GRLC   | LINK active LED         |  |
| 13  | YELC   | 100M linked LED         |  |
| 14  | YELA   | +2.5V                   |  |

# 2.3.2.9 Serial Interface

| 14            | YELA                      | +2.5V               |  |  |
|---------------|---------------------------|---------------------|--|--|
| Serial Interf | ace<br>Table <sup>2</sup> | 12 Serial Interface |  |  |
|               | J4(UART0), J5(UART2)      |                     |  |  |
| Pin           | Singal                    | Description         |  |  |
| 1             | NC                        | NC                  |  |  |
| 2             | RXD                       | Receive data        |  |  |
| 3             | TXD                       | Transmit data       |  |  |
| 4             | NC                        | NC                  |  |  |
| 5             | GND                       | GND                 |  |  |
| 6             | NC                        | NC                  |  |  |
| 7             | RTS                       | Request To Send     |  |  |
| 8             | CTS                       | Clear To Send       |  |  |
| 9             | NC                        | NC                  |  |  |

# 2.3.2.10 CAN&RS485 接口

| Table 13 | CAN&RS485 | Interface |
|----------|-----------|-----------|
|----------|-----------|-----------|

| U22 |        |              |  |
|-----|--------|--------------|--|
| Pin | Singal | Description  |  |
| 1   | +12V   | +12V         |  |
| 2   | GND    | GND          |  |
| 3   | GND2   | Isolated GND |  |
| 4   | 485B1  | 485B         |  |
| 5   | 485A1  | 485A         |  |

| 6 | GND1  | Isolated GND |
|---|-------|--------------|
| 7 | CANL1 | CANL         |
| 8 | CANH  | CANH         |

# 2.3.2.11 ADC Interface

| J9  |          |             |  |  |
|-----|----------|-------------|--|--|
| Pin | Singal   | Description |  |  |
| 1   | GND      | GND         |  |  |
| 2   | GND      | GND         |  |  |
| 3   | ADC_CH1  | ADC1        |  |  |
| 4   | ADC_CH3  | ADC3        |  |  |
| 5   | VDDA_ADC | Power       |  |  |
| 6   | VDDA_ADC | Power       |  |  |
| 7   | ADC_CH2  | ADC2        |  |  |
| 8   | ADC_CH4  | ADC4        |  |  |
| 9   | GND      | GND         |  |  |
| 10  | GND      | GND         |  |  |

## Table 14 ADC Interface

# 2.3.2.12 SPI Interface

| J8  |          |             |  |  |  |
|-----|----------|-------------|--|--|--|
| Pin | Singal   | Description |  |  |  |
| 1   | +3.3V    | 3.3V        |  |  |  |
| 2   | +3.3V    | 3.3V        |  |  |  |
| 3   | SPI0_D1  | SPI0 data1  |  |  |  |
| 4   | SPI0_CLK | SPI0 clock  |  |  |  |
| 5   | SPI0_CS0 | SPI enable0 |  |  |  |
| 6   | SPI0_D0  | SPI data0   |  |  |  |
| 7   | GND      | GND         |  |  |  |
| 8   | GND      | GND         |  |  |  |
| 9   | GND      | GND         |  |  |  |
| 10  | GND      | GND         |  |  |  |

Table 15 SPI Interface

# 2.3.2.13 Extension Interface

|     | J6           |                               |  |  |  |
|-----|--------------|-------------------------------|--|--|--|
| Pin | Singal       | Description                   |  |  |  |
| 1   | VIO_3V3      | +3.3V                         |  |  |  |
| 2   | VIO_3V3      | +3.3V                         |  |  |  |
| 3   | UART3_TX_3V3 | UART3 Transit data 3.3V level |  |  |  |
| 4   | UART4_TX_3V3 | UART4 Transit data 3.3V level |  |  |  |
| 5   | UART3_RX_3V3 | UART3 receive data 3.3V level |  |  |  |
| 6   | UART4_RX_3V3 | UART4 receive data 3.3V level |  |  |  |
| 7   | GND          | GND                           |  |  |  |
| 8   | GND          | GND                           |  |  |  |
| 9   | GND          | GND                           |  |  |  |
| 10  | GND          | GND                           |  |  |  |

### Table 16 Extension Interface

## Table 17 Extension Interface

|   | J7  |              |                               |  |  |  |  |
|---|-----|--------------|-------------------------------|--|--|--|--|
| Ρ | in  | Singal       | Description                   |  |  |  |  |
| 1 |     | VIO_3V3      | +3.3V                         |  |  |  |  |
| 2 |     | VIO_3V3      | +3.3V                         |  |  |  |  |
| 3 |     | UART5_TX_3V3 | UART5 Transit data 3.3V level |  |  |  |  |
| 4 |     | GPIO0_9      | GPIO                          |  |  |  |  |
| 5 | C   | UART5_RX_3V3 | UART5 receive data 3.3V level |  |  |  |  |
| 6 | 0.5 | GPIO2_0      | GPIO                          |  |  |  |  |
| 7 |     | GND          | GND                           |  |  |  |  |
| 8 |     | GND          | GND                           |  |  |  |  |
| 9 | •   | GND          | GND                           |  |  |  |  |
| 1 | 0   | GND          | GND                           |  |  |  |  |

# 2.3.2.14 Buttons

| Table 18 Buttons |        |                  |  |  |  |
|------------------|--------|------------------|--|--|--|
| S1-3             |        |                  |  |  |  |
| Pin              | Singal | Description      |  |  |  |
| S2               | MENU   | System menu key  |  |  |  |
| S3               | BACK   | System back key  |  |  |  |
| S4               | Reset  | System Reset key |  |  |  |

## 2.3.2.15 LED

| LEDs |            |                 |  |
|------|------------|-----------------|--|
| LED  | Definition | Description     |  |
| 1    | D4         | Power Indicator |  |
| 2    | D35        | User Custom LED |  |
| 3    | D36        | User Custom LED |  |
| č    | 2 eci      |                 |  |

#### Table 19 LED

24

# **Chapter 3 Linux Operating System**

# **3.1 Introduction**

This chapter will introduce the Linux software system of SBC8600B by the following sections:

- Introducing the software resources provided along with SBC8600B;
- Introducing the software features.
- Introducing the creation of development environment, system development, driver principles and development.
- Details of system updating.
- Notes for the use of system.
- Introducing the development of upper layers.

#### Note:

It is recommended refering to Appendix II for details of Ubuntu Linux installation and learning about embedded Linux development technology before you get started.

# 3.2 Software Resources

This section provides an overview of software system components of SBC8600B. A basic software system consists of four parts: x-loader, u-boot, kernel and rootfs. The Figure 3-1 shows the structure of the system:

| spl |  | u-boot |  | kernel |  | rootfs |  | user area |
|-----|--|--------|--|--------|--|--------|--|-----------|
|-----|--|--------|--|--------|--|--------|--|-----------|

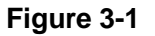

Features and functions of each part of the system are listed below:

- spl is a first level bootstrap program. After the system starts up, the ROM inside the CPU will copy spl to internal RAM and perform its routine work. Its main function is to initialize the CPU, copy u-boot into the memory and let u-boot lead the booting process;
- u-boot is a second level bootstrap program. It is used for interacting with users and updating images and boot the kernel;
- A Linux version with kernel 3.2.0 is employed here and it can be customized based onSBC8600B;
- Rootfs employs open-source system ubifs. It is small in capacity and powerful, very suitable for embedded systems;

| Name          |              | Note                                                                         |  |  |
|---------------|--------------|------------------------------------------------------------------------------|--|--|
|               |              | NAND                                                                         |  |  |
|               | spl          | MMC/SD                                                                       |  |  |
|               |              | FAT                                                                          |  |  |
| BIOS          |              | NAND                                                                         |  |  |
|               | u baat       | MMC/SD                                                                       |  |  |
|               | 10001        | FAT                                                                          |  |  |
|               |              | NET                                                                          |  |  |
| Kernel        | Linux-3.2.0  | Supports ROM/CRAM/EXT2/EXT3/FAT/NFS/<br>JFFS2/UBIFS and various file systems |  |  |
|               | serial       | Seires driver                                                                |  |  |
|               | rtc          | Hardware clock driver                                                        |  |  |
|               | net          | 10/100M/1000M Ethernet driver                                                |  |  |
| Dovice Driver | can          | Can bus driver                                                               |  |  |
| Device Driver | flash        | nand flash driver (supports nand boot)                                       |  |  |
|               | lcd          | TFT LCD driver                                                               |  |  |
|               | touch screen | 4-line touch-screen controller driver                                        |  |  |
|               | mmc/sd       | mmc/sd controller driver                                                     |  |  |

# 3.3 Software Features

|      | usb otg | usb otg 2.0 driver                                   |
|------|---------|------------------------------------------------------|
|      | audio   | Audio driver (supports audio recording and playback) |
|      | keypad  | Gpio keypad driver                                   |
|      | led     | User custom led driver                               |
| Demo | Android | android 2.3.4 system                                 |
|      | TISDK   | TISDK system                                         |

# 3.4 System Development

# 3.4.1 Establishment of development environment

Before the software development based on SBC8600B, users have to establish a Linux cross development environment on PC. This section will take Ubuntu operating system as an example to introduce how to establish a cross development environment.

# 3.4.1.1 Installing Cross Compilation Tools

After you insert the DVD-ROM to your PC, Ubuntu will mount it automatically under the directory /media/cdrom. The cross compilation tools can be found under /media/cdrom/linux/tools.

The following instructions are executed at the Ubuntu terminal to decompress the cross compilation tools under the directory \$HOME:

#### Note:

- Each instruction has been put a bullets "•" before it to prevent confusion caused by the long instructions that occupy more than one line in the context.
  - mkdir \$HOME/tools
  - cd /media/cdrom/linux/tools
  - tar xvf arm-2009q1-203-arm-none-linux-gnueabi-i686-pc-linux-gnu.tar.bz2 -C \$HOME/tools
  - tar xvf arm-eabi-4.4.0.tar.bz2 -C \$HOME/tools

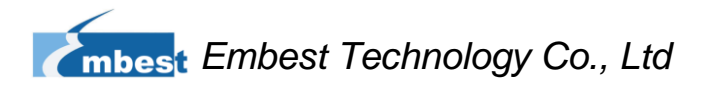

Some of the other development tools used for source code compilation are saved under the same directroy; the user can execute the following commands to copy them to local folder:

- cp /media/cdrom/linux/tools/mkimage \$HOME/tools
- cp /media/cdrom/linux/tools/mkfs.ubifs \$HOME/tools
- cp /media/cdrom/linux/tools/ubinize \$HOME/tools
- cp /media/cdrom/linux/tools/ubinize.cfg \$HOME/tools

### **3.4.1.2 Addition of environment variables**

After all above tools are installed, it is necessary to use the following commands to add them in the temporary environment variables:

• export

PATH=\$HOME/tools/arm-2009q1/bin:\$HOME/tools/arm-eabi-4.4.0/bin:\$HO ME/tools:\$PATH

#### Note:

The instructions can be added in the .bashrc file located at the user directory, so that the addition of environment variables will be loaded automatically when the system is booting up; command echo \$PATH can be used to check the path.

# 3.4.1.3 Establishment of Android Development Environment

Apart from the cross compilation tools and environment variables, there are a few additional software packages need to be installed and configurations to be set in Ubuntun system before Android system source code could be compiled. Please visit <a href="http://source.android.com/source/initializing.html">http://source.android.com/source/initializing.html</a> for more information.

# 3.4.2 System Compilation

### 3.4.2.1 Preparation

Source codes of all components of the system are saved under the directory linux/source in the disc; user has to decompress them in the Ubuntu system before executing development:

- mkdir \$HOME/work
- cd \$HOME/work
- tar xvf /media/cdrom/linux/source/u-boot-2011.09-psp04.06.00.03.tar.bz2
- tar xvf /media/cdrom/linux/source/linux-3.2.0-psp04.06.00.08.sdk.tar.bz2
  tar xvf
  - /media/cdrom/linux/demo/android/source/linux-3.1.0-android.tar.bz2
- sudo tar xvf /media/cdrom/linux/source/rootfs.tar.bz2
- tar xvf

/media/cdrom/linux/demo/android/source/rowboat-android-gingerbread-a m335xevm.tar.bz2

When the above steps are finished, the directories u-boot-2011.09-psp04.06.00.03,

Linux-3.2.0-psp04.06.00.08.sdk, Linux-3.1.0-android, rootfs and rowboat-android-ginge

rbread-am335xevm will be created under current directory.

#### Note:

Please make sure the uncompressed source code is saved under the directroy specified in the above instructions, or errors might occur in compilation process.

# 3.4.2.2 Compilation of booting code

SBC8600B can boot up from TF card or NAND Flash, with the former as first boot-up device and the latter as the secondary.

We will introduce the generation of booting code image files for both the boot-up devices.

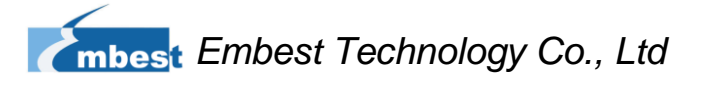

- cd u-boot-2011.09-psp04.06.00.03
- make distclean
- make sbc8600\_config
- make

When the above steps are finished, two files named MLO and u-boot.img can be found under current directory.

## 3.4.2.3 Kernel compilation

The operations for Linux system are as follows:

- cd Linux-3.2.0-psp04.06.00.08.sdk
- make distclean
- make sbc8600\_defconfig
- make ulmage

The operations for Android system are as follows:

- cd Linux-3.1.0-android
- make distclean
- make sbc8600\_android\_defconfig
- make ulmage

After above operations are executed, a ulmage file will be generated under the directory

arch/arm/boot.

## 3.4.2.4 Generation of file system

1) Ramdisk file

Please visit http://www.elinux.org/DevKit8600\_FAQ for details of how to

generate Ramdisk file.

- 2) UBI file
  - cd \$HOME/work
  - sudo \$HOME/tools/mkfs.ubifs -r rootfs -m 2048 -e 126976 -c 812 -o ubifs.img
  - sudo \$HOME/tools/ubinize -o ubi.img -m 2048 -p 128KiB -s 512 -O 2048

\$HOME/tools/ubinize.cfg

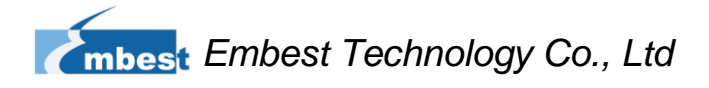

After above operations are executed, a ubi.img file will be generated under the current directory.

#### 3.4.2.5 Android system compilation

- 1) Execute the following instructions to start compilation of Android system;
  - cd rowboat-android-gingerbread-am335xevm
  - make TARGET\_PRODUCT=am335xevm clean
  - make TARGET\_PRODUCT=am335xevm OMAPES=4.x
- 2) Modify Rules.make under hardware/ti/sgx/;

#### Vi hardware/ti/sgx/Rules.make

Replace "KERNEL\_INSTALL\_DIR=\$(HOME)/work/Linux-3.1.0-android" with "KERNEL\_INSTALL\_DIR=/home/**user\_name**/work/Linux-3.1.0-android" /home/user\_name is the directory where usernames are saved, in other words,

it's the value of \$(HOME). To view the value, please enter whoami in the terminal window of Linux system.

3) Please enter the following instructions to start making ubi file system;

#### source ./build\_ubi.sh

ubi.img can be found under temp/.

#### Note:

Before the compilation of Android file system, the Androind kernel source code Linux-3.1.0-android needs to compile first, or errors might occur during the process.

# 3.4.3 System Customization

As Linux kernel has many kernel configuration options, users can add or remove drivers and some kernel features in the default configuration to meet specific requirement. The common process of system customization will be described with examples below.
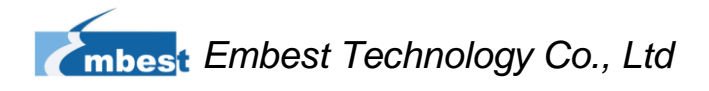

### 3.4.3.1 Modification of kernel configuration

A default configuration file is provided in the factory kernel source codes:

Linux-3.2.0-psp04.06.00.08.sdk/arch/arm/configs/sbc8600\_defconfig

Users can carry out system customization based on it:

- cd Linux-3.2.0-psp04.06.00.08.sdk
- cp arch/arm/configs/sbc8600\_defconfig .config
- make menuconfig

#### Note:

If an error occurs when command 'make menuconfig' is executed, you might need to install 'ncurse' in the Ubuntu system; 'ncurse' is a character graphic library required to generate configuration menu; please enter the following instruction to install the library: sudo apt-get install ncurses-dev

Select the configuration below: The system customization will be described below by taking an example of usb mass storage device emulated with usb gadget:

-> Device Drivers

-> USB support

-> USB Gadget Support

-> USB Gadget Drivers

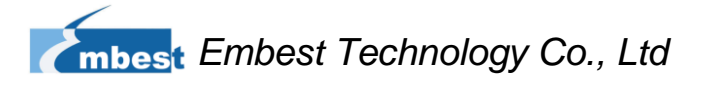

|         | USB Gadget Support                                                    |   |
|---------|-----------------------------------------------------------------------|---|
| []      | Debugging messages (DEVELOPMENT)                                      |   |
| []      | Debugging information files (DEVELOPMENT)                             |   |
| []      | Debugging information files in debugfs (DEVELOPMENT)                  |   |
| (2)     | Maximum VBUS Power usage (2-500 mA)                                   |   |
| (2)     | Number of storage pipeline buffers                                    |   |
| <*>     | USB Peripheral Controller (Inventra HDRC USB Peripheral (TI, ADI,)) - | > |
| <*>     | Select one gadget as builtin for one port                             |   |
|         | Select USB port to bind builtin gadget (USB-0)>                       |   |
| <m></m> | USB Gadget Drivers                                                    |   |
| <m></m> | Gadget Zero (DEVELOPMENT)                                             |   |
| < >     | Audio Gadget (EXPERIMENTAL)                                           |   |
| <m></m> | <pre>Ethernet Gadget (with CDC Ethernet support)</pre>                |   |
| [*]     | RNDIS support                                                         |   |
| []      | Ethernet Emulation Model (EEM) support                                |   |
| < >     | Network Control Model (NCM) support                                   |   |
| < >     | Gadget Filesystem (EXPERIMENTAL)                                      |   |
| < >     | Function Filesystem (EXPERIMENTAL)                                    |   |
| <m></m> | File-backed Storage Gadget (DEPRECATED)                               |   |
| [*]     | File-backed Storage Gadget testing version                            |   |
| < >     | Mass Storage Gadget                                                   |   |
| < >     | Serial Gadget (with CDC ACM and CDC OBEX support)                     |   |
| < >     | MIDI Gadget (EXPERIMENTAL)                                            |   |
| < >     | Printer Gadget                                                        |   |
| < >     | CDC Composite Device (Ethernet and ACM)                               |   |
| < >     | Multifunction Composite Gadget (EXPERIMENTAL)                         |   |
| < >     | HID Gadget                                                            |   |
| < >     | ISB Webcam Gadget                                                     |   |

Figure 3-2

Type <M> for "File-backed Storage Gadget", and select Save when you exit, and compile the kernel again.

### 3.4.3.2 Compilation

Save configuration, execute the following commands to recompile kernel:

- make ulmage
- make modules

After above operations are finished, a new kernel image ulmage will be generated under the directory arch/arm/boot, and a module file g\_file\_storage.ko can be found under the directory drivers/usb/gadget.

# **3.5 Introduction of Driver**

# 3.5.1 NAND

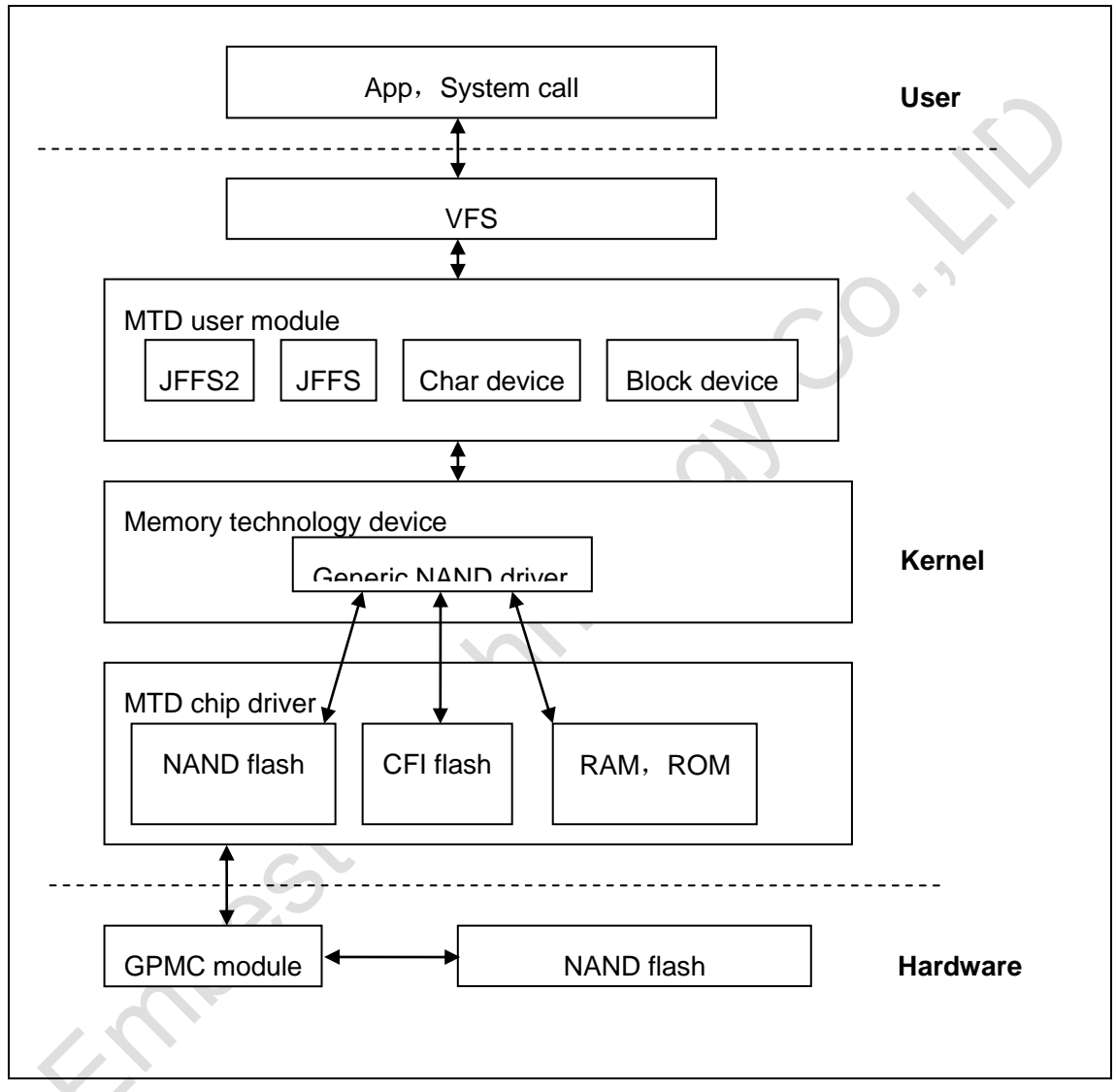

Figure 3-3 Modular structure for NAND

The solid-state memory used in embedded systems is typically a flash; it is NAND Flash in this system.

NAND Flash is used as a block device, on which the file system is established; interaction between user and NAND Flash is mainly realized by a specific file system. In order to realize compatibility with different Flash memories, an MTD subsystem is used to

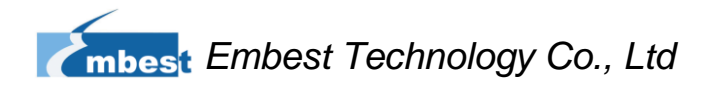

implement management between the file system and the specific flash driver for management.

Therefore, users need to access NAND Flash through the following process:

User->System Call->VFS->Block Device Driver->MTD->NAND Flash Driver->NAND Flash。

### Drivers and relevant documents:

Linux-3.2.0-psp04.06.00.08.sdk/drivers/mtd/nand/

Linux-3.2.0-psp04.06.00.08.sdk/drivers/mtd/nand/omap2.c

# 3.5.2 SD/MMC

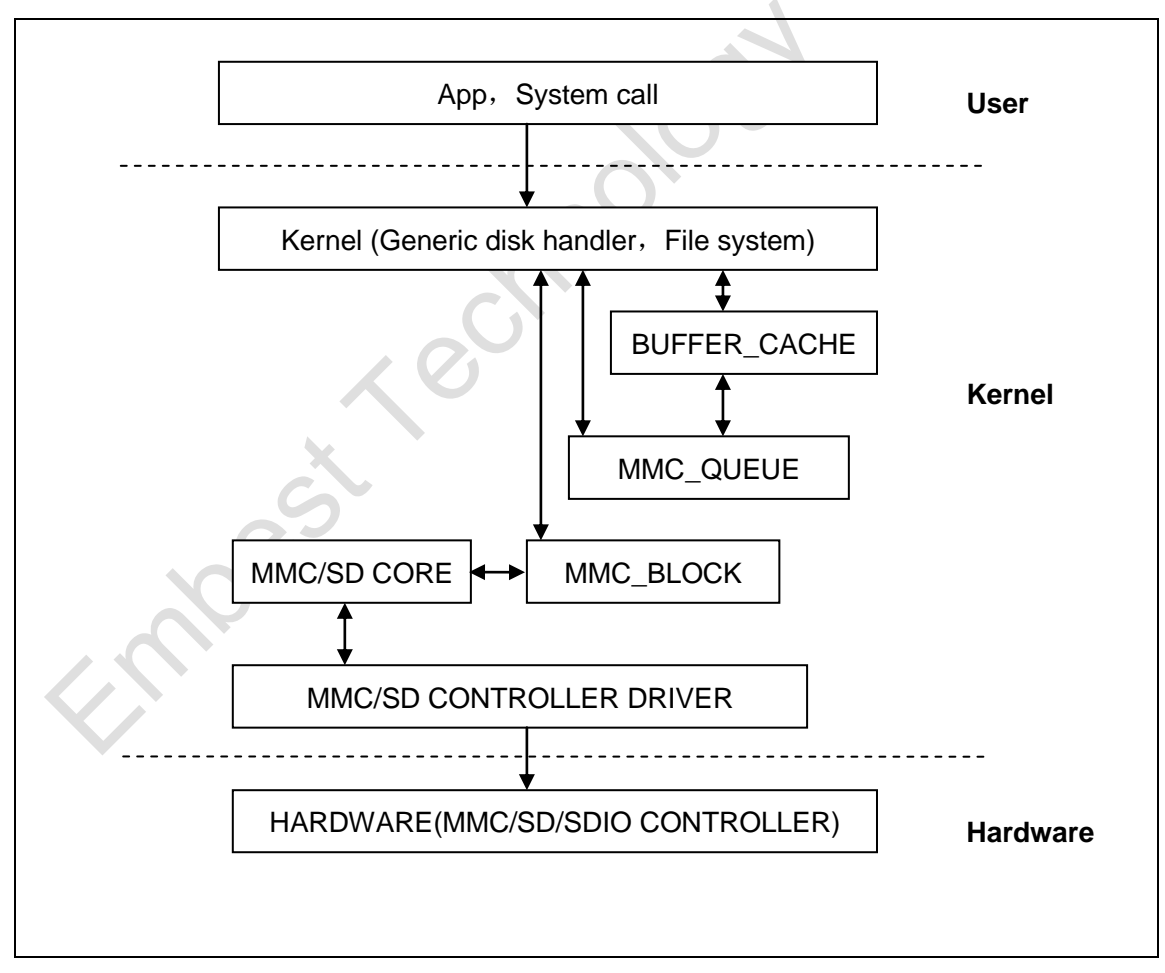

Figure 3-4 Modular structure for SD/MMC

SD/MMC card drivers for Linux mainly include SD/MMC core, mmc\_block, mmc\_queue and SD/MMC driver:

- SD/MMC core realizes the codes unrelated to structure in the SD/MMC card operation.
- mmc\_block realizes driver structure when SD/MMC card is used as a block device.
- **3**) mmc\_queue realizes management of request queue.
- 4) SD/MMC driver realizes specific controller driver.

### Drivers and relevant documents:

Linux-3.2.0-psp04.06.00.08.sdk/drivers/mmc/

Linux-3.2.0-psp04.06.00.08.sdk/drivers/mmc/host/omap\_hsmmc.c

# 3.5.3 LCDC

The LCD controller (LCDC) of AM335x is the latest version integrated in OMAP-L138 SoC

which has differences as follows comparing with OMAP-L138.

- 1) Different interrupt configuration and status register
- 2) 2048\*2048 Higher display resolution of up to 2048\*2048
- 3) 24-bit active TFT grating per pixel

So da8xx-fb LCD driver can be used to improve the LCD\_VERSION2 code. By reading

PID register, the update of LCDC version can be found.

## Drivers and relevant documents:

Linux-3.2.0-psp04.06.00.08.sdk/drivers/video/

Linux-3.2.0-psp04.06.00.08.sdk/drivers/video/da8xx-fb.c

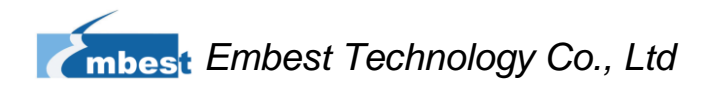

# 3.5.4 Audio in/out

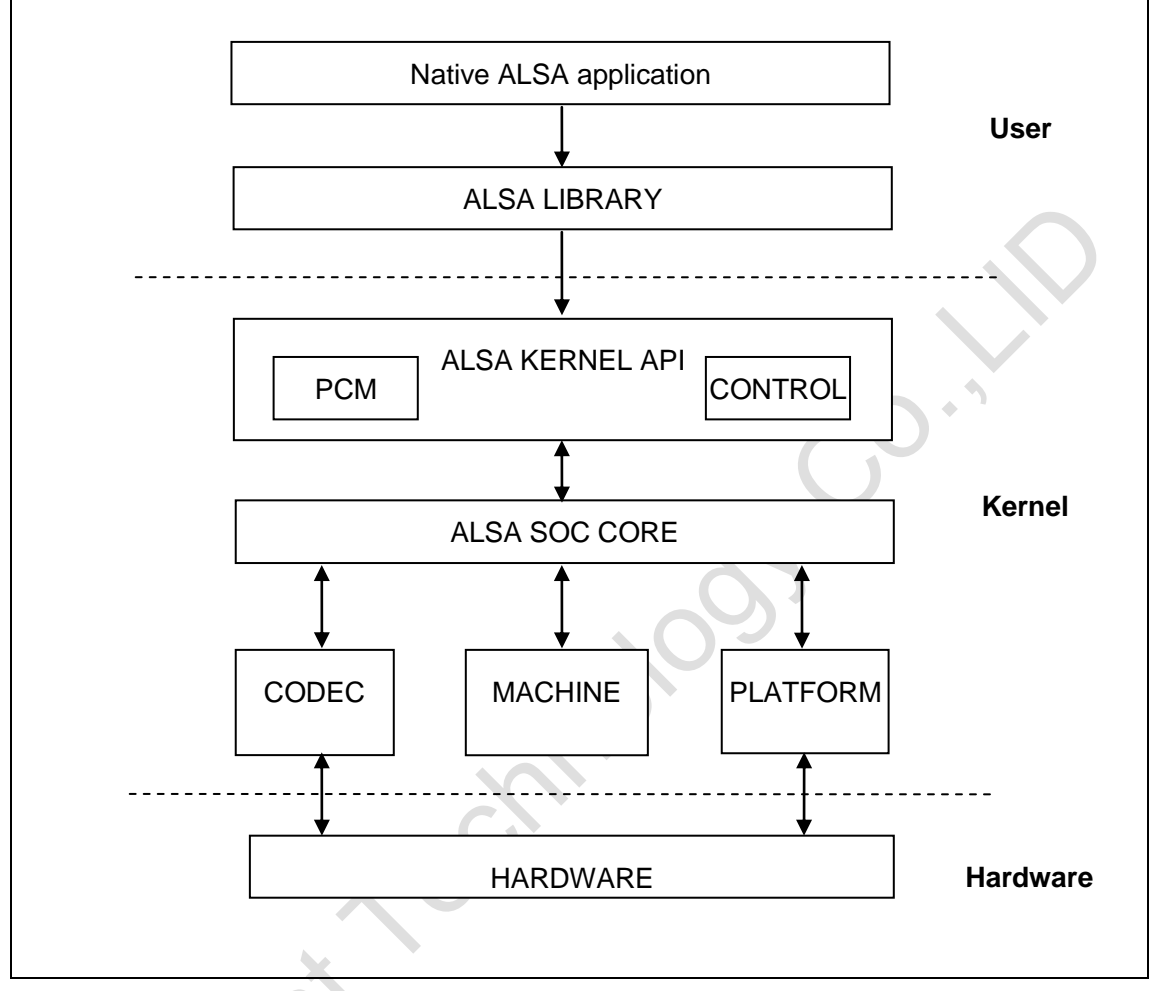

Figure 3-5 Modular structure for Audio

ASoC embedded audio system basically consists of three components:

- Codec driver: The codec driver is platform independent and contains audio controls, audio interface capabilities, codec dapm definition and codec IO functions.
- 2) Platform driver: The platform driver contains the audio dma engine and audio interface drivers (e.g. I2S, AC97, PCM) for that platform.
- Machine driver: The machine driver handles any machine specific controls and audio events i.e. turning on an amp at start of playback.

### Drivers and relevant documents:

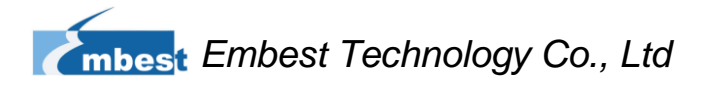

Linux-3.2.0-psp04.06.00.08.sdk/sound/soc/

Linux-3.2.0-psp04.06.00.08.sdk/sound/soc/davinci/davinci-evm.c

Linux-3.2.0-psp04.06.00.08.sdk/sound/soc/codecs/sgtl5000.c

# **3.6 Driver Development**

# 3.6.1 GPIO\_keys Driver

## 1) Device Definition

Linux-3.2.0-psp04.06.00.08.sdk/arch/arm/mach-omap2/board-am335xevm.c define gpio0.20 as "menu" key, return value as "KEY\_F1", triggered by low level; gpio2.1 as "back" key, return value as "KEY\_ESC", triggered by low level

|                                                        | <pre>static struct gpio_keys_button gpio_key_buttons[] = {</pre> |                                                                    |                  |                       |  |  |
|--------------------------------------------------------|------------------------------------------------------------------|--------------------------------------------------------------------|------------------|-----------------------|--|--|
|                                                        |                                                                  | {                                                                  |                  |                       |  |  |
|                                                        |                                                                  | .code                                                              |                  | = KEY_F1,             |  |  |
|                                                        |                                                                  | .gpio                                                              |                  | = GPIO_TO_PIN(0, 20), |  |  |
|                                                        |                                                                  | .active_l                                                          | ow               | = true,               |  |  |
|                                                        |                                                                  | .desc                                                              |                  | = "menu",             |  |  |
|                                                        |                                                                  | .type                                                              |                  | = EV_KEY,             |  |  |
|                                                        | //                                                               | .wakeup                                                            |                  | = 1,                  |  |  |
|                                                        |                                                                  | },                                                                 |                  |                       |  |  |
|                                                        |                                                                  | {                                                                  |                  |                       |  |  |
|                                                        |                                                                  | .code                                                              |                  | = KEY_ESC,            |  |  |
|                                                        |                                                                  | .gpio                                                              |                  | = GPIO_TO_PIN(2, 1),  |  |  |
|                                                        |                                                                  | .active_l                                                          | ow               | = true,               |  |  |
|                                                        |                                                                  | .desc                                                              |                  | = "back",             |  |  |
|                                                        |                                                                  | .type                                                              |                  | = EV_KEY,             |  |  |
|                                                        | //                                                               | .wakeup                                                            |                  | = 1,                  |  |  |
|                                                        |                                                                  | },                                                                 |                  |                       |  |  |
|                                                        | };                                                               |                                                                    |                  |                       |  |  |
|                                                        | static stru                                                      | <pre>static struct gpio_keys_platform_data gpio_key_info = {</pre> |                  |                       |  |  |
|                                                        |                                                                  | .buttons                                                           | = gpio_key_butto | ns,                   |  |  |
|                                                        |                                                                  | .nbuttons                                                          | = ARRAY_SIZE(    | gpio_key_buttons),    |  |  |
|                                                        | };                                                               |                                                                    |                  |                       |  |  |
|                                                        |                                                                  |                                                                    |                  |                       |  |  |
| <pre>static struct platform_device gpio_keys = {</pre> |                                                                  |                                                                    |                  |                       |  |  |

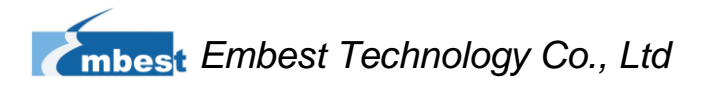

```
.name = "gpio-keys",

.id = -1,

.dev = {

.platform_data = &gpio_key_info,

},

};
```

### 2) GPIO pinmux Configuration

Define the GPIO0.20 and GPIO2.1 as MODE7 (GPIO mode) and AM33XX\_PIN\_INPUT (configuration input).

Linux-3.2.0-psp04.06.00.08.sdk/arch/arm/mach-omap2/board-am335xevm.c

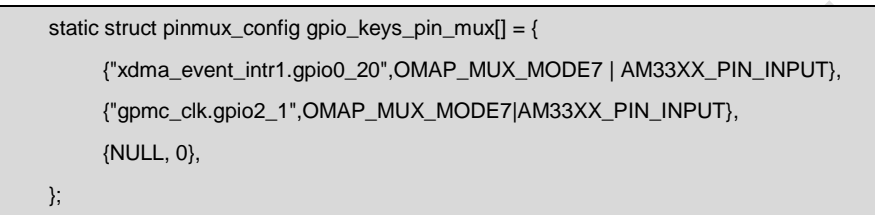

### 3) Driver Design

Linux-3.2.0-psp04.06.00.08.sdk/drivers/input/keyboard/gpio\_keys.c

a) Call platform\_driver\_register to register gpio\_keys driver

```
static struct platform_driver gpio_keys_device_driver = {
         .probe
                          = gpio_keys_probe,
         .remove
                          = __devexit_p(gpio_keys_remove),
         .driver
                        = {
                 .name = "gpio-keys",
                 .owner = THIS_MODULE,
                          = &gpio_keys_pm_ops,
                 .pm
                  .of_match_table = gpio_keys_of_match,
        }
};
static int __init gpio_keys_init(void)
{
         return platform_driver_register(&gpio_keys_device_driver);
}
static void ___exit gpio_keys_exit(void)
{
         platform_driver_unregister(&gpio_keys_device_driver);
```

} late\_initcall(gpio\_keys\_init); module\_exit(gpio\_keys\_exit); MODULE\_LICENSE("GPL"); MODULE\_AUTHOR("Phil Blundell <pb@handhelds.org>"); MODULE\_DESCRIPTION("Keyboard driver for GPIOs"); MODULE\_ALIAS("platform:gpio-keys"); b) Call input\_register\_device to register input driver static int \_\_devinit gpio\_keys\_probe(struct platform\_device \*pdev) { input = input\_allocate\_device(); for (i = 0; i < pdata->nbuttons; i++) { struct gpio\_keys\_button \*button = &pdata->buttons[i]; struct gpio\_button\_data \*bdata = &ddata->data[i]; unsigned int type = button->type ?: EV\_KEY; bdata->input = input; bdata->button = button; error = gpio\_keys\_setup\_key(pdev, bdata, button); if (error) goto fail2; if (button->wakeup) wakeup = 1; input\_set\_capability(input, type, button->code); } error = sysfs\_create\_group(&pdev->dev.kobj, &gpio\_keys\_attr\_group); if (error) { dev\_err(dev, "Unable to export keys/switches, error: %d\n", error); goto fail2; } error = input\_register\_device(input);

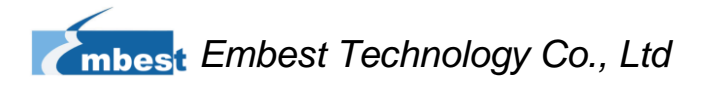

# if (error) {

}

| dev_err(dev, "Unable to register input device, error: % | d∖n", |
|---------------------------------------------------------|-------|
| error);                                                 |       |
| goto fail3;                                             |       |
|                                                         |       |

c) Apply for gpio and define the gpio as input, and register gpio interrupt.

```
static int __devinit gpio_keys_setup_key(struct platform_device *pdev,
                                              struct gpio_button_data *bdata,
                                              struct gpio_keys_button *button)
{
         const char *desc = button->desc ? button->desc : "gpio_keys";
         struct device *dev = &pdev->dev;
         unsigned long irqflags;
         int irq, error;
         setup_timer(&bdata->timer, gpio_keys_timer, (unsigned long)bdata);
         INIT_WORK(&bdata->work, gpio_keys_work_func);
         error = gpio_request(button->gpio, desc);
        if (error < 0) {
                  dev_err(dev, "failed to request GPIO %d, error %d\n",
                           button->gpio, error);
                  goto fail2;
         }
         error = gpio_direction_input(button->gpio);
         if (error < 0) {
                  dev_err(dev, "failed to configure"
                           " direction for GPIO %d, error %d\n",
                           button->gpio, error);
                  goto fail3;
        }
        if (button->debounce_interval) {
                  error = gpio_set_debounce(button->gpio,
                                               button->debounce_interval * 1000);
                  /* use timer if gpiolib doesn't provide debounce */
                  if (error < 0)
                           bdata->timer_debounce = button->debounce_interval;
```

```
}
         irq = gpio_to_irq(button->gpio);
         if (irq < 0) {
                  error = irq;
                  dev_err(dev, "Unable to get irq number for GPIO %d, error %d\n",
                           button->gpio, error);
                  goto fail3;
         }
         irqflags = IRQF_TRIGGER_RISING | IRQF_TRIGGER_FALLING;
         /*
          * If platform has specified that the button can be disabled,
          * we don't want it to share the interrupt line.
          */
         if (!button->can_disable)
                  irqflags |= IRQF_SHARED;
         error = request_threaded_irq(irq, NULL, gpio_keys_isr, irqflags, desc, bdata);
         if (error < 0) {
                  dev_err(dev, "Unable to claim irq %d; error %d\n",
                           irq, error);
                  goto fail3;
         }
         return 0;
fail3:
         gpio_free(button->gpio);
fail2:
         return error;
}
```

# d) Interrupt processing

When button is pressed, an interrupt is generated and key value is displayed.

```
static irqreturn_t gpio_keys_isr(int irq, void *dev_id)
{
. . .
schedule_work(&bdata->work);
}
static void gpio_keys_work_func(struct work_struct *work)
{
. . .
gpio_keys_report_event(bdata);
}
static void gpio_keys_report_event(struct gpio_button_data *bdata)
{
         struct gpio_keys_button *button = bdata->button;
         struct input_dev *input = bdata->input;
         unsigned int type = button->type ?: EV_KEY;
         int state = (gpio_get_value(button->gpio) ? 1 : 0) ^ button->active_low;
         input_event(input, type, button->code, !!state);
         input_sync(input);
```

# 3.6.2 GPIO\_leds Driver

# 1) Device Definition

Linux-3.2.0-psp04.06.00.08.sdk/arch/arm/mach-omap2/board-am335xevm.c

Configure GPIO1.30 as "sys\_led" (system indicator) and GPIO1.31 as "user\_led", both lighted up by high level signal.

```
static struct gpio_led gpio_leds[] = {
        {
            .name = "sys_led",
            .default_trigger = "heartbeat",
            .gpio = GPIO_TO_PIN(1, 30),
        },
        {
```

mbest Embest Technology Co., Ltd

```
.name
                                            = "user_led",
                                           = GPIO_TO_PIN(1, 31),
                 .gpio
        },
};
static struct gpio_led_platform_data gpio_led_info = {
         .leds
                         = gpio_leds,
                         = ARRAY_SIZE(gpio_leds),
         .num_leds
};
static struct platform_device leds_gpio = {
        .name = "leds-gpio",
         .id
                = -1,
         .dev
                 = {
                 .platform_data = &gpio_led_info,
        },
};
```

2) GPIO pinmux Configuration

Linux-3.2.0-psp04.06.00.08.sdk/arch/arm/mach-omap2/board-am335xevm.c

Configure GPIO1.30 and GPIO1.31 as MODE7 (gpio mode) and

AM33XX\_PIN\_OUTPUT (configuration output)

```
static struct pinmux_config gpio_led_pin_mux[] = {
    {"gpmc_csn1.gpio1_30", OMAP_MUX_MODE7 | AM33XX_PIN_OUTPUT},
    {"gpmc_csn2.gpio1_31", OMAP_MUX_MODE7 | AM33XX_PIN_OUTPUT},
    {NULL, 0},
};
```

## 3) Driver Design

Linux-3.2.0-psp04.06.00.08.sdk/drivers/leds/leds-gpio.c

a) Call platform\_driver\_register to register gpio\_leds driver

```
static struct platform_driver gpio_led_driver = {
    .probe = gpio_led_probe,
    .remove = __devexit_p(gpio_led_remove),
    .driver = {
        .name = "leds-gpio",
        .owner = THIS_MODULE,
        .of_match_table = of_gpio_leds_match,
    },
```

}; MODULE\_ALIAS("platform:leds-gpio"); static int \_\_init gpio\_led\_init(void) { return platform\_driver\_register(&gpio\_led\_driver); } static void \_\_\_exit gpio\_led\_exit(void) { platform\_driver\_unregister(&gpio\_led\_driver); } module\_init(gpio\_led\_init); module\_exit(gpio\_led\_exit); MODULE\_AUTHOR("Raphael Assenat <raph@8d.com>, Trent Piepho <tpiepho@freescale.com>"); MODULE\_DESCRIPTION("GPIO LED driver"); MODULE\_LICENSE("GPL");

b) Apply for gpio and call led\_classdev\_register to led\_classdev driver

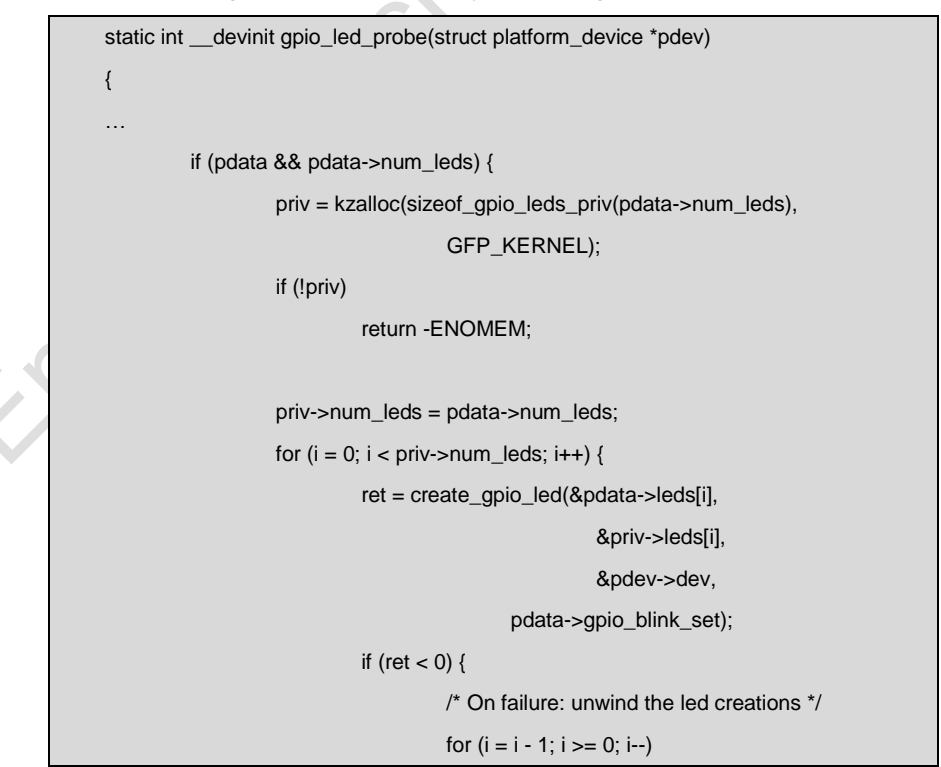

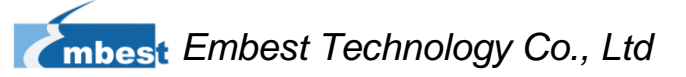

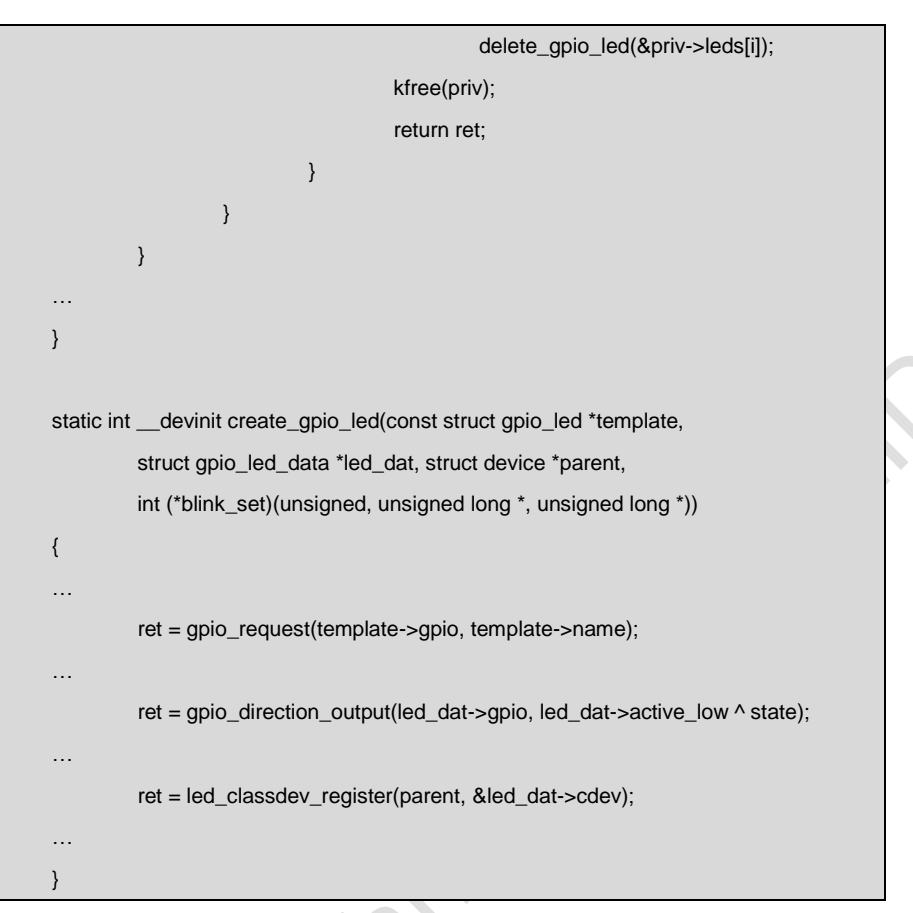

c) Users may access the file named brightness under

/sys/class/leds/xxx/brightness, and call gpio\_led\_set to configure LED

status

| static void gpio_led_set(struct led_classdev *led_cdev, |  |  |  |
|---------------------------------------------------------|--|--|--|
| enum led_brightness value)                              |  |  |  |
|                                                         |  |  |  |
|                                                         |  |  |  |
| <pre>gpio_set_value(led_dat-&gt;gpio, level);</pre>     |  |  |  |
|                                                         |  |  |  |

# 3.7 System Update

# 3.7.1 Update of TF Card System Image

## 1) Formatting TF Card

HP USB Disk Storage Format Tool 2.0.6 is recommended as the formatting tooll:

Please download it from:

http://www.embedinfo.com/english/download/SP27213.exe

- a) Insert TF card into a card reader and then insert the reader into your PC.
- **b)** Open HP USB Disk Storage Format Tool to show the following window:

|         | HP USB Disk Storage Format Tool, V 🔀       |        |
|---------|--------------------------------------------|--------|
|         | <u>D</u> evice                             |        |
|         | Generic USB SD Reader 1.00 (1903 MB) (F:\) | $\sim$ |
|         | <u>F</u> ile system                        |        |
|         | FAT32                                      |        |
|         | Volume Jabel                               |        |
|         | LABEL1                                     |        |
|         | Format options                             |        |
|         | Quick Format                               |        |
|         | Create a DOS startup disk                  |        |
|         | C using internal MS-DOS system files       |        |
|         | using DOS system files located at:         |        |
|         |                                            |        |
|         |                                            |        |
|         |                                            |        |
|         |                                            |        |
|         | <u>Start</u> <u>C</u> lose                 |        |
| Ø       | Figure 3-6                                 |        |
| elect " | "FAT32" file system                        |        |
| ick "S  | Start"                                     |        |
| hen f   | formatting is complete, click "OK"         |        |

### Note:

HP USB Disk Storage Format Tool will erase partitions of TF card. If you want to maintain the partitions, please use the formatting software of Windows.

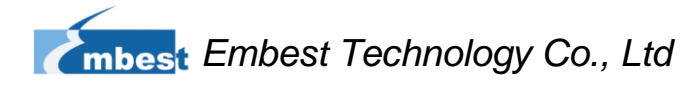

### 2) Image update

Copy all files under the directory linux\image to the TF card, insert it on the board,

and then power up the board. The information on serial interface will be shown

as below:

#### Note:

- The default display is a 4.3-inch LCD. If you are working with the LCDs of other size, please enter u-boot when the board is booting up to configure the display mode, and then type boot to continue boot-up process. Please refer to 3.8.1 Selecting Display Mode for more details
- If there is alrealy an image in NAND Flash, you need to short the jumper JP5 on the board so as to make it boot up from TF card. Disconnect JP5 after successful boot-up of the system.

|   | Booting from MMC                                                                   |
|---|------------------------------------------------------------------------------------|
|   | OMAP SD/MMC: 0                                                                     |
|   | reading u-boot.img                                                                 |
|   | reading u-boot.img                                                                 |
|   | U-Boot 2011.09-svn55 (Dec 04 2012 - 09:29:02)                                      |
|   | I2C: ready                                                                         |
|   | DRAM: 512 MiB                                                                      |
|   | WARNING: Caches not enabled                                                        |
|   | Did not find a recognized configuration, assuming General purpose EVM in Profile 0 |
|   | with Daughter board                                                                |
|   | NAND: HW ECC Hamming Code selected                                                 |
|   | 512 MiB                                                                            |
|   | MMC: OMAP SD/MMC: 0                                                                |
|   | *** Warning - bad CRC, using default environment                                   |
|   |                                                                                    |
|   | Net: cpsw                                                                          |
|   | Hit any key to stop autoboot: 0                                                    |
|   | SD/MMC found on device 0                                                           |
|   | reading uEnv.txt                                                                   |
|   |                                                                                    |
| ļ | ** Unable to read "uEnv.txt" from mmc 0:1 **                                       |

reading ulmage 3224184 bytes read reading ramdisk.gz 12514633 bytes read ## Booting kernel from Legacy Image at 80007fc0 ... Image Name: Linux-3.2.0 Image Type: ARM Linux Kernel Image (uncompressed) 3224120 Bytes = 3.1 MiB Data Size: Load Address: 80008000 Entry Point: 80008000 Verifying Checksum ... OK XIP Kernel Image ... OK OK Starting kernel ... Uncompressing Linux... done, booting the kernel. Linux version 3.2.0 (luofc@TIOP) (gcc version 4.3.3 (Sourcery G++ Lite 2009q1-203) ) #17 Fri Dec 7 10:04:07 CST 2012 RAMDISK: gzip image found at block 0 VFS: Mounted root (ext2 filesystem) on device 1:0. Freeing init memory: 260K INIT: version 2.86 booting Starting udevudevd (741): /proc/741/oom\_adj is deprecated, please use /proc/741/oom\_score\_adj instead. tar: removing leading '/' from member names Remounting root file system... mount: mounting /dev/root on / failed: Invalid argument mount: mounting /dev/root on / failed: Invalid argument root: mount: mounting rootfs on / failed: No such file or directory Setting up IP spoofing protection: rp\_filter. Configuring network interfaces... udhcpc (v1.11.3) started Sending discover... udhcpc: sendto: Network is down Sending discover... udhcpc: sendto: Network is down

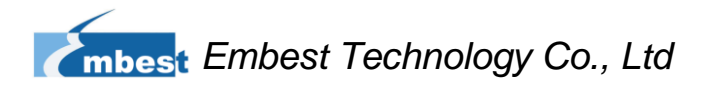

| Sending discover                            |
|---------------------------------------------|
| udhcpc: sendto: Network is down             |
| No lease, failing                           |
| done.                                       |
| Tue Jan 27 08:47:00 UTC 2009                |
| INIT: Entering runlevel: 5                  |
| Starting syslogd/klogd: done                |
|                                             |
|                                             |
|                                             |
|                                             |
|                                             |
| '      '                                    |
| ····································        |
| 2.1                                         |
| ''                                          |
|                                             |
| The Angstrom Distribution SBC8600 ttyO0     |
|                                             |
| Angstrom 2008.1-test-20090127 SBC8600 ttyO0 |
|                                             |
| SBC8600 login: (Type "root")                |

The above information indicates a successful boot-up of Linux from TF card.

# 3.7.2 Update of NAND Flash

Update of NAND boot-up image is accomplished by u-boot. No matter whether NAND Flash has data or not, u-boot can be used to update NAND Flash images.

- 1) Preparation
  - a) Format the TF card as FAT or FAT32 file system by using HP USB Disk Storage Format Tool 2.0.6
  - b) Copy files MLO, u-boot.img, ulmage and ubi.img from DVD-ROM into TF card.
- 2) Update

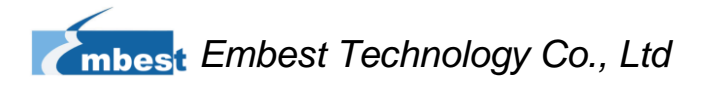

a) Insert the TF card which contians the system images into the development board, and then connect power supply. Press any key on keyboard to enter the u-boot when a message "Hit any key to stop autoboot" appears:

### Note:

- □ You may short the jumper JP5 on the board to allow SBC8600B boot up from TF card and enter uboot to write the image in NAND Flash, and then disconnect JP5 to allow system boot up from NAND Flash.
- Alternatively, you may leave **JP5** disconnected and intert TF card on the board to boot up from NAND Flash, and then write the image in NAND Flash through uboot.

| U-Boot SPL 2011.09-svn55 (Nov 20 2012 - 10:37:42)                                  |  |  |  |
|------------------------------------------------------------------------------------|--|--|--|
| Texas Instruments Revision detection unimplemented                                 |  |  |  |
| Booting from MMC                                                                   |  |  |  |
| OMAP SD/MMC: 0                                                                     |  |  |  |
| reading u-boot.img                                                                 |  |  |  |
| reading u-boot.img                                                                 |  |  |  |
|                                                                                    |  |  |  |
|                                                                                    |  |  |  |
| U-Boot SPL 2011.09-svn55 (Nov 20 2012 - 10:37:42)                                  |  |  |  |
| I2C: ready                                                                         |  |  |  |
| DRAM: 512 MiB                                                                      |  |  |  |
| WARNING: Caches not enabled                                                        |  |  |  |
| Did not find a recognized configuration, assuming General purpose EVM in Profile 0 |  |  |  |
| with Daughter board                                                                |  |  |  |
| NAND: HW ECC Hamming Code selected                                                 |  |  |  |
| 512 MiB                                                                            |  |  |  |
| MMC: OMAP SD/MMC: 0                                                                |  |  |  |
| *** Warning - bad CRC, using default environment                                   |  |  |  |
|                                                                                    |  |  |  |
| Net: cpsw                                                                          |  |  |  |
| Hit any key to stop autoboot: 0 (press any key to enter uboot)                     |  |  |  |

 b) After entering the u-boot command line, type "run updatesys" to start update process of the system:

| SBC8600# run updatesys                              |
|-----------------------------------------------------|
| NAND erase.chip: device 0 whole chip                |
| Erasing at 0x7fe0000 100% complete.                 |
| ОК                                                  |
| reading MLO                                         |
| 36079 bytes read                                    |
| HW ECC BCH8 Selected                                |
| NAND write: device 0 offset 0x0, size 0x8cef        |
| 36079 bytes written: OK                             |
| reading u-boot.img                                  |
| 234896 bytes read                                   |
| HW ECC BCH8 Selected                                |
| NAND write: device 0 offset 0x80000, size 0x39590   |
| 234896 bytes written: OK                            |
| reading ulmage                                      |
| 3224184 bytes read                                  |
| HW ECC BCH8 Selected                                |
| NAND write: device 0 offset 0x280000, size 0x313278 |
| 3224184 bytes written: OK                           |
| reading ubi.img                                     |
| 14811136 bytes read                                 |
| SW ECC selected                                     |
| NAND write: device 0 offset 0x780000, size 0xe20000 |
| Skip bad block 0x00ce0000                           |
| 14811136 bytes written: OK                          |

Flashing LED on the board indicates that the update has been finished; please remove TF and reboot the board.

**3)** U-boot configuration

The system image has a default setting for 4.3-inch LCD. You can change the settings in UBOOT according to the detailed instructions contained in 3.8.1 Selecting Display Mode.

# **3.8 Instructions**

# 3.8.1 Selecting Display Mode

System supports a wide range of display mode. Users can change the display mode by

modifying the U-Boot configure parameters.

### How to enter the u-boot command mode:

Power on the board and press any key on PC's keyboard to enter u-boot when you see "Hit any key to stop autoboot" in your terminal window.

|                                      | U-Boot SPL 2011.09-svn55 (Nov 20 2012 - 10:37:42)                                  |  |  |  |  |
|--------------------------------------|------------------------------------------------------------------------------------|--|--|--|--|
|                                      | Texas Instruments Revision detection unimplemented                                 |  |  |  |  |
|                                      | Booting from MMC                                                                   |  |  |  |  |
| OMAP SD/MMC: 0<br>reading u-boot.img |                                                                                    |  |  |  |  |
|                                      |                                                                                    |  |  |  |  |
|                                      |                                                                                    |  |  |  |  |
|                                      |                                                                                    |  |  |  |  |
|                                      | U-Boot SPL 2011.09-svn55 (Nov 20 2012 - 10:37:42)                                  |  |  |  |  |
| I2C: ready                           |                                                                                    |  |  |  |  |
|                                      | DRAM: 512 MiB                                                                      |  |  |  |  |
|                                      | WARNING: Caches not enabled                                                        |  |  |  |  |
|                                      | Did not find a recognized configuration, assuming General purpose EVM in Profile 0 |  |  |  |  |
|                                      | with Daughter board                                                                |  |  |  |  |
|                                      | NAND: HW ECC Hamming Code selected                                                 |  |  |  |  |
|                                      | 512 MiB                                                                            |  |  |  |  |
|                                      | MMC: OMAP SD/MMC: 0                                                                |  |  |  |  |
|                                      | *** Warning - bad CRC, using default environment                                   |  |  |  |  |
|                                      |                                                                                    |  |  |  |  |
|                                      | Net: cpsw                                                                          |  |  |  |  |
|                                      | Hit any key to stop autoboot: 0 (press any key to enter uboot)                     |  |  |  |  |

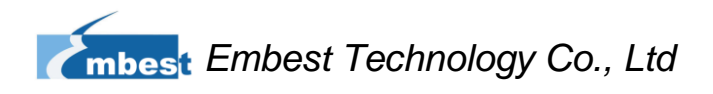

# 3.8.1.1 Using a 4.3"LCD Display

Modify the parameter by executing the command as follows in the U-boot command mode.

SBC8600# setenv dispmode 4.3inch\_LCD

SBC8600# saveenv

# 3.8.1.2 Using a 7"LCD Display

Modify the parameter by executing the command as follows in the U-boot command

mode.

SBC8600# setenv dispmode 7inch\_LCD

SBC8600# saveenv

# 3.8.1.3 Using a VGA Display

Modify the parameter by executing the command as follows in the U-boot command mode.

SBC8600# setenv dispmode VGA

SBC8600# saveenv

# 3.8.1.4 Using a LVDS Display

Modify the parameter by executing the command as follows in the U-boot command mode.

SBC8600# setenv dispmode LVDS

SBC8600# saveenv

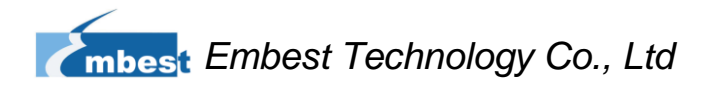

# 3.8.2 Testing

# 3.8.2.1 LED Testing

The D35 LED on the board is the system indicator, D36 is an user custom LED.

The following operations are accomplished in HyperTerminal:

4) Controlling system indicator

root@SBC8600:~# echo 1 > /sys/class/leds/sys\_led/brightness

root@SBC8600:~# echo 0 > /sys/class/leds/sys\_led/brightness

5) Controlling user custom LED

root@SBC8600:~# echo 1 > /sys/class/leds/user\_led/brightness

root@SBC8600:~# echo 0 > /sys/class/leds/user\_led/brightness

The LED will respond accordingly to the instructions.

# 3.8.2.2 KEYPAD Testing

The board has two user custom keys, BACK and MENU. You can test them by executing the following instructions.

| root@SBC8600:~# evtest /dev/input/event1                           |
|--------------------------------------------------------------------|
| Input driver verevdev: (EVIOCGBIT): Suspicious buffer size 511     |
| Input device ID: bus 0x19 vendor 0x1 product 0x1 version 0x100     |
| Input device name: "gpio-keys"                                     |
| Supported events:                                                  |
| Event type 0 (Sync)                                                |
| Event type 1 (Key)                                                 |
| Event code 1 (Esc)                                                 |
| Event code 59 (F1)                                                 |
| Testing (interrupt to exit)                                        |
| Event: time 1233046135.256046, type 1 (Key), code 1 (Esc), value 1 |
| Event: time 1233046135.256053, Report Sync                         |
| Event: time 1233046135.426967, type 1 (Key), code 1 (Esc), value 0 |
| Event: time 1233046135.426970, Report Sync                         |
| Event: time 1233046136.373255, type 1 (Key), code 59 (F1), value 1 |
| Event: time 1233046136.373260, Report Sync                         |
| Event: time 1233046136.548841, type 1 (Key), code 59 (F1), value 0 |

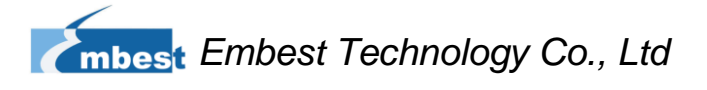

Event: time 1233046136.548844, ----- Report Sync ------

#### Note:

Press Ctrl+C to quit the test. These combined keys can be used to quit any following test.

## 3.8.2.3 Touch Screen Testing

This test requires that Linux system boots up from NAND Flash.

1) Execute the following instruction to test touch-screen

root@SBC8600: # ts\_calibrate

The information on LCD will guide you to click the icon "+" for 5 times to complete the calibration.

2) Calibration is complete, enter the following commands for Touch Panel Test root@SBC8600: # ts\_test

Select drawing dots or drawing lines from the prompt information to start testing.

# 3.8.2.4 Backlight Testing

The backlight brightness has a range from 0 to 100, in which 100 means highest

brightness, 0 means lowest.

Execute the following instructions to test backlight brightness.

1) View the default brightness

root@SBC8600:~# cat /sys/class/backlight/pwm-backlight/brightness 80

2) Set the brightness to 0

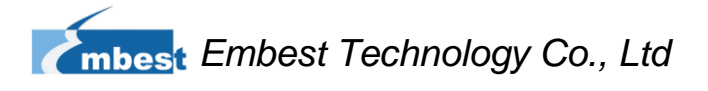

root@SBC8600:~# echo 0 > /sys/class/backlight/pwm-backlight/brightness root@SBC8600:~# cat /sys/class/backlight/pwm-backlight/brightness 0

Now backlight is turned off and the LCD shows a black screen.

**3**) Set the brightness to 100

root@SBC8600:~# echo 100 > /sys/class/backlight/pwm-backlight/brightness root@SBC8600:~# cat /sys/class/backlight/pwm-backlight/brightness 100

The screen is turned on.

## 3.8.2.5 RTC Testing

The development board contains hardware clock to save and synchronize the system time.

Test can be accomplished with the following steps:

1) Set the system time as Mar 22 20:00:00 2012

root@SBC8600: # date 032220002012 Thu Mar 22 20:00:00 UTC 2012

2) Write the system clock into RTC

root@SBC8600: # hwclock -w

3) Read the RTC

root@SBC8600: # **hwclock** Thu Mar 22 20:00:10 2012 0.000000 seconds

We can see that the RTC clock has been set as Mar 22, 2012; the system clock will

be saved in the hardware clock.

4) Restart the system; enter the following commands to update the system

clock

root@SBC8600: # **hwclock -s** root@SBC8600: # **date** Thu Mar 22 20:01:30 2012 0.000000 seconds

We can see the system time is set as hardware time.

### Note:

- You may found the RTC stop running in the scenario where the board is powered off and then powered on again. This is caused by the bug of the CPU. Please refer to the errata provide by TI.
- The development board does not have a RTC battery (model CR1220) by default; and users need to use a battery of their own.

## 3.8.2.6 TF Card Testing

1) After inserting TF card, the system will mount the TF card under the directory

/media automatically:

| root@SBC8600:~# | df -h         |                          |
|-----------------|---------------|--------------------------|
| Filesystem      | Size Used A   | vailable Use% Mounted on |
| rootfs          | 31.0M 19.7M   | 11.3M 64% /              |
| /dev/root       | 31.0M 19.7M   | 11.3M 64% /              |
| none            | 250.6M 684.0k | 249.9M 0% /dev           |
| tmpfs           | 250.6M 20.0k  | 250.6M 0% /var/volatile  |
| tmpfs           | 250.6M 0      | 250.6M 0% /dev/shm       |
| tmpfs           | 250.6M 3.0M   | 247.6M 1% /media/ram     |
| /dev/mmcblk0p1  | 1.8G 101.8M   | 1.8G 5% /media/mmcblk0p1 |

2) Enter the following command to see the contents inside the TF card:

| root@SBC8600:~# | ls /media/mmcblk0p1 |        |  |
|-----------------|---------------------|--------|--|
| u-boot.img      | mlo                 | ulmage |  |
| ramdisk.gz      | ubi.img             |        |  |

3) Unmount TF card manually.

#### root@SBC8600:~# umount /media/mmcblk0p1

4) Mount TF card manually.

| root@SBC8600:~# | mount -t vfat /dev/mmcblk0p1 /mnt/cf |          |              |               |  |
|-----------------|--------------------------------------|----------|--------------|---------------|--|
| root@SBC8600:~# | df -h                                |          |              |               |  |
| Filesystem      | Size                                 | Used Ava | ailable Uses | % Mounted on  |  |
| rootfs          | 31.0M                                | 19.7M    | 11.3M 6      | 64% /         |  |
| •••             |                                      |          |              |               |  |
| tmpfs           | 250.6M                               | 3.0M     | 247.6M       | 1% /media/ram |  |
| /dev/mmcblk0p1  | 1.8G                                 | 101.8M   | 1.8G         | 5% /media/cf  |  |
| root@SBC8600:~# | ls /media/cf                         |          |              |               |  |

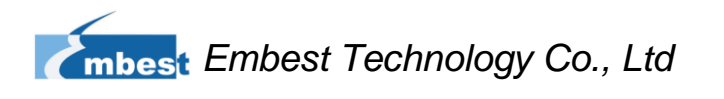

| u-boot.img | mlo     | ulmage |  |
|------------|---------|--------|--|
| ramdisk.gz | ubi.img |        |  |
|            |         |        |  |
|            |         |        |  |
|            |         |        |  |
|            |         |        |  |
|            |         |        |  |

#### Note:

The system can mount the TF card automatically when you insert it on the board. However, we recommend mounting it manually because automatic mounting leads to slow writing speed.

### 3.8.2.7 USB DEVICE Testing

USB DEVICE testing is accomplished by using a cable to connect the miniUSB interface of the development board to the USB interface on PC; The development board is recognized by PC as a network device so that the two ends may communicate by Ping command.

- Afte system boot-up, please use a USB cable to connect the development board to your PC. The Linux USB Ethernet driver needs to be installed on PC. Please refer to Appendix III Installation of Linux USB Ethernet/RNDIS Gadget for detailed information
- 2) Executing the following commands in the HyperTerminal:

| root@SBC | C8600:~# ifconfig usb0 192.168.1.115                  |
|----------|-------------------------------------------------------|
| root@SBC | C8600:~# ifconfig                                     |
| lo       | Link encap:Local Loopback                             |
|          | inet addr:127.0.0.1 Mask:255.0.0.0                    |
|          | UP LOOPBACK RUNNING MTU:16436 Metric:1                |
|          | RX packets:26 errors:0 dropped:0 overruns:0 frame:0   |
|          | TX packets:26 errors:0 dropped:0 overruns:0 carrier:0 |
|          | collisions:0 txqueuelen:0                             |
|          | RX bytes:2316 (2.2 KiB) TX bytes:2316 (2.2 KiB)       |
|          |                                                       |
| usb0     | Link encap:Ethernet HWaddr 5E:C5:F6:D4:2B:91          |
|          |                                                       |

inet addr:192.168.1.115 Bcast:192.168.1.255 Mask:255.255.255.0
UP BROADCAST RUNNING MULTICAST MTU:1500 Metric:1
RX packets:253 errors:0 dropped:0 overruns:0 frame:0
TX packets:43 errors:0 dropped:0 overruns:0 carrier:0
collisions:0 txqueuelen:1000
RX bytes:35277 (34.4 KiB) TX bytes:10152 (9.9 KiB)

- 3) After the development board is configured, please click My Computer > Network Neighborhood > Check Network Connection, a virtual network adapter will be added into the PC.
- 4) Right-click virtual network adapter on PC and select "Attribute", and then double-click the "Internet Protocol (TCP/IP)" to configure the IP address of the virtual network adapter:

|    | Internet Protocol (TCP/IP) Prope                                                                                    | rties 🛛 🛛 🔀                                                             |  |  |  |
|----|----------------------------------------------------------------------------------------------------|-------------------------------------------------------------------------|--|--|--|
|    | General                                                                                                    |                                                                         |  |  |  |
|    | You can get IP settings assigned autom<br>this capability. Otherwise, you need to a<br>the appropriate IP settings. | atically if your network supports<br>ask your network administrator for |  |  |  |
|    | Obtain an IP address automatically                                                                                  | ,                                                                       |  |  |  |
|    | O Use the following IP address:                                                                                     |                                                                         |  |  |  |
|    | <u>I</u> P address:                                                                                                 | 192.168.1.15                                                            |  |  |  |
|    | S <u>u</u> bnet mask:                                                                                               | 255 . 255 . 255 . 0                                                     |  |  |  |
|    | <u>D</u> efault gateway:                                                                                            | 192.168.1.1                                                             |  |  |  |
|    | O D <u>b</u> tain DNS server address automatically                                                                  |                                                                         |  |  |  |
|    | O Use the following DNS server addresses:                                                                           |                                                                         |  |  |  |
| A. | Preferred DNS server:                                                                                               |                                                                         |  |  |  |
|    | Alternate DNS server:                                                                                               | · · ·                                                                   |  |  |  |
|    |                                                                                                    | Ad <u>v</u> anced                                                       |  |  |  |
|    |                                                                                                    | OK Cancel                                                               |  |  |  |

Figure 3-7

5) Use ping command in the HyperTerminal to test whether the settings of the development board are successful:

root@SBC8600:~# **ping 192.168.1.15** PING 192.168.1.15 (192.168.1.15): 56 data bytes 64 bytes from 192.168.1.15: seq=0 ttl=128 time=0.885 ms 64 bytes from 192.168.1.15: seq=1 ttl=128 time=0.550 ms

6) The above information indicates a successful testing.

#### Note:

IP address of the network adapter configured in OTG should not be as same as that of Ethernet interface.

# 3.8.2.8 USB HOST Testing

1) After inserting USB flash disk on the board, the system will mount disk under the

directory /media automatically;

| root@SBC8600:~# df -h | I            |         |             |                  |
|-----------------------|--------------|---------|-------------|------------------|
| Filesystem            | Size         | Used Av | ailable Use | % Mounted on     |
| rootfs                | 31.0M        | 19.7M   | 11.3M 6     | 64% /            |
| /dev/root             | 31.0M        | 19.7M   | 11.3M 6     | 64% /            |
| none                  | 250.6M       | 684.0k  | 249.9M      | 0% /dev          |
| tmpfs                 | 250.6M       | 20.0k   | 250.6M      | 0% /var/volatile |
| tmpfs                 | 250.6M       | 0       | 250.6M      | 0% /dev/shm      |
| tmpfs                 | 250.6M       | 3.0M    | 247.6M      | 1% /media/ram    |
| /dev/sda1             | 99.2M        | 3.3M    | 95.9M       | 3% /media/sda1   |
| root@SBC8600:~# Is /  | /media/sda1/ |         |             |                  |
| MLO u-boot.img ul     | mage         |         |             |                  |

2) Unmount USB disk manually;

root@SBC8600:~# cd /home/root

#### root@SBC8600:~# umount /media/sda1/

 Type command df. The absence of directory /media/sda1/ indicates that the USB disk is unmounted successfully;

| root@SBC8600:~# | df        |          |                             |  |
|-----------------|-----------|----------|-----------------------------|--|
| Filesystem      | 1k-blocks | Used Ava | ilable Use% Mounted on      |  |
| rootfs          | 31729     | 20185    | 11544 64% /                 |  |
| /dev/root       | 31729     | 20185    | 11544 64% /                 |  |
| none            | 256624    | 684      | 255940 0% /dev              |  |
| /dev/mmcblk0p1  | 1939712   | 104316   | 1835396 5% /media/mmcblk0p1 |  |
| tmpfs           | 256624    | 20       | 256604 0% /var/volatile     |  |
| tmpfs           | 256624    | 0        | 256624 0% /dev/shm          |  |
| tmpfs           | 256624    | 3104     | 253520 1% /media/ram        |  |

4) Mount USB disk manually;

| root@SBC8600: | ~# mount -t vfat | /dev/sda1 | /mnt/card/          |       |
|---------------|------------------|-----------|---------------------|-------|
| root@SBC8600: | -# <b>df -h</b>  |           |                     |       |
| Filesystem    | Size             | Used Ava  | ilable Use% Mounted | on    |
| rootfs        | 31.0M            | 19.7M     | 11.3M 64%/          |       |
| /dev/root     | 31.0M            | 19.7M     | 11.3M 64% /         |       |
| none          | 250.6M           | 684.0k    | 249.9M 0% /dev      |       |
| tmpfs         | 250.6M           | 20.0k     | 250.6M 0% /var/vol  | atile |
| tmpfs         | 250.6M           | 0         | 250.6M 0% /dev/sh   | ım    |
| tmpfs         | 250.6M           | 3.0M      | 247.6M 1% /media    | /ram  |
| /dev/sda1     | 99.2M            | 3.3M      | 95.9M 3% /media/    | /card |

# 3.8.2.9 AUDIO Testing

The board has audio input and output interfaces. Users can enter the following instructions to test alsa-utils audio player and recorder in the file system:

## 1) Audio Recorder Testing

Plug in a microphone to test the audio recorder.

| root@SBC8600:~# arecord -t wav -c 1 -r 44100 -f S16_LE -v k           |                                     |  |
|-----------------------------------------------------------------------|-------------------------------------|--|
| Recording WAVE 'k' : Signed 16 bit Little Endian, Rate 44100 Hz, Mono |                                     |  |
| Plug PCM: Ro                                                          | ute conversion PCM (sformat=S16_LE) |  |
| Transformation table:                                                 |                                     |  |
| 0 <- 0*0                                                              | .5 + 1*0.5                          |  |
| Its setup is:                                                         |                                     |  |
| stream                                                                | : CAPTURE                           |  |
| access                                                                | : RW_INTERLEAVED                    |  |
| format                                                                | : S16_LE                            |  |
| subformat                                                             | : STD                               |  |
| channels                                                              | :1                                  |  |
|                                                                       |                                     |  |

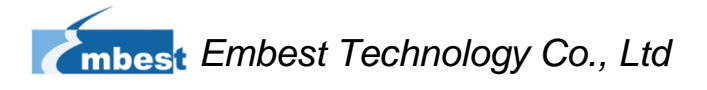

| rate : 44100                 |
|------------------------------|
| exact rate : 44100 (44100/1) |
| msbits : 16                  |
| buffer_size : 32768          |
| period_size : 2048           |
| period_time : 46439          |
| tstamp_mode : NONE           |
| period_step : 1              |
| avail_min : 2048             |
| period_event : 0             |
| start_threshold : 1          |
| stop_threshold : 32768       |
| silence_threshold: 0         |
| silence_size : 0             |
| boundary : 1073741824        |
|                              |

## 2) Playback Testing

Plug in a headphone to listen to what you recorded.

|                                                                     | root@SBC8600:~# <b>aplay -t wav -c 2 -r 44100 -f S16_LE -v k</b> |                                    |  |  |  |
|---------------------------------------------------------------------|------------------------------------------------------------------|------------------------------------|--|--|--|
| Playing WAVE 'k' : Signed 16 bit Little Endian, Rate 44100 Hz, Mono |                                                                  |                                    |  |  |  |
|                                                                     | Plug PCM: Rou                                                    | te conversion PCM (sformat=S16_LE) |  |  |  |
|                                                                     | Transf                                                           | ormation table:                    |  |  |  |
|                                                                     | 0 <-                                                             | 0                                  |  |  |  |
|                                                                     | 1 <-                                                             | 0                                  |  |  |  |
| Its setup is:                                                       |                                                                  |                                    |  |  |  |
|                                                                     | stream                                                           | : PLAYBACK                         |  |  |  |
|                                                                     | access                                                           | : RW_INTERLEAVED                   |  |  |  |
|                                                                     | format                                                           | : S16_LE                           |  |  |  |
|                                                                     | subformat                                                        | : STD                              |  |  |  |
|                                                                     | channels                                                         | :1                                 |  |  |  |
|                                                                     | rate                                                             | : 44100                            |  |  |  |
|                                                                     | exact rate                                                       | : 44100 (44100/1)                  |  |  |  |
|                                                                     | msbits                                                           | : 16                               |  |  |  |
|                                                                     | buffer_size                                                      | : 32768                            |  |  |  |
|                                                                     | period_size                                                      | : 2048                             |  |  |  |
|                                                                     | period_time                                                      | : 46439                            |  |  |  |
|                                                                     | tstamp_mode                                                      | : NONE                             |  |  |  |
|                                                                     | period_step                                                      | :1                                 |  |  |  |
|                                                                     | avail_min                                                        | : 2048                             |  |  |  |
|                                                                     | period_event                                                     | : 0                                |  |  |  |

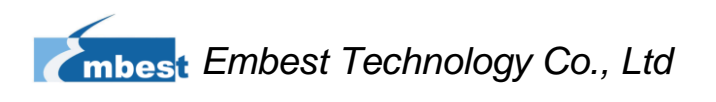

start\_threshold : 32768 stop\_threshold : 32768 silence\_threshold: 0 silence\_size : 0 boundary : 1073741824

## 3.8.2.10 Network Testing

. . . . . .

 There are two Ethernet interfaces, NET1 (J1) and NET2 (J2), associated with two device nodes, eth0 and eth1. Please use two network cables to connect the interfaces to a network and ensure that the IP addresses of the interfaces are set in different network segments.

### Note:

the IP addresses of the two network interfaces need to be set in different network segments, or the testing would be failed..

| [root@SE | 3C8600/]# ifconfig eth0 192.192.192.200                            |
|----------|--------------------------------------------------------------------|
| [root@SE | 3C8600/]# ifconfig                                                 |
| eth0     | Link encap:Ethernet HWaddr D4:94:A1:8D:EB:25                       |
|          | inet addr:192.192.192.200 Bcast:192.192.192.255 Mask:255.255.255.0 |
|          | UP BROADCAST RUNNING MULTICAST MTU:1500 Metric:1                   |
|          | RX packets:137 errors:0 dropped:4 overruns:0 frame:0               |
|          | TX packets:0 errors:0 dropped:0 overruns:0 carrier:0               |
|          | collisions:0 txqueuelen:1000                                       |
|          | RX bytes:13792 (13.4 KiB) TX bytes:0 (0.0 B)                       |
|          | Interrupt:40                                                       |
|          |                                                                    |
| lo       | Link encap:Local Loopback                                          |
|          | inet addr:127.0.0.1 Mask:255.0.0.0                                 |
|          | UP LOOPBACK RUNNING MTU:16436 Metric:1                             |
|          | RX packets:0 errors:0 dropped:0 overruns:0 frame:0                 |
|          | TX packets:0 errors:0 dropped:0 overruns:0 carrier:0               |
|          | collisions:0 txqueuelen:0                                          |
|          | RX bytes:0 (0.0 B) TX bytes:0 (0.0 B)                              |
| [root@SE | 3C8600/]# ping 192.192.192.170                                     |
| PING 192 | 2.192.192.170 (192.192.192.170): 56 data bytes                     |
|          |                                                                    |

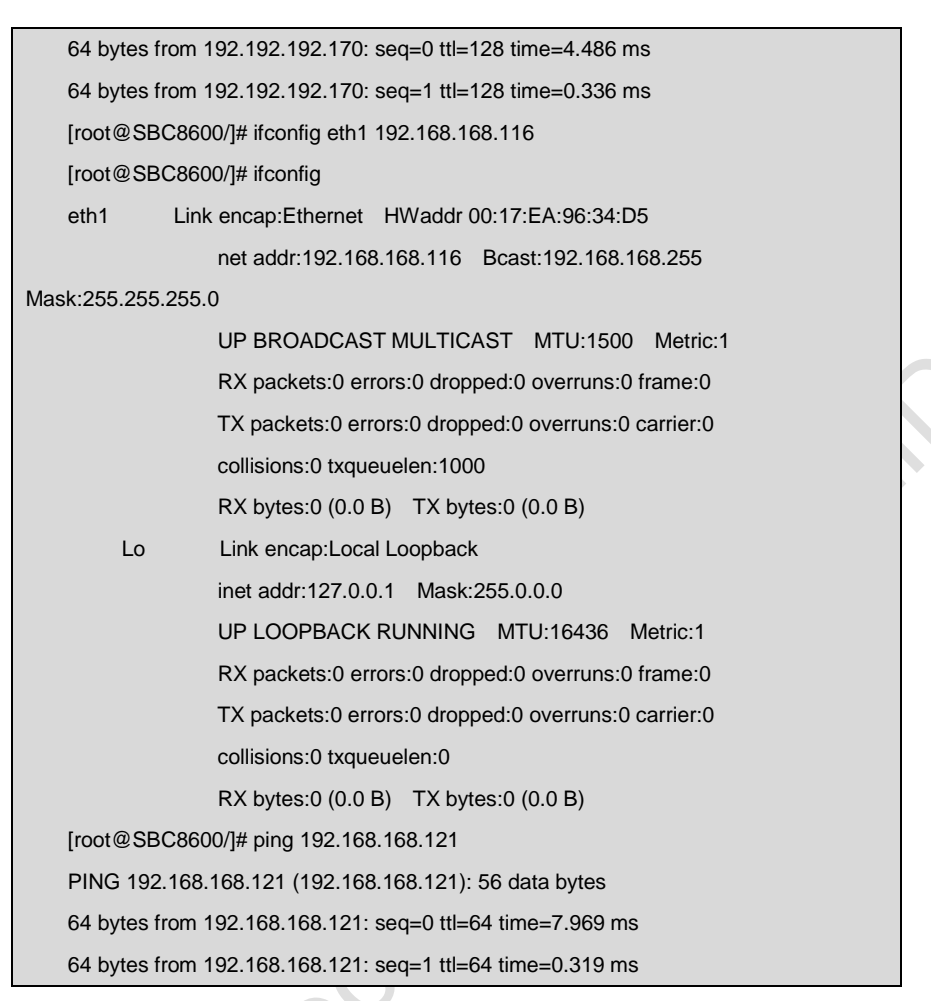

2) The above information indicates a successful network testing.

# 3.8.2.11 CAN Testing

SBC8600B can be working as a CAN deivce. Please connect the CAN interfaces on your SBC8600B and another CAN device according to the board schematic and the figure shown below:

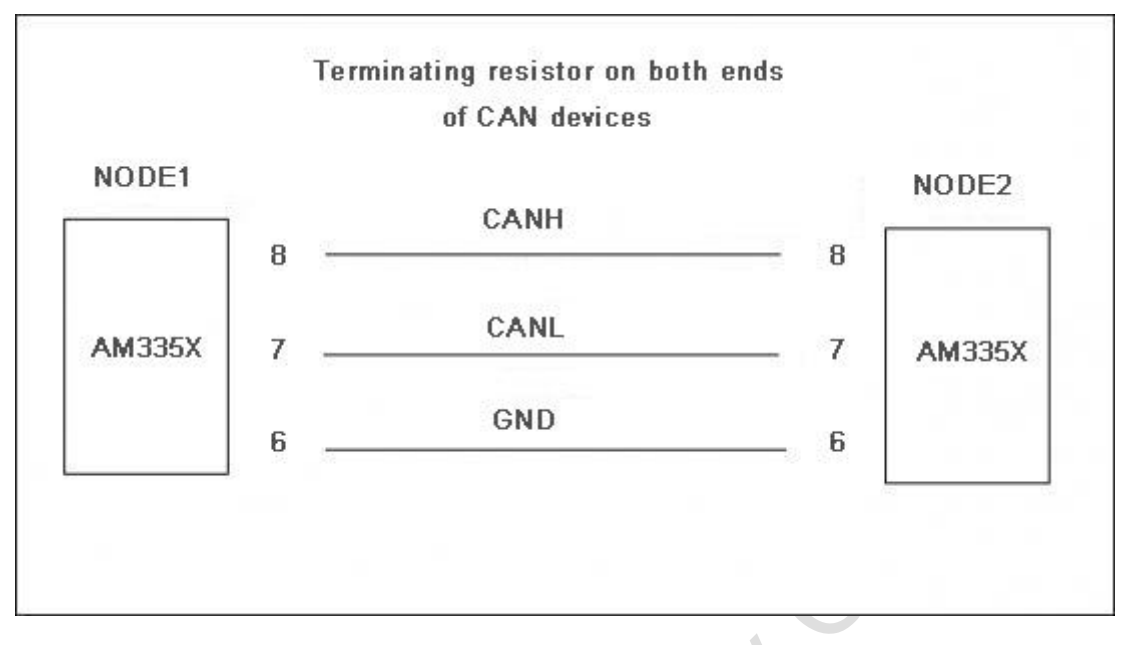

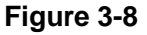

### Follow the steps listed below to complete CAN testing

 Set the communication bit rate to 125KBPS for both SBC8600B and the other CAN device, and enable CAN devices.

CAN device, and enable CAN devices.

root@SBC8600:~# canconfig can0 bitrate 125000 ctrImode triple-sampling on

root@SBC8600:~# canconfig can0 start

 Transmit and receive data on the two devices respectively by typing the following instructions.

root@SBC8600:~# cansend can0 -i 0x10 0x11 0x22 0x33 0x44 0x55 0x66 0x77 0x88

### Note:

- The instruction sends data only once. Type it again to send another date package.
- The receiving device needs to remain in receiving status so that the received information can be shown in the terminal window.
  - **3)** Receiving data package;

### root@SBC8600:~# candump can0

The terminla window will print the information of the received data package

4) Stop the CAN device

### root@SBC8600:~# canconfig can0 stop

Users can test with different bit rates by using the instructions above. CAN device need to be stopped before it is reconfigured. The following list contains the bit rate that can be used to testing.

```
25KBPS (250000)
```

50KBPS (50000)

125KBPS (125000)

500KBPS (500000)

650KBPS (650000)

1MKBPS (1000000 )

You can also try other bit rates that have not been listed here.

### Note:

Same bit rate has to be applied when testing over two development boards.

# 3.8.2.12 RS485 Testing

Please connect the RS485 interfaces on both SBC8600B and another device according to

board schematic and the figure shown below:
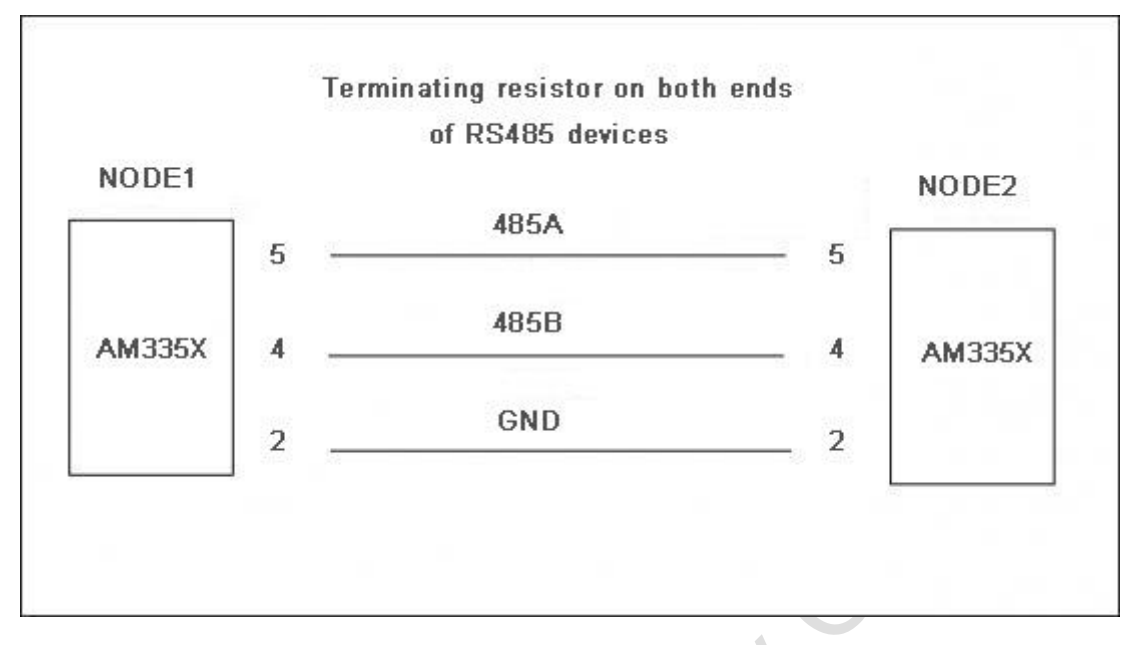

#### Figure 3-9

RS485 interface works under half-duplex mode, which means each of two ends can only send or receive data at a time. Copy the file uart\_test under linux\example\uart\_test into TF card, and then insert the card on SBC8600B and execute the following instructions;

| root@SBC8600:~# cd /media/mmcblk0p1/                               |
|--------------------------------------------------------------------|
| root@SBC8600:/media/mmcblk0p1# ./uart_test -d /dev/ttyO1 -b 115200 |
| /dev/ttyO1 SEND: 1234567890                                        |
| /dev/ttyO1 RECV 10 total                                           |
| /dev/ttyO1 RECV: 1234567890                                        |
| /dev/ttyO1 SEND: 1234567890                                        |
| /dev/ttyO1 RECV 10 total                                           |
| /dev/ttyO1 RECV: 1234567890                                        |
| /dev/ttyO1 SEND: 1234567890                                        |
| /dev/ttyO1 RECV 10 total                                           |
| /dev/ttyO1 SEND: 1234567890                                        |
| /dev/ttyO1 RECV 10 total                                           |

#### 3.8.2.13 Serial Interface Testing

Short the pins RX3V3 and TX3V3 of J5 on the board and copy the file uart\_test under linux\example\uart\_test into TF card, and then intert it on the board. Execute the following instructions in the terminal window;

#### root@SBC8600:~# cd /media/mmcblk0p1/

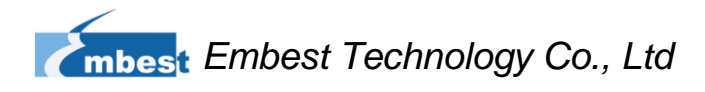

#### root@SBC8600:/media/mmcblk0p1# ./uart\_test -d /dev/ttyO2 -b 115200

The following information in the terminal window indicates a successful testing.

| dev/ttyO2 SEND: 1234567890  |  |
|-----------------------------|--|
| /dev/ttyO2 RECV 10 total    |  |
| /dev/ttyO2 RECV: 1234567890 |  |
| /dev/ttyO2 SEND: 1234567890 |  |
| /dev/ttyO2 RECV 10 total    |  |
| /dev/ttyO2 RECV: 1234567890 |  |
| /dev/ttyO2 SEND: 1234567890 |  |
| /dev/ttyO2 RECV 10 total    |  |
| /dev/ttyO2 RECV: 1234567890 |  |
| /dev/ttyO2 SEND: 1234567890 |  |
| /dev/ttyO2 RECV 10 total    |  |
| /dev/ttyO2 RECV: 1234567890 |  |
| /dev/ttyO2 SEND: 1234567890 |  |
| /dev/ttyO2 RECV 10 total    |  |
| /dev/ttyO2 RECV: 1234567890 |  |

The same testing method can be applied on serial interface 3, 4 and 5 of J6 and J7 on

SBC8600B

#### 3.8.2.14 Buzzer Testing

1) Enable the buzzer;

root@SBC8600:~# echo 1 > /sys/class/misc/buzzer\_ctl/state

2) Disable the buzzer

root@SBC8600:~# echo 0 > /sys/class/misc/buzzer\_ctl/state

### 3.8.2.15 CDMA8000-U Module

CDMA8000-U is an optional module. You can download the relevant materials at

http://www.timll.com/chinese/uploadFile/cdma8000.rar

### 3.8.3 Demo

#### 3.8.3.1 Android System Demonstration

SBC8600B provides Android system demonstration, please follow the steps listed below:

- Copy all files under the directory \linux\demo\Android\image of the DVD-ROM to a TF card;
- Insert the TF card on the board and short jumper JP5, and then power on the board. The debugging tool will show the following information:

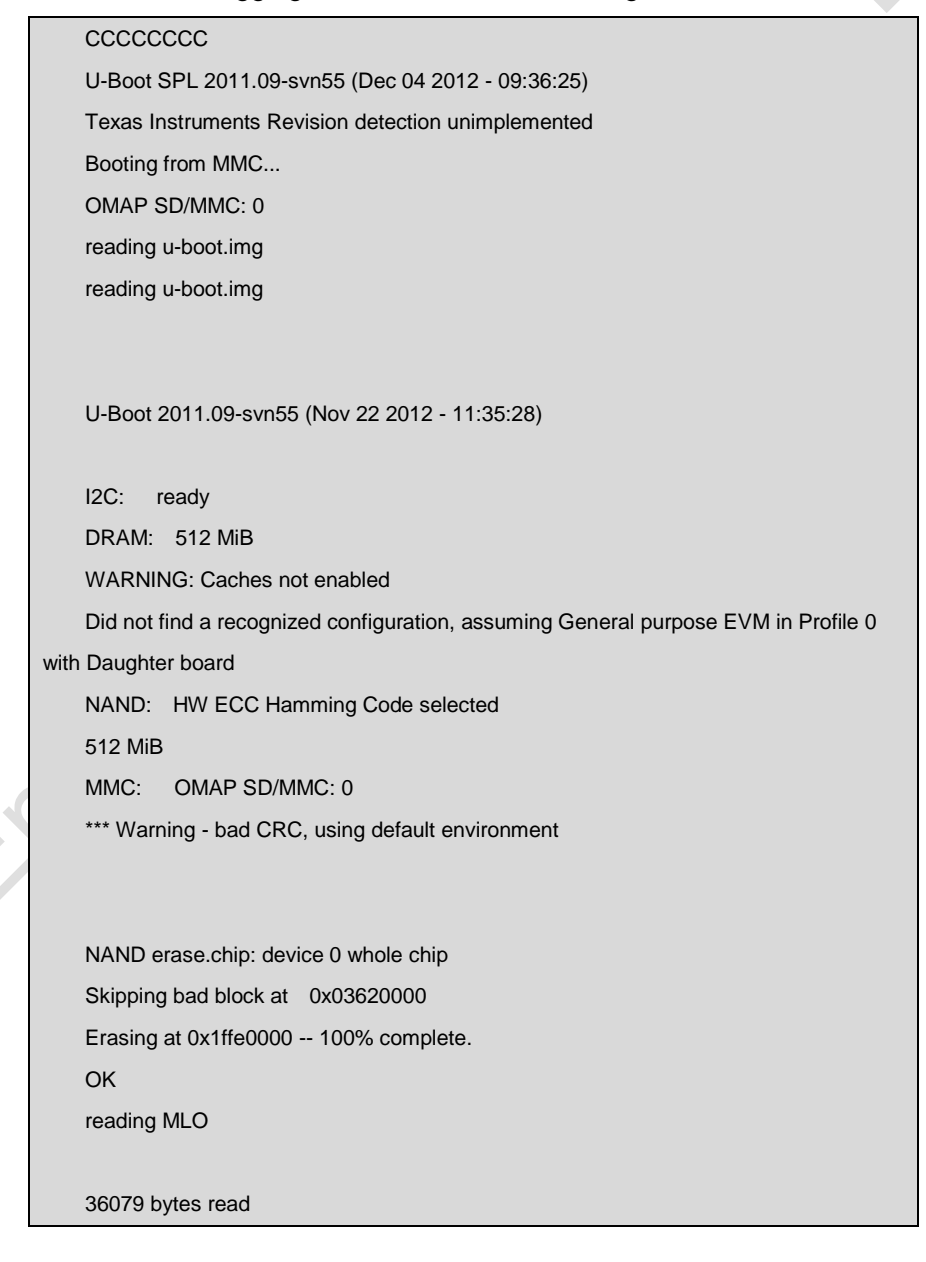

HW ECC BCH8 Selected NAND write: device 0 offset 0x0, size 0x8cef 36079 bytes written: OK reading flash-uboot.img 234620 bytes read HW ECC BCH8 Selected NAND write: device 0 offset 0x80000, size 0x3947c 234620 bytes written: OK reading ulmage 2719416 bytes read HW ECC BCH8 Selected NAND write: device 0 offset 0x280000, size 0x297eb8 2719416 bytes written: OK reading ubi.img 72744960 bytes read SW ECC selected NAND write: device 0 offset 0x780000, size 0x4560000 72744960 bytes written: OK

- When the writing process is complete, on-board LED will be flashing. Please remove TF card and the jumper cap.
- 4) Power on the board again to load Android operating system;
- 5) U-boot configuration

The system image has a default setting for 4.3-inch LCD. You can change the settings in UBOOT according to the detailed instructions contained in 3.8.1 Selecting Display Mode.

### 3.8.3.2 TISDK System Demonstration

 Format a TF card into two partitions by following the steps described in Appendix IV Formating Linux Boot Disk;  Insert DVD-ROM and TF card on PC, and then execute the following instructions;

|     | cp /media/cdrom/linux/demo/tisdk/image/MLO /media/LABEL1              |
|-----|-----------------------------------------------------------------------|
|     | cp /media/cdrom/linux/demo/tisdk/image/u-boot.img /media/LABEL1       |
|     | cp /media/cdrom/linux/demo/tisdk/image/ulmage/media/LABEL1/ulmage     |
|     | rm -rf /media/LABEL2/*                                                |
|     | sudo tar xvf                                                          |
|     | /media/cdrom/linux/demo/tisdk/image/tisdk-rootfs-am335x-evm.tar.gz -C |
| /me | edia/LABEL2                                                           |
|     | sync                                                                  |
|     | umount /media/LABEL1                                                  |
|     | umount /media/LABEL2                                                  |

3) After the above instructions are executed, please short jumer JP5 and insert TF card on the board, and then plug in the power supply. The boot-up information is shown as below:

```
CCCCCCCC
   U-Boot SPL 2011.09-svn55 (Dec 04 2012 - 09:33:23)
   Texas Instruments Revision detection unimplemented
   Booting from MMC...
   OMAP SD/MMC: 0
   reading u-boot.img
   reading u-boot.img
   U-Boot 2011.09-svn55 (Dec 04 2012 - 09:33:23)
   I2C: ready
   DRAM: 512 MiB
   WARNING: Caches not enabled
   Did not find a recognized configuration, assuming General purpose EVM in Profile 0
with Daughter board
   NAND: HW ECC Hamming Code selected
   512 MiB
   MMC: OMAP SD/MMC: 0
   *** Warning - bad CRC, using default environment
   Net: cpsw
   Hit any key to stop autoboot: 0
```

| Booting from dvsdk                                      |
|---------------------------------------------------------|
| reading ulmage                                          |
|                                                         |
| 3175384 bytes read                                      |
| ## Booting kernel from Legacy Image at 80007fc0         |
| Image Name: Linux-3.2.0                                 |
| Image Type: ARM Linux Kernel Image (uncompressed)       |
| Data Size: 3175320 Bytes = 3 MiB                        |
| Load Address: 80008000                                  |
| Entry Point: 80008000                                   |
| Verifying Checksum OK                                   |
| XIP Kernel Image OK                                     |
| ОК                                                      |
| Starting kernel                                         |
| ······ //Omitted part                                   |
| Arago Project http://arago-project.org am335x-evm ttyO0 |
|                                                         |
| Arago 2011.09 am335x-evm ttyO0                          |
|                                                         |
| am335x-evm login: root //Type root to log in            |

- **4)** TISDK file system is featured with some applications running on QT which allow users find and run example programs easily through a friendly graphic interface.
- 5) U-boot configuration

The system image supports 4.3-inch display by default. If you are working with a display of other size, you need to modify the parameters in UBOOT. Please refer to 3.8.1 Selecting Display Mode for details.

### **3.9 The Development of Applications**

This section mainly introduces the development of application programs, and illustrates the general process of application programs development through examples.

#### Development example of LED application program

1) Composing Source Code

The following sentences are led\_acc.c source code: control the three LEDs on the development board to flash in a way of accumulator.

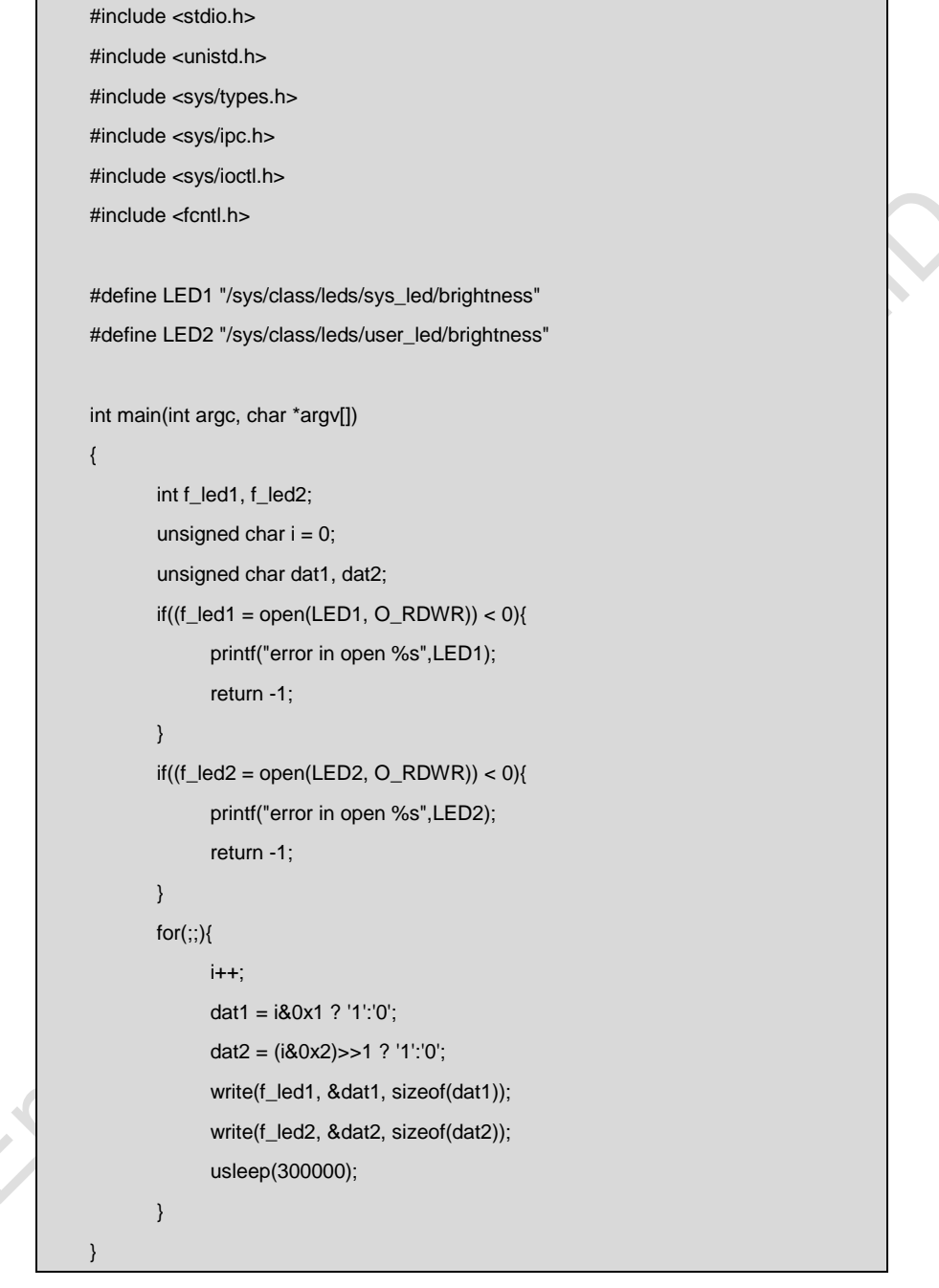

2) Cross compiling

arm-none-linux-gnueabi-gcc led\_acc.c -o led\_acc

3) Downloading and running

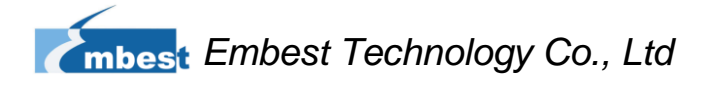

Downloading to the development board system through TF card, USB flash disk or network and enter the directory where the led\_acc file is saved, and then execute the following instructions to run led\_acc in the background.

./led\_acc &

moest

# Chapter 4 Windows Embedded Compact 7 Operating System

# 4.1 Introduction

This section mainly introduces SBC8600B system and application development of Windows Embedded Compact 7, as well as software resources in DVD-ROM, software features, and installation of development environment, and how to compile project and build BSP (board support package)

### **4.2 Software Resources**

BSP (Board Support Package) CD\WINCE700\BSP\SBC8600.rar CD\WINCE700\BSP\COMMON\_TI\_V1.rar CD\WINCE700\BSP\3rdParty.rar CD\WINCE700\BSP\PowerVR.rar

Windows Embedded Compact 7 sample project

CD\WINCE700\project\SBC8600

#### Example applications

CD\WINCE700\app\

#### Pre-complied image

CD\WINCE700\Image\

MLO

First bootloader for TF card boot

| xldrnand.nb0 | First bootloader for NAND flash boot  |
|--------------|---------------------------------------|
| Ebootsd.nb0  | Second bootloader for TF card boot    |
| Ebootnd.nb0  | Second bootloader for NAND flash boot |
| Nk.bin       | WinCE runtime image                   |

## 4.3 Features

**Resources in BSP** 

| Catalog                 | Item                      | Source code /<br>binary |
|-------------------------|---------------------------|-------------------------|
| X-Loader                | NAND                      | Source                  |
| (First boot loader)     | SD                        | Source                  |
| EBOOT                   | NAND                      | Source                  |
| (Second boot<br>loader) | SD                        | source                  |
|                         | Boot parameter            | Source                  |
|                         | KILT(EMAC)                | Source                  |
|                         | Serial debug              | Source                  |
|                         | REBOOT                    | Source                  |
|                         | Watchdog                  | Source                  |
| OAL                     | RTC                       | Source                  |
|                         | Kernel profiler Source    | Source                  |
|                         | System timer              | Source                  |
|                         | Interrupt controller      | Source                  |
|                         | MMU                       | Source                  |
|                         | NLED driver               | Source                  |
|                         | GPIO/I2C/SPI/MCASP driver | Source                  |
|                         | Serial port driver        | Source                  |
|                         | Audio driver              | Source                  |
| Driver                  | NAND driver               | Source                  |
| Diivei                  | Display driver            | Source                  |
|                         | TOUCH driver              | Source                  |
|                         | SD/MMC/SDIO driver        | Source                  |
|                         | EMAC driver               | Source                  |
|                         | USB OTG driver            | Source                  |

Table 21

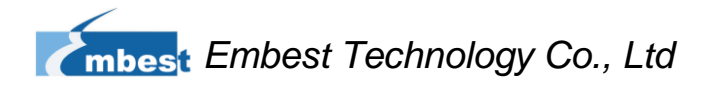

|     | GPIO keyboard driver | Source          |
|-----|----------------------|-----------------|
|     | DMA driver           | Source          |
|     | Backlight driver     | Source          |
|     | Battery driver       | Source          |
|     | RPU driver           | Source          |
| SDK | powerVR DDK & SDK    | Binary & Source |

### 4.4 System Development

### 4.4.1 Installation of IDE (Integrated Development Environment)

Please install the software listed below under windows XP

- 1) Visual Studio 2008
- 2) Visual Studio 2008 SP1
- 3) Windows Embedded Compact 7
- 4) Windows Embedded Compact 7 Updates
- 5) ActiveSync 4.5

#### Note:

The DVD-ROM doesn't contain the IDE for Windows Embedded Compact 7. Please download it from http://www.microsoft.com/download/en/default.aspx.

## 4.4.2 Extract BSP and project files to IDE

Please follow the steps listed below:

- 1) Uncompress [CD\WINCE700\BSP\SBC8600.rar] to [C:\WINCE700\PLATFORM]
- 2) Uncompress [CD\WINCE700\BSP\COMMON\_TI\_V1.rar] to [C:\WINCE700\PLATFORM\COMMON\SRC\SOC]
- 3) Uncompress [CD\WINCE700\BSP\3rdParty.rar] to [C:\WINCE700]
- 4) Uncompress [CD\WINCE700\BSP\powerVR.rar] to [C:\WINCE700\public]
- 5) Copy [CD\WINCE700\project\SBC8600] to [C:\WINCE700\OSDesigns]

#### Note:

The default instsllation directory of Windows Embedded Compact 7 is [C:\WINCE700] hereafter.

### 4.4.3 Sysgen & BSP Compilation

Pleae follow the steps listed below to build Sysgen and BSP:

- 1) Open the existing project file SBC8600.sln under [C:\WINCE700\OSDesigns\SBC8600]
- 2) Select [Build-> Build Solution] in VS2008 to start the process of sysgen and BSP compilation.
- 3) Copy the files MLO, EBOOTSD.nb0 and NK.bin under [C:\WINCE700\OSDesigns\SBC8600\SBC8600\RelDir\SBC8600\_ARMV7\_Rele ase] to the TF card after compilation is done.
- 4) Insert TF card on SBC8600B and power it on.

### 4.4.4 Introduction of Drivers

This table lists out all the drivers and the directories under which they are saved:

| NLED driver        | BSP\SBC8600\SRC\DRIVERS\NLED               |
|--------------------|--------------------------------------------|
| CDIO               | BSP\SBC8600\SRC\DRIVERS\GPIO               |
| GPIO               | BSP\COMMON_TI_V1\COMMON_TI_AMXX\GPIO       |
| 12C                | BSP\COMMON_TI_V1\COMMON_TI_AMXX\OAL\OALI2C |
|                    | BSP\COMMON_TI_V1\COMMON_TI_AMXX\SPI        |
| 581                | BSP\SBC8600\SRC\DRIVERS\MCSPI              |
| MCASP driver       | BSP\COMMON_TI_V1\COMMON_TI_AMXX\MCASP      |
| Sorial port driver | BSP\COMMON_TI_V1\COMMON_TI_AMXX\SERIAL     |
| Senai port unvei   | BSP\SBC8600\SRC\DRIVERS\UART               |
| Audio driver       | BSP\SBC8600\SRC\DRIVERS\WAVEDEV2           |
| NAND driver        | BSP\SBC8600\SRC\DRIVERS\BLOCK              |

#### Table 22

|                      | BSP/COMMON TI V1/COMMON TI AMXX/BLOCK     |
|----------------------|-------------------------------------------|
|                      |                                           |
| Display driver       | BSP\COMMON_II_V1\COMMON_II_AMXX\DSS_Netra |
|                      | BSP\SBC8600\SRC\DRIVERS\DISPLAY           |
| TOUCH driver         | BSP\SBC8600\SRC\DRIVERS\TOUCH             |
|                      | BSP\SBC8600\SRC\DRIVERS\SDHC              |
| SD/MMC/SDIO driver   | BSP\COMMON_TI_V1\COMMON_TI_AMXX\SDHC      |
|                      | BSP\COMMON_TI_V1\COMMON_TI\SDHC           |
|                      | BSP\COMMON_TI_V1\AM33X\CPSW3Gminiport     |
|                      | BSP\SBC8600\SRC\DRIVERS\EMAC              |
|                      | BSP\SBC8600\SRC\DRIVERS\USB               |
|                      | BSP\COMMON_TI_V1\AM33X\USB                |
| GPIO keyboard driver | BSP\SBC8600\SRC\DRIVERS\KEYPAD            |
| Backlight driver     | BSP\SBC8600\SRC\DRIVERS\BACKLIGHT         |
| Battery driver       | BSP\SBC8600\SRC\DRIVERS\BATTERY           |
| DDLL driver          | BSP\COMMON_TI_V1\AM33X\PRU                |
|                      | BSP\SBC8600\SRC\DRIVERS\PRU               |
|                      | BSP\SBC8600\SRC\DRIVERS\EDMA              |
|                      | BSP\COMMON_TI_V1\COMMON_TI_AMXX\EDMA      |

If users want to see more examples of driver development under Windows Embedded

Compact 7, please refer to the reference document provided with PB7.0.

You can find the document on your PC by clicking:

Start->

All Programs->

Microsoft Visual Studio 2008->

Microsoft Visual Studio 2008 Document->

Content(C) ->

Windows Embedded Compact 7->Device Driver.

## 4.5 Update of System Image

SBC8600B can boot up from TF card and NAND Flash; this section will introduce two different ways of system update respectively.

### 4.5.1 Update of TF Card

#### 1) Formatting TF card

HP USB Disk Storage Format Tool 2.0.6 is recommended as the formatting tool;

You can download it from http://www.embedinfo.com/english/download/SP27213.exe

- a) Insert TF card into a card reader and then insert the reader into PC.
- b) Open the HP USB Disk Storage Format Tool, the following window will appears.

| нр | USB Disk Storage Format Tool, V            |
|----|--------------------------------------------|
|    | <u>D</u> evice                             |
|    | Generic USB SD Reader 1.00 (1903 MB) (F:\) |
|    | <u>F</u> ile system                        |
|    | FAT32                                      |
|    | Volume jabel                               |
|    | LABEL1                                     |
|    | Format options                             |
|    | <u>S</u> tart <u>C</u> lose                |

Figure 4-1

- c) Select "FAT32" file system
- d) Click "Start"
- e) Click "OK" when it's complete

#### Note:

HP USB Disk Storage Format Tool will erase partitions of TF card. If you want to maintain the partitions, please use the formatting software of Windows.

#### 2) Copy runtime image

Copy **MLO**, **EBOOTSD.nb0** and **NK.bin** image files under CD\WINCE700\image to the TF card;

#### 3) System Boot-up

Insert TF card and short jumper JP5, reboot the system from TF card and press Space in

١

a few seconds to enter to the EBOOT menu as shown below:

a) Enter EBOOT Menu

| 2222222                                                                      |
|------------------------------------------------------------------------------|
| Texas Instruments Windows CE SD X-Loader33X                                  |
| Built Jul 27 2012 at 11:25:59                                                |
| Version BSP_WINCE_ARM_A8 02.30.00.03                                         |
| open ebootsd.nb0 file                                                        |
| Init HW: controller RST                                                      |
| SDCARD: requested speed 1000000, actual speed 1000000                        |
| SDCARD: requested speed 25000000, actual speed 19200000                      |
| read ebootsd.nb0 file                                                        |
|                                                                              |
| jumping to ebootsd image                                                     |
|                                                                              |
| Microsoft Windows CE Bootloader Common Library Version 1.4 Built Jul 27 2012 |
| 11:23:05                                                                     |
| I2C EEPROM returned wrong magic value 0xfffffff                              |
| INFO:OALLogSetZones: dpCurSettings.ulZoneMask: 0x8409                        |
|                                                                              |
| Texas Instruments Windows CE EBOOT for AM33x, Built Jul 27 2012 at 11:25:53  |
| EBOOT Version 0.0.1, BSP BSP_WINCE_ARM_A8 02.30.00.03                        |
| AHCLKX pinmux:0                                                              |
| AHCLKX CTRL:0x8001                                                           |
| pin function:0x0                                                             |
| pin dir:0x8000000                                                            |
|                                                                              |
| TI AM33X                                                                     |
|                                                                              |

### ecc type:3 System ready! Preparing for download... INFO: Predownload.... Checking bootloader blocks are marked as reserved (Num = 18) BOOT\_CFG\_SIGNATURE is different, read -1, expect 1111705159 WARN: Boot config wasn't found, using defaults INFO: SW3 boot setting: 0x04 IsValidMBR: MBR sector = 0x480 (valid MBR) OpenPartition: Partition Exists=0x1 for part 0x20. >>> Forcing cold boot (non-persistent registry and other data will be wiped) <<< e0311800 56e4 -> 0 18 31 e0 e4 56 e0311800 57e4 -> 0 18 31 e0 e4 57 Hit space to enter configuration menu [56] 5...(press SPACE to enter EBOOT menu)

#### **b)** Type [2]->[2] to set the board to boot up from TF card

| 1] Show Current Setting  | S               |  |
|--------------------------|-----------------|--|
| 2] Select Boot Device    |                 |  |
| 3] Select KITL (Debug)   | Device          |  |
| 4] Network Settings      |                 |  |
| 5] SDCard Settings       |                 |  |
| 6] Set Device ID         |                 |  |
| 7] Save Settings         |                 |  |
| 8] Flash Management      |                 |  |
| 9] Enable/Disable OAL I  | Retail Messages |  |
| a] Select Display Resolu | Ition           |  |
| b] Select OPP Mode       |                 |  |
| 0] Exit and Continue     |                 |  |
| Selection: 2             |                 |  |
| Select Boot Device       |                 |  |
| 1] Internal EMAC         |                 |  |

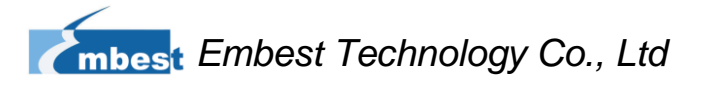

[2] NK from SDCard FILE[3] NK from NAND[0] Exit and Continue

Selection (actual Internal EMAC): 2 Boot device set to NK from SDCard FILE

c) Type [a] to enter "Select Display Resolution" menu and select LCD\LVDS as

#### the output

| Main Menu                                        |                    |
|--------------------------------------------------|--------------------|
| [1] Show Current Settings                        |                    |
| [2] Select Boot Device                           |                    |
| [3] Select KITL (Debug) Device                   |                    |
| [4] Network Settings                             |                    |
| [5] SDCard Settings                              |                    |
| [6] Set Device ID                                |                    |
| [7] Save Settings                                |                    |
| [8] Flash Management                             |                    |
| [9] Enable/Disable OAL Retail Mess               | sages              |
| [a] Select Display Resolution                    |                    |
| [b] Select OPP Mode                              |                    |
| [0] Exit and Continue                            |                    |
| Selection: <b>a</b><br>Select Display Resolution |                    |
| [1] LCD 480x272 60Hz                             | //For 4.3-inch LCD |
| [2] DVI 640x480 60Hz(N/A)                        |                    |
| [3] DVI 640x480 72Hz(N/A)                        |                    |
| [4] LCD 800x480 60Hz                             | //For 7-inch LCD   |
| [5] DVI 800x600 60Hz(N/A)                        | //For LVDS         |
| [6] DVI 800x600 56Hz(N/A)                        |                    |
| [7] VGA 1024x768 60Hz                            | //For VGA          |
| [8] DVI 1280x720 60Hz(N/A)                       |                    |
|                                                  |                    |

d) Type [0] to continue the boot-up process

| <br>Main Menu                                                             |
|---------------------------------------------------------------------------|
| [1] Show Current Settings                                                 |
| [2] Select Boot Device                                                    |
| [3] Select KITL (Debug) Device                                            |
| [4] Network Settinas                                                      |
| [5] SDCard Settings                                                       |
| [6] Set Device ID                                                         |
| [7] Save Settings                                                         |
| [8] Flash Management                                                      |
| [9] Enable/Disable OAL Retail Messages                                    |
| [a] Select Display Resolution                                             |
| [b] Select OPP Mode                                                       |
| [0] Exit and Continue                                                     |
|                                                                           |
| Selection: 0                                                              |
| mode = 3                                                                  |
| LcdPdd_LCD_GetMode:3                                                      |
| mode = 3                                                                  |
| LcdPdd_LCD_Initialize:3                                                   |
| OEMPreDownload: Filename nk.bin                                           |
| Init HW: controller RST                                                   |
| SDCARD: requested speed 1000000, actual speed 1000000                     |
| SDCARD: requested speed 25000000, actual speed 19200000                   |
| BL_IMAGE_TYPE_BIN                                                         |
| $\pm OEMMultiRinNotify/0x8feb2dd8 \sim 1)$                                |
| Download file information:                                                |
|                                                                           |
| [0]: Address=0x80002000                                                   |
| Download file type: 1                                                     |
| +OEMIsFlashAddr(0x80002000) g_eboot.type 1                                |
|                                                                           |
|                                                                           |
| rom_offset=0x0.                                                           |
| ImageStart = 0x80002000, ImageLength = 0x3c9e9bc, LaunchAddr = 0x8000b6a0 |
|                                                                           |
| Completed file(s):                                                        |

+OEMIsFlashAddr(0x80002000) g\_eboot.type 1 [0]: Address=0x80002000 Length=0x3c9e9bc Name="" Target=RAM ROMHDR at Address 80002044h Launch Windows CE image by jumping to 0x8000b6a0... Windows CE Kernel for ARM (Thumb Enabled) CPU CP15 Control Register = 0xc5387f CPU CP15 Auxiliary Control Register = 0x42 I2C EEPROM returned wrong magic value 0xffffffff +OALTimerInit(1, 24000, 200) --- High Performance Frequecy is 24 MHz---

### 4.5.2 Update of NAND Flash Image

#### 1) Formatting TF card

Please refer to the contents of 4.5.1 Update of TF Card.

#### 2) Copy runtime image

# Copy MLO, EBOOTND.nb0, NK.bin, XLDRNAND.nb0 and EBOOTSD.nb0

image files under CD\WINCE700\image to the TF card.

### 3) Update of NAND Flash image files

Insert TF card and short jumper JP5, reboot the system from TF card and press Space in a few seconds to enter to the EBOOT menu, and then follow the steps listed below:

- Type [8] to enter the Flash menu;
- Type [9]->[4]->[A], [9]->[3]->[B] and [9]->[2]->[C] to write XLDR, EBOOT and NK images;
- Type [0] to return to the main menu, and then type [2] and [3] to select boot-up from NAND Flash; Type [A] to select LCD/DVI display mode; Type [7] and [y] to save the boot-up settings;

Remove TF card and the jumper cap, reboot the system. The system will boot from NAND Flash.

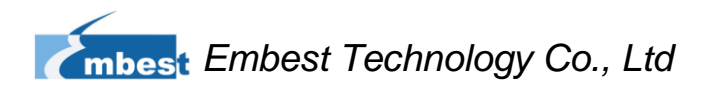

# 4.6 Instructions for Use

### 4.6.1 How to use openGL ES demo

1) Check PowerVR in the Catalog Items View of VS2008 as shown below;

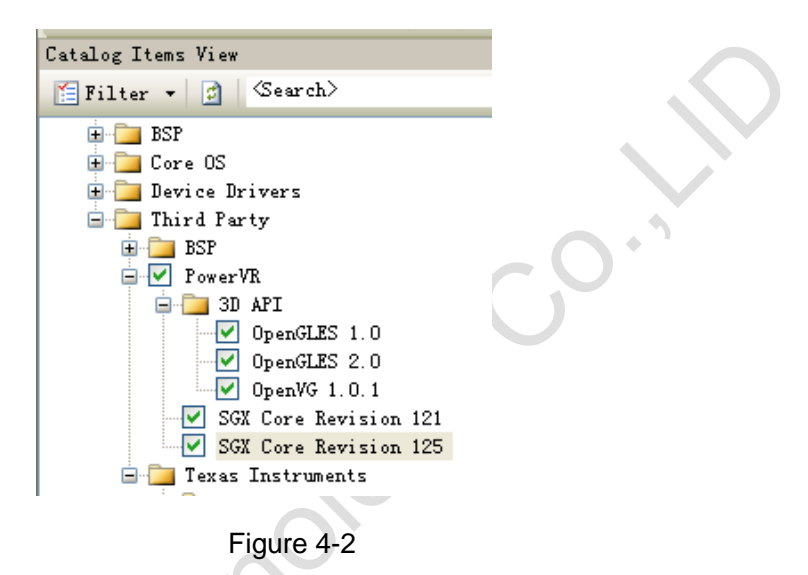

- 2) Select [Build-> Build Solution] in the menu bar of VS2008, and then replace the nk.bin in the TF card with the newly generated nk.bin after sysgen and BSP compilation is complete.
- Copy C:\WINCE700\PUBLIC\PowerVR\oak\target\Rev125\ARMV4I\retail\\*.exe to the windows embedded compact 7 system of SBC8600B, and then double-click the demo to start testing.

# 4.7 Application Development

This chapter introduces how to develop Windows Embedded Compact 7 applications for SBC8600B.

### 4.7.1 Application Interfaces and Examples

API used for development of SBC8600B applications is the standard application interface defined by Windows Embedded Compact 7. SBC8600B has extended the interface definition of GPIO based on the standard API. You can find the applications used to control the satus of GPIO pins under \WINCE700\app\GPIOAppDemo of the DVD-ROM. Pleaes refer to the help documents for MSDN Windows Embedded Compact 7 API to learn about the definitions of Windows Embedded Compact 7 standard API.

### 4.7.2 GPIO Application Interfaces and Examples

GPIO application interfaces and examples:

| Table 23           |                                        |  |  |
|--------------------|----------------------------------------|--|--|
| IOCTL code         | Description                            |  |  |
| IOCTL_GPIO_SETBIT  | Set GPIO pin as 1                      |  |  |
| IOCTL_GPIO_CLRBIT  | Set GPIO pin as 0                      |  |  |
| IOCTL_GPIO_GETBIT  | Read GPIO pin                          |  |  |
| IOCTL_GPIO_SETMODE | Set the working mode of GPIO pin       |  |  |
| IOCTL_GPIO_GETMODE | Read the working mode of GPIO pin      |  |  |
| IOCTL_GPIO_GETIRQ  | Read the corresponding IRQ of GPIO pin |  |  |

Please follow the steps listed below:

1) Enable GPIO device

HANDLE hFile = CreateFile (\_T ("GIO1:"), (GENERIC\_READ|GENERIC\_WRITE), (FILE\_SHARE\_READ|FILE\_SHARE\_WRITE), 0, OPEN\_EXISTING, 0, 0);

2) Configure GPIO operating mode

DWORD id = 48, mode = GPIO\_DIR\_OUTPUT;

Configure GPIO operating mode

|   | DWORD pInBuffer [2];                                                       |
|---|----------------------------------------------------------------------------|
|   | plnBuffer [0] = id;                                                        |
|   | plnBuffer [1] = mode;                                                      |
|   | DeviceIoControl (hFile, IOCTL_GPIO_SETMODE, pInBuffer, sizeof (pInBuffer), |
| U | LL, 0, NULL, NULL);                                                        |

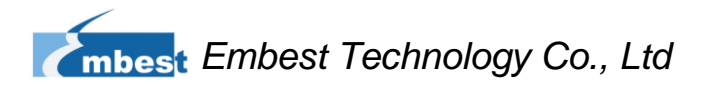

Read mode of GPIO:

```
DeviceloControl (hFile, IOCTL_GPIO_GETMODE, &id, sizeof(DWORD), &mode, sizeof(DWORD), NULL, NULL);
```

"id" refers to the pin code of GPIO, "mode" refers to the mode definition of GPIO,

including:

Table 24

| Mode Definition      | Description               |
|----------------------|---------------------------|
| GPIO_DIR_OUTPUT      | Output mode               |
| GPIO_DIR_INPUT       | Input mode                |
| GPIO_INT_LOW_HIGH    | Rising edge trigger mode  |
| GPIO_INT_HIGH_LOW    | Falling edge trigger mode |
| GPIO_INT_LOW         | low level trigger mode    |
| GPIO_INT_HIGH        | high level trigger mode   |
| GPIO_DEBOUNCE_ENABLE | Jumping trigger enable    |

#### Table 4-4

3) Output of GPIO pins

#### DWORD id = 48, pinState = 0;

a) High level output:

DeviceloControl (hFile, IOCTL\_GPIO\_SETBIT, &id, sizeof (DWORD), NULL, 0, NULL, NULL);

b) Low level output

DeviceloControl (hFile, IOCTL\_GPIO\_CLRBIT, &id, sizeof (DWORD), NULL, 0, NULL, NULL);

c) Read the pin state

DeviceIoControl (hFile, IOCTL\_GPIO\_GETBIT, &id, sizeof (DWORD), &pinState, sizeof (DWORD), NULL, NULL);

"id" refers to the pin code of GPIO, "pin" return the pin state.

#### 4) Other Operations

Read the corresponding IRP number of GPIO pin:

DWORD id = 0, irq = 0;

DeviceIoControl (hFile, IOCTL\_GPIO\_GETIRQ, &id, sizeof (DWORD), &irq, sizeof (DWORD), NULL, NULL);

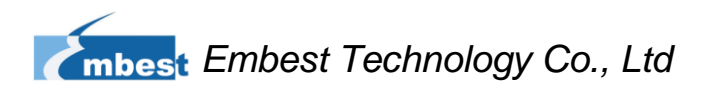

"id" refers to pin code of GPIO, "irq returns IRQ number.

5) **Disable GPIO device** 

CloseHandle (hFile);

#### Note:

- Definition of GPIO pin: 0~127 MPU Bank0~3 GPIO pin.
- GPIO pins 0~127 must be configured as GPIO in bsp\_padcfg.h located at

echnology (

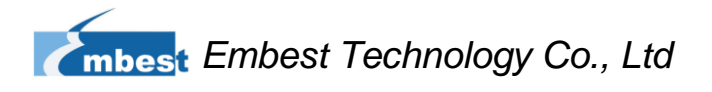

# Appendix

# **Appendix I Hardware Dimension**

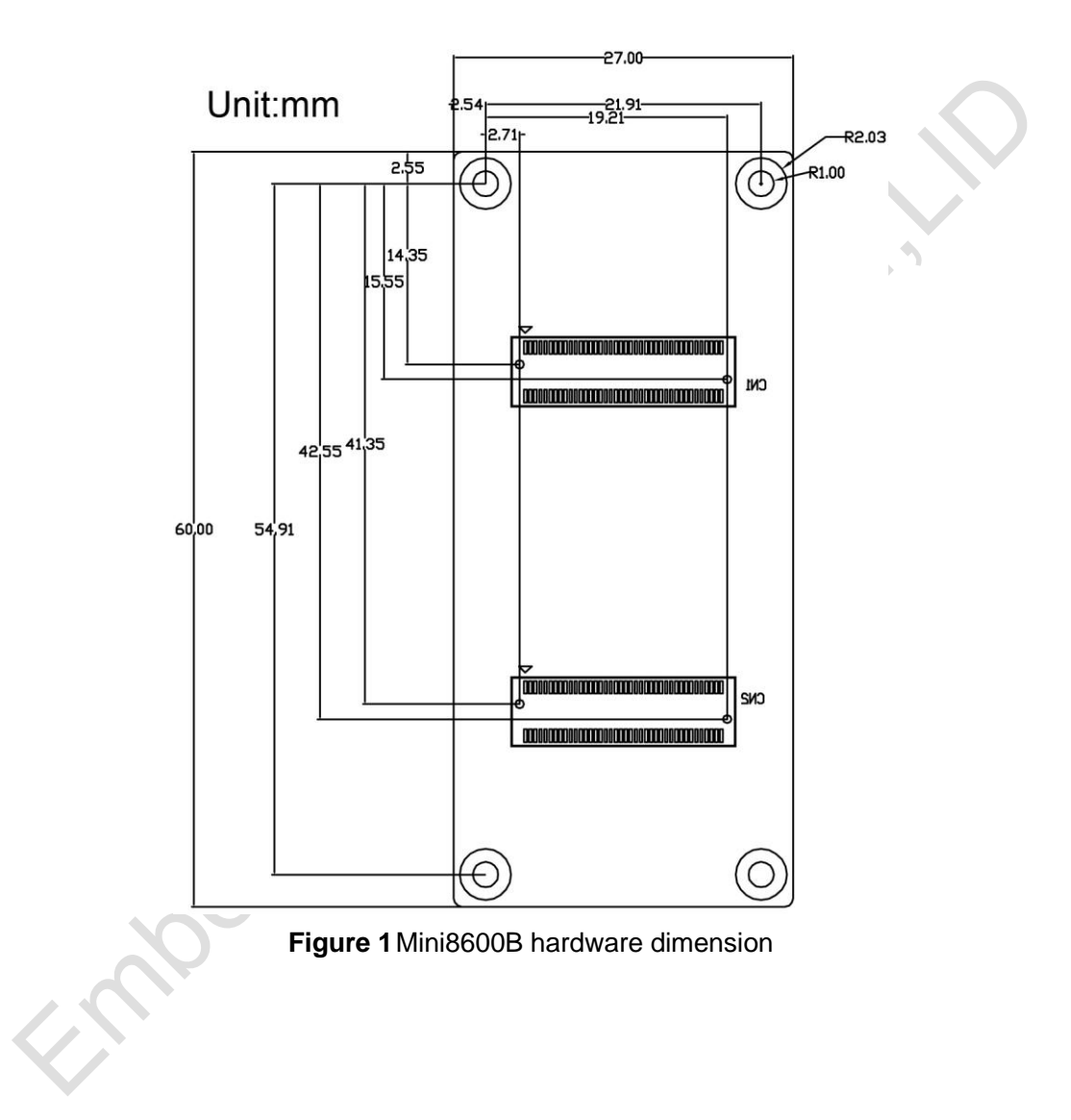

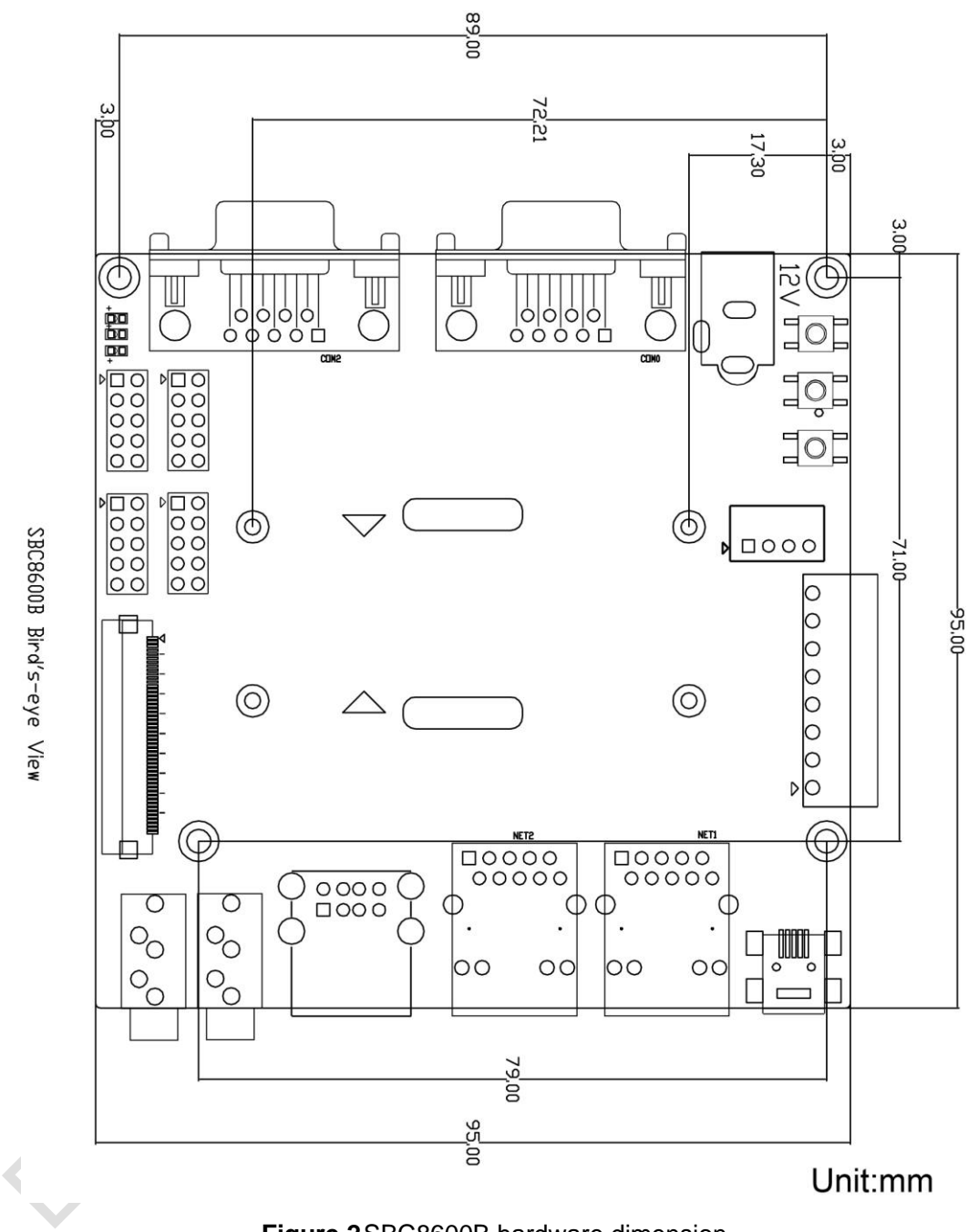

# Appendix II Installation of Ubuntu

As we all know, an appropriate development environment is required for software development. The CD-ROM attached with product has contained a development environment which needs to be installed under Linux system. If you are working on a PC running Windows, you have to create a Linux system first, and then you can install the environment. Here we recommend using VirtualBox – a virtual machine software to accommodate Ubuntu Linux system under Windows. The following sections will introduce the installation processes of VirtualBox and Ubuntu system.

# Installing VirtualBox

You can access <u>http://www.virtualbox.org/wiki/Downloads</u> to download the latest version of VirtualBox. VirtualBox requires 512MB memory space at least. A PC with memory space of more than 1GB would be preferred.

noest

 The installation process is simple and will not be introduced. Please start VirtualBox from the Start menu of Windows, and then click New in VirtualBox window. A pop-up window Create New Virtual Machine will be shown as below;

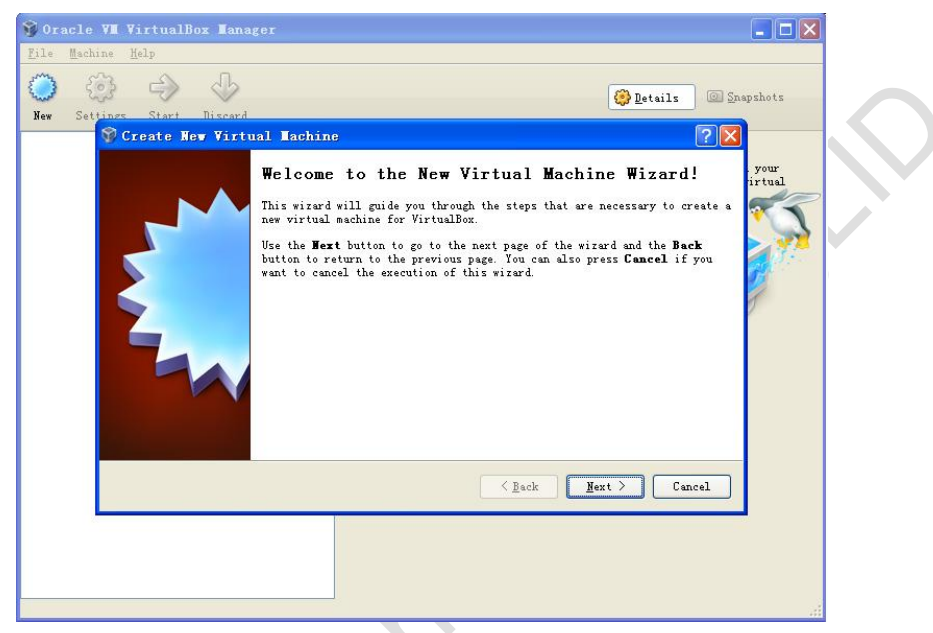

Figure 3 Create new virtual machine

Click Next to create a new virtual machine.

 Enter a name for the new virtual machine and select operating system type as shown below;

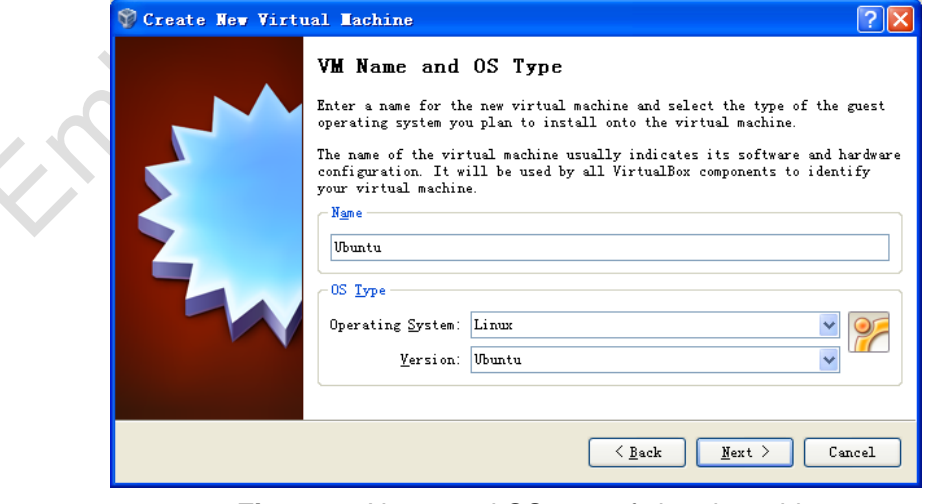

Figure 4 Name and OS type of virtual machine

Enter a name in the **Name** field, e.g. Ubuntu, and select **Linux** in the **Operating System** drop-down menu, and then click **Next**.

3) Allocate memory to virtual machine and then click Next;

| 💱 Create New Virtu | 1al Tachine                                                                                                    |  |
|--------------------|----------------------------------------------------------------------------------------------------|--|
|                    | Memory<br>Select the amount of base memory (RAM) in megabytes to be allocated to the<br>virtual machine.<br>The recommended base memory size is 512 MB<br>Base Memory Size<br>512 MB<br>4 MB 2048 MB |  |
|                    | < <u>B</u> ack <u>N</u> ext > Cancel                                                                                                    |  |
|                    | Figure 5 Memory allocation                                                                                                    |  |

#### Note:

- If the memory of your PC is only 1GB or lower, please keep the default setting;
- If the memory of your PC is higher than 1GB, you can allocate 1/4 or fewer to virtual machine, for example, 512MB out of 2GB memory could be allocated to virtual machine.

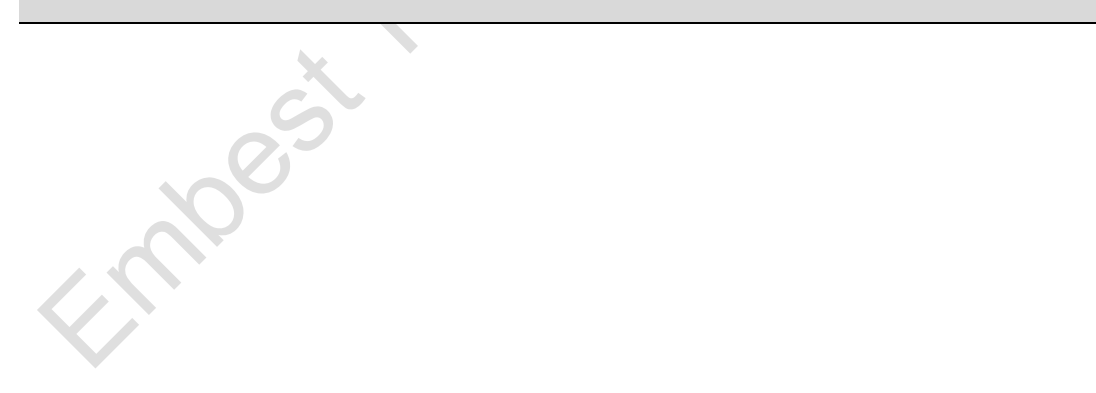

4) If this is the fist time you install VirtualBox, please select Create new hard

disk in the following window, and then click Next;

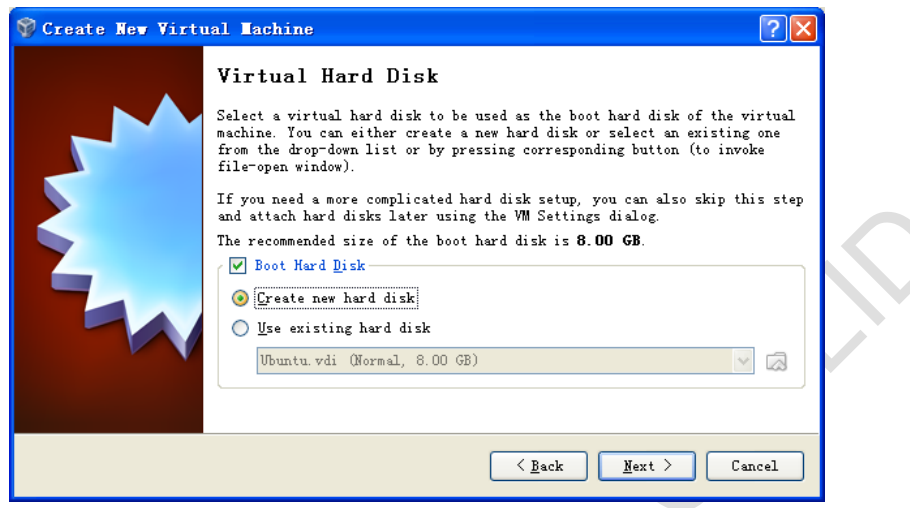

Figure 6 Create new hard disk

5) Click **Next** in the following window;

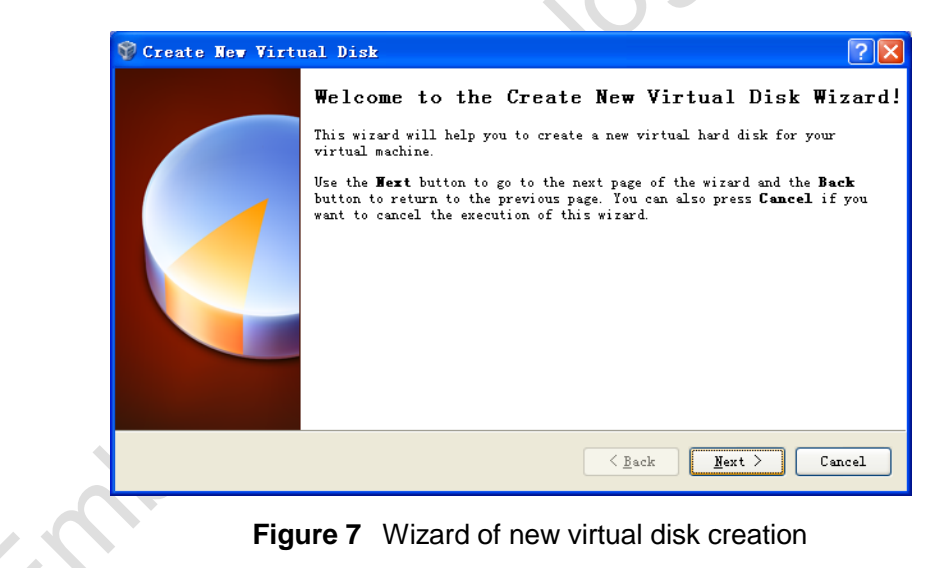

6) Selecting Fixed-size storage in the following window and click Next;

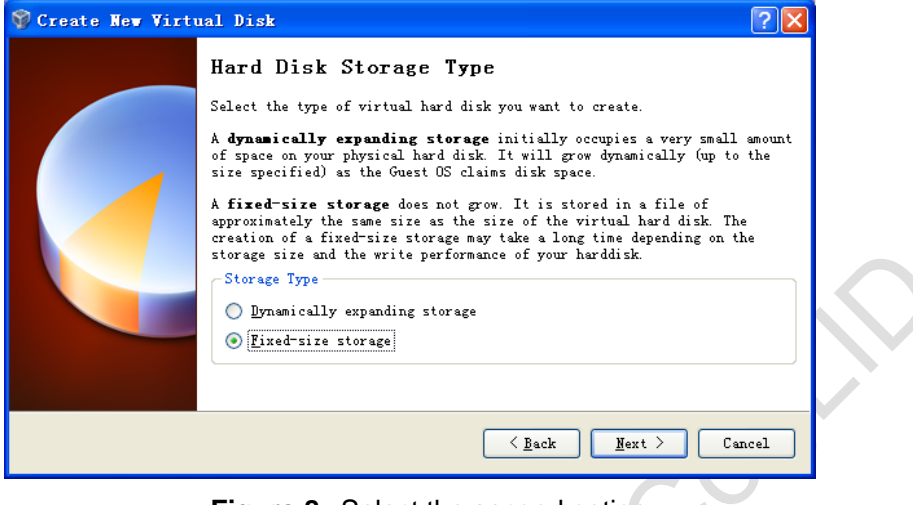

Figure 8 Select the second option

Define where the hard disk data is stored and the default space of the virtual disk (8G at least), and then click Next;

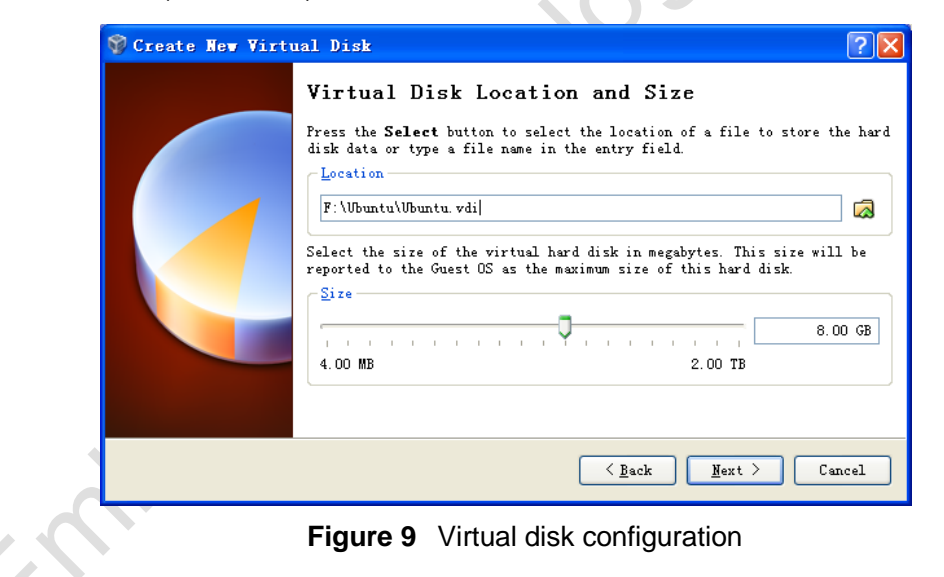

8) Click Finish in the following window;

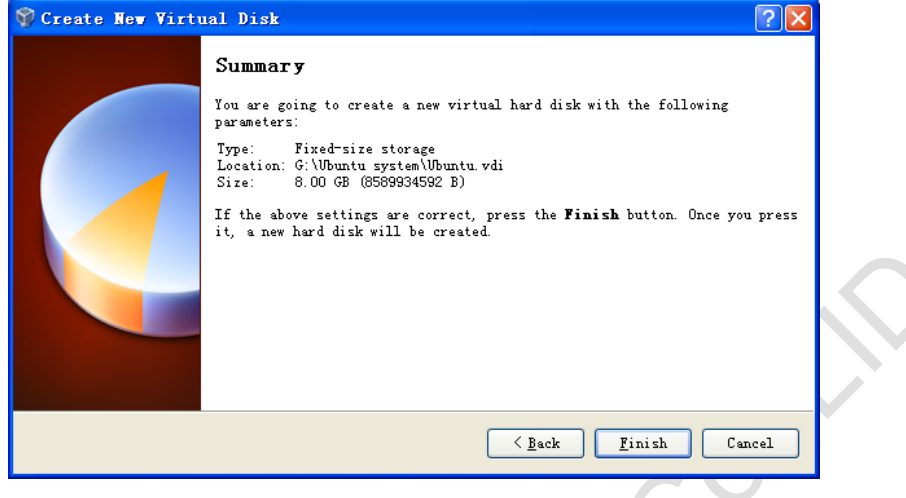

Figure 10 Virtual disk summary

9) PC is creating a new virtual disk;

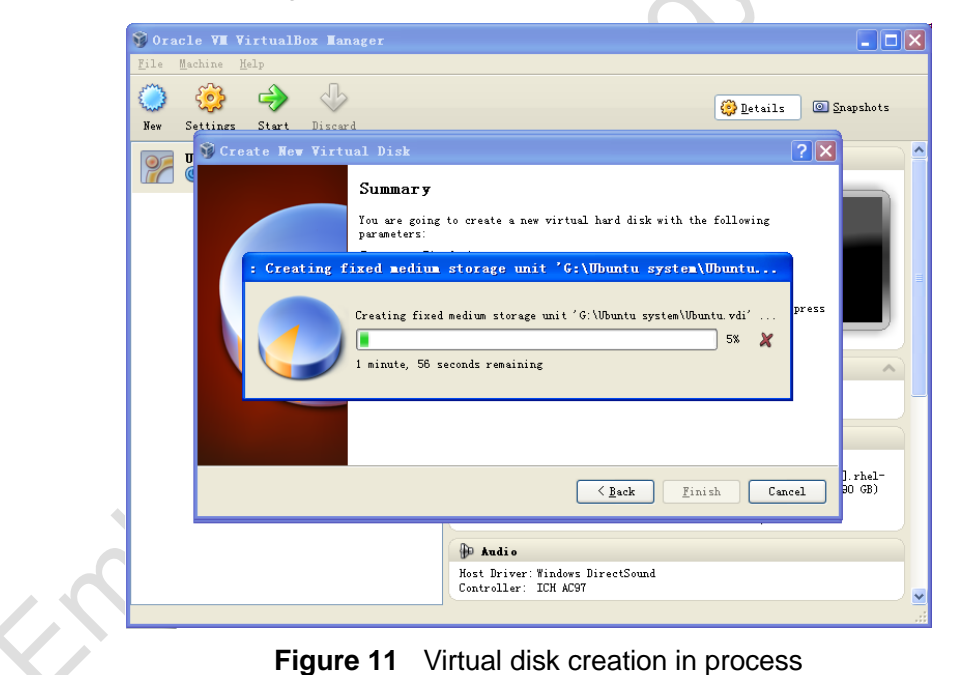

 A window with summary of the newly created virtual machine will be shown as below when the creation process is done. Please click **Finish** to complete the whole process.

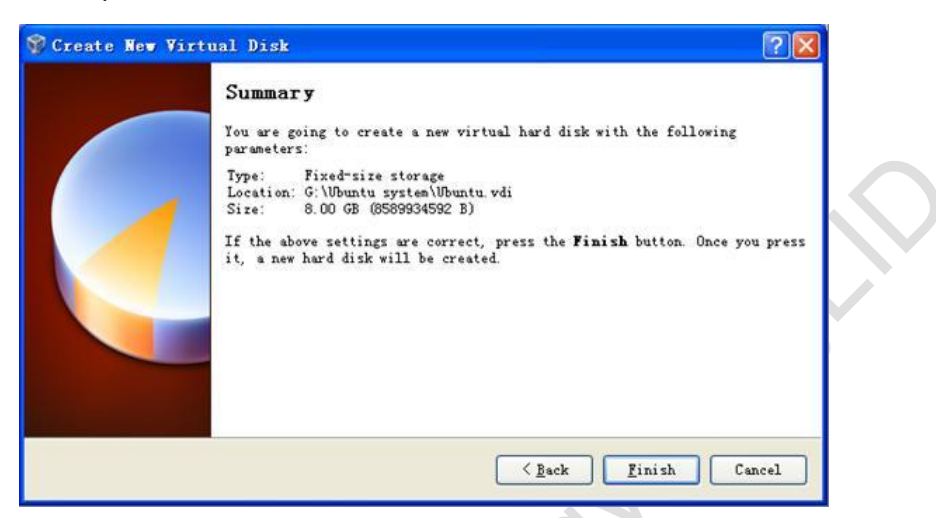

Figure 12 Virtual machine is ready

-moest ech

# Installing Ubuntu Linux System

After virtualBox is installed, we can start the installation of Ubuntu Linux system now. Please access <a href="http://www.Ubuntu.com/download/Ubuntu/download">http://www.Ubuntu.com/download/Ubuntu/download</a> to download the ISO image file of Ubuntu, and then follow the steps.

Start VirtualBox from the Start menu and click Setting on the VirtualBox window. A Settings window will be shown as below;

| W General                                                                                                    | General                                                                                                    |
|----------------------------------------------------------------------------------------------------|----------------------------------------------------------------------------------------------------|
| <ul> <li>System</li> <li>Jisplay</li> <li>Storage</li> <li>Audio</li> <li>Network</li> <li>Serial Ports</li> <li>USB</li> <li>Shared Folders</li> </ul> | Easic Advanced Description<br>Name: Ubuntu<br>Operating System: Linux<br>Version: Ubuntu                                        |
|                                                                                                    | Select a settings category from the list on the left-hand side and move the mouse over a settings item to get more information. |

 Select Storage on the left in the Setting window and click the CD-like icon next to the option Empty under IDC controller in the right part of the window, and then find the ISO file you downloaded;

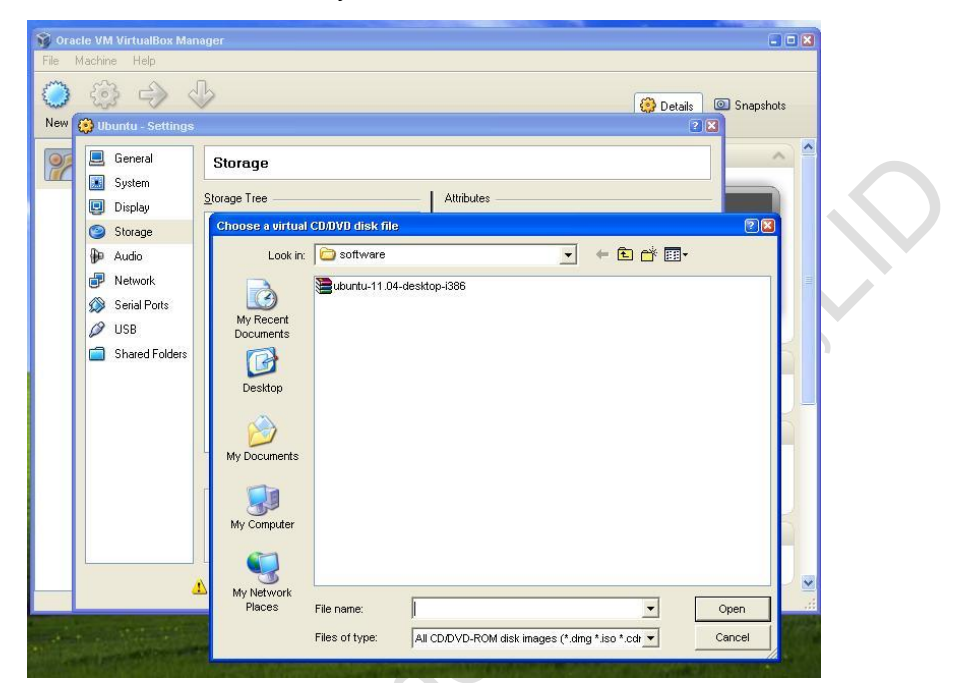

Figure 14 Find ISO file

t most

- 🎇 Ubuntu Settings 22 General Storage 5.5 System Storage Tree Attributes 🧾 Display CD/DVD Drive: IDE Primary Master • 🖸 IDE Controller 0 Storage 💿 ubuntu-11.04-desktop-i386.iso Information Audio 🏚 ATA Controller Type: Image Ð Network Size: 685.29 MB 😂 Ubuntu. vdi Serial Ports Logation: D:\software\ubuntu-11.04-desktoj Ø USB D:\system\Ubuntu.vdi Type (Format): Normal (VDI) Shared Folders Attached to: Ubuntu 🕞 😂 🍙 Contains all storage controllers for this machine and the virtual images and host drives attached to them. 1 Non-optimal settings detected <u>o</u>K Cancel Help
- 3) Select the ISO file you added in and click **OK** as shown below;

Figure 15 Select ISO file

Empester

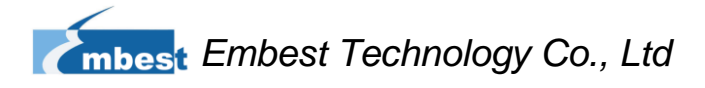

 Click Start on the VirtualBox window, the installation program of Ubuntu will be initiating as shown below;

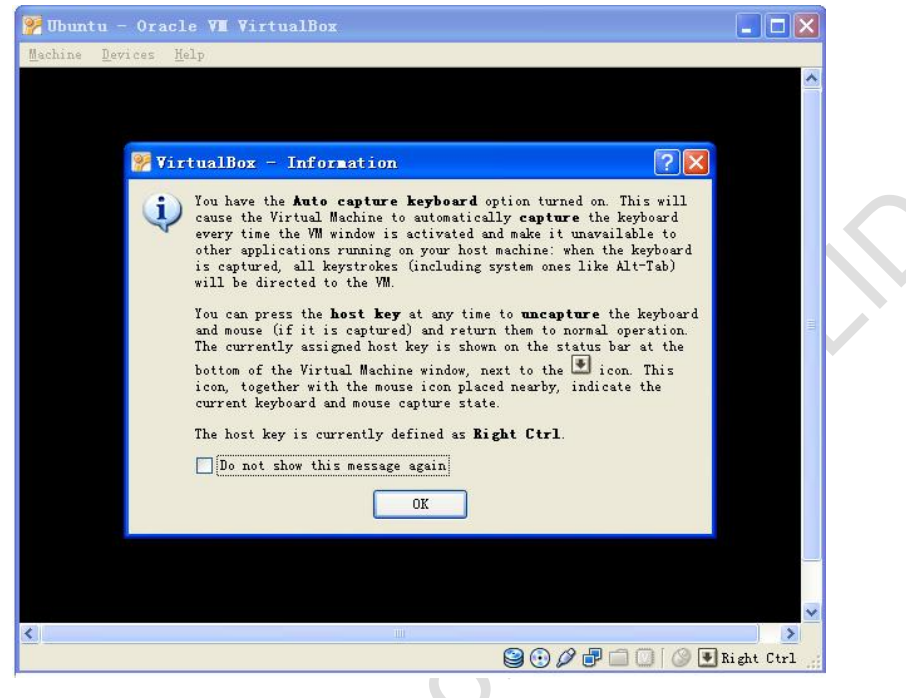

Figure 16 Ubuntu initiating window

Some prompt windows will interrupt in during the initiating process. You just need to click **OK** all the way to the end of the process.

Copyright © 2012 Embest Technology

mbes
🧧 Install Welcome Asturianu Bahasa Indonesia Bosanski Català Ĉeŝtina Dansk Deutsch Eesti. Español Esperanto Try Ubuntu Install Ubuntu Euskara Français Gaeilge You can try Ubuntu without making any changes to your computer, directly from this CD. Galego Hrvatski Or if you're ready, you can install Ubuntu alongside (or instead of) your current operating system. This shouldn't take too long. Íslenska Italiano Kurdi You may wish to read the release notes.

#### 5) Click **Install Ubuntu** to start installation when the following window appears;

Figure 17 Ubuntu installation window

6) Click Forward to continue the process;

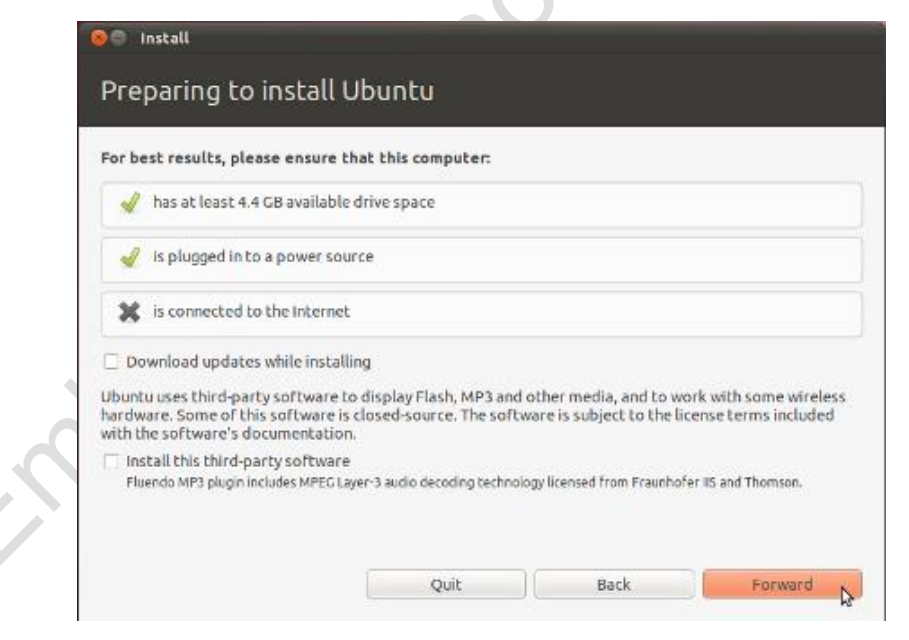

Figure 18 Information before installation

7) Select Erase disk and install Ubuntu and click Forward;

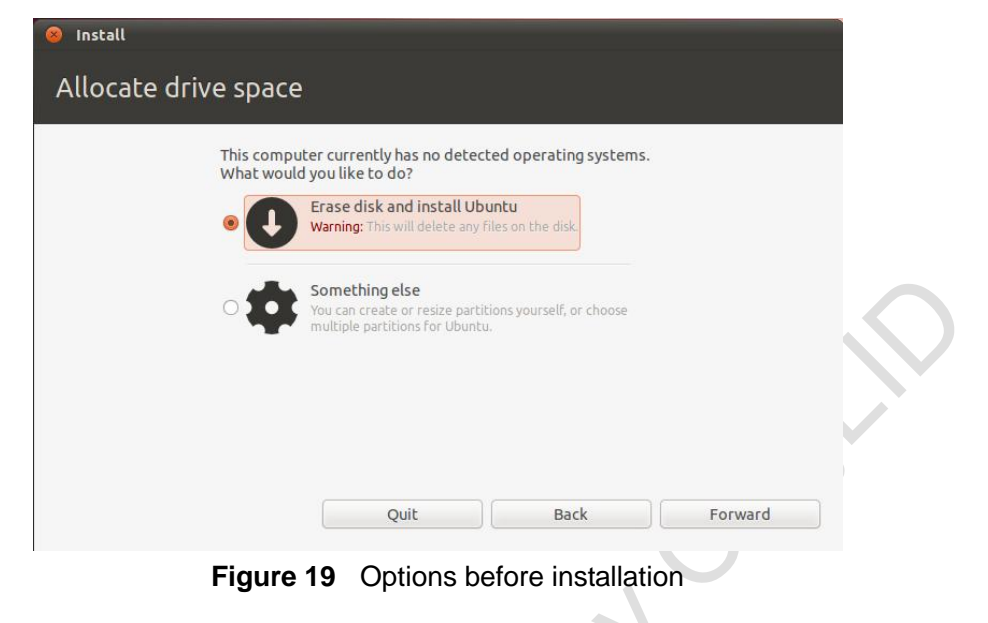

#### Note:

- Selecting this option will not lead to any content loss on your hard drive.
  - 8) Click Install Now in the following window to start installation;

| Ø                         |                                     |
|---------------------------|-------------------------------------|
| Ubuntu<br>/dev/sda (ext4) |                                     |
| 8.6 GB                    |                                     |
|                           |                                     |
|                           | Ubuntu<br>/dev/sda (ext4)<br>8.6 GB |

Figure 20 Confirm installation

9) Some simple questions need to be answered during the installation process.

Please enter appropriate information and click **Forward**. The following window is the last question that will appear during the process;

| Your name:             | Susan Brownmiller             |                       | 4       |
|------------------------|-------------------------------|-----------------------|---------|
| Your computer's name:  | ubuntu-laptop                 | 1                     |         |
|                        | The name it uses when it talk | s to other computers. |         |
| Pick a username:       | susan 🖌                       |                       |         |
| Choose a password:     | *******                       | Fair password         |         |
| Confirm your password: | ********                      | 1                     |         |
|                        | Log in automatically          |                       |         |
|                        | O Require my passwor          | d to log in           |         |
|                        | Encrypt my home               | folder                |         |
|                        |                               |                       |         |
|                        |                               |                       |         |
|                        |                               | Back                  | Forward |

Figure 21 Enter appropriate information

After all the required information is properly entered in to the fields, select Log in automatically and click Forward.

rmbest

106

10) The installation of Ubuntu may take 15 minutes to about 1 hour depending on your PC's performance. A prompt window will be shown as below after installation is done. Please select **Restart Now** to restart Ubuntu system.

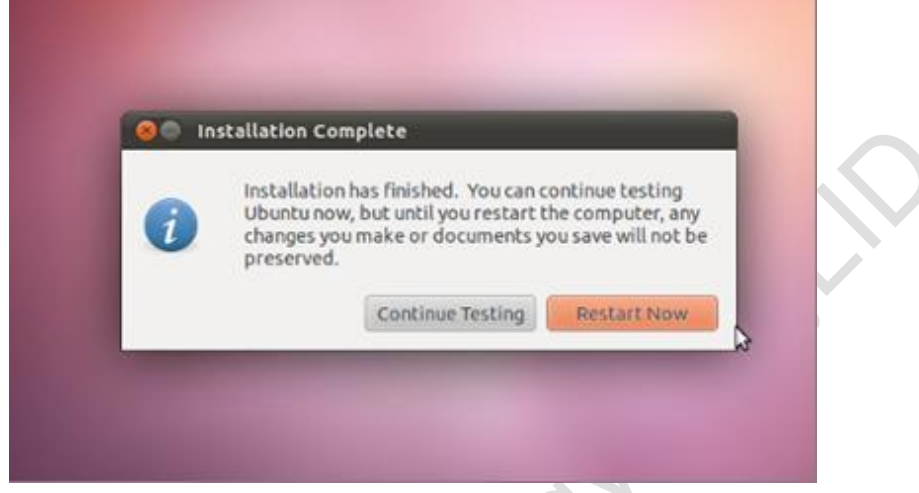

Figure 22 Restart Ubuntu

-moest echn

11) Ubuntu system is ready for use after restarting. Normally the ISO file shown in Figure 15 will be ejected automatically by VirtualBox after restarting Ubuntu. If it doesn't, you could eject the ISO file manually in the Setting window of VirtualBox. The following window shows how it looks after the ISO file is ejected.

| General                                                                                                    | Storage                                                                                                    |                                                                                                    |
|----------------------------------------------------------------------------------------------------|----------------------------------------------------------------------------------------------------|----------------------------------------------------------------------------------------------------|
| <ul> <li>System</li> <li>Display</li> <li>Storage</li> <li>Audio</li> <li>Network</li> <li>Serial Ports</li> <li>USB</li> <li>Shared Folders</li> </ul> | Storage Tree                                                                                                    | Attributes<br>CD/DVD <u>p</u> rive: IDE Primary Master   CD/DVD <u>p</u> rive: IDE Primary Master  Type: - Size: - Location: - Attached To: |
|                                                                                                    | On the <b>System</b> page, you have assigned<br>to the virtual machine. There might not be<br>at your own risk. | more than <b>50%</b> of your computer's memory ( <b>959.00 MB</b> )<br>enough memory left for your host operating system. Continue          |

Figure 23 ISO file ejected

## Appendix III Installation of Linux USB Ethernet/RNDIS Gadget

 If you don't install driver of Linux USB Ethernet/RNDIS Gadget, PC will find the new hardware and give you a hint on the screen, please select "From list or designated location", then click "Next".

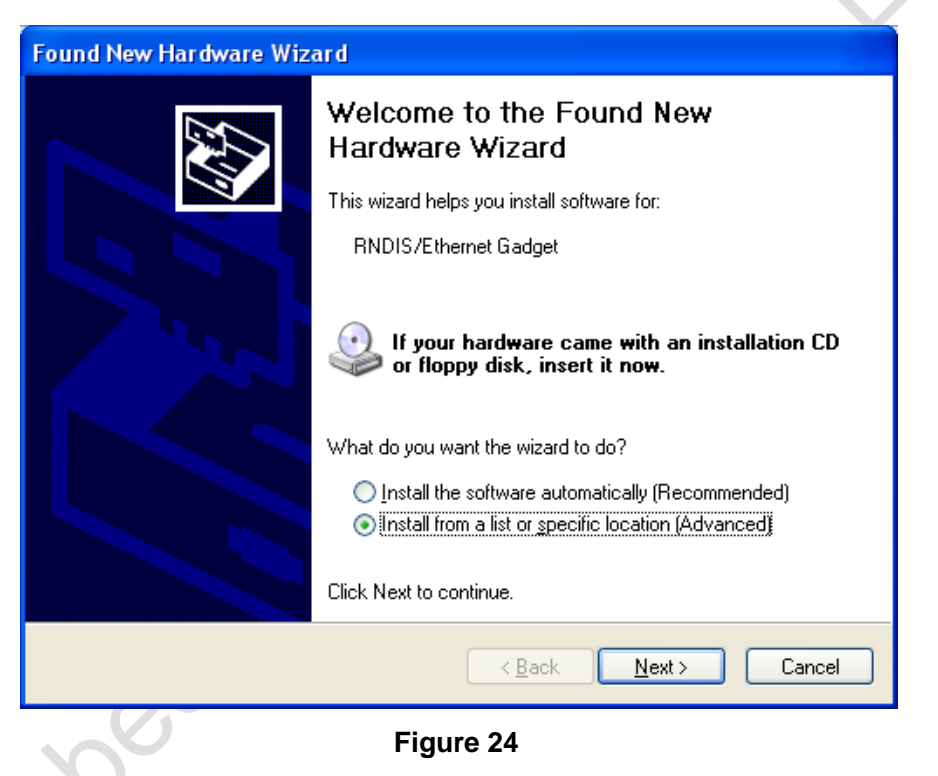

 Designate a path for the usb driver, and the usb driver directory is [\linux\tools] of the DVD-ROM, then click "Next"

| Found New Hardware Wizard                                                                                                    |
|----------------------------------------------------------------------------------------------------|
| Please choose your search and installation options.                                                                                                    |
| Search for the best driver in these locations.                                                                                                    |
| Use the check boxes below to limit or expand the default search, which includes local<br>paths and removable media. The best driver found will be installed.   |
| Search removable media (floppy, CD-ROM)                                                                                                    |
| ✓ Include this location in the search:                                                                                                    |
| C:\Documents and Settings\work\Desktop\usb driv 👻 🛛 B_owse                                                                                                    |
| O Don't search. I will choose the driver to install.                                                                                                    |
| Choose this option to select the device driver from a list. Windows does not guarantee that<br>the driver you choose will be the best match for your hardware. |
|                                                                                                    |
| < <u>B</u> ack <u>N</u> ext > Cancel                                                                                                    |
| Figure 25                                                                                                    |

3) When the following appears, select "Continue";

| Hardwa | re Installation                                                                                                    |
|--------|----------------------------------------------------------------------------------------------------|
| ⚠      | The software you are installing for this hardware:                                                                                                    |
|        | Linux USB Ethemer/RNDIS Gadget                                                                                                    |
|        | has not passed Windows Logo testing to verify its compatibility<br>with Windows XP. ( <u>Tell me why this testing is important</u> .)                                                                                                    |
|        | Continuing your installation of this software may impa<br>or destabilize the correct operation of your system<br>either immediately or in the future. Microsoft strongly<br>recommends that you stop this installation now and<br>contact the hardware vendor for software that has<br>passed Windows Logo testing. |
|        |                                                                                                    |
|        |                                                                                                    |

Figure 26

4) Please wait until the installation is completed;

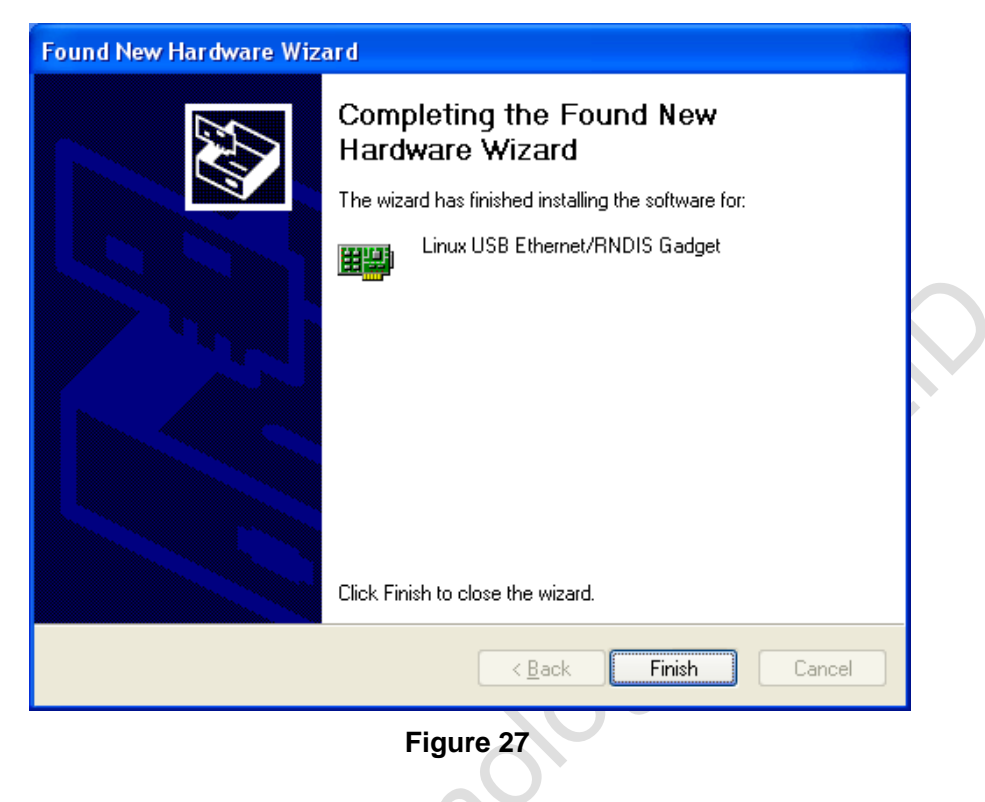

c moest

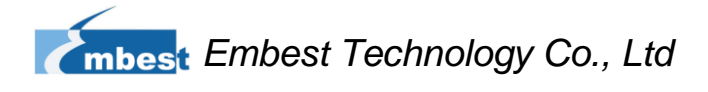

### Appendix IV Formating Linux Boot Disk

How to create a dual-partition card for SBC8600B to boot Linux from first partition and have root file system at second partition.

#### 1. Introduction

This guide is meant for those looking to create a **dual-partition** card, booting from a FAT partition that can be read by the OMAP3 ROM bootloader and Linux/Windows, then utilizing an ext3 partition for the Linux root file system.

#### 2. Details

Note: Text marked with [] shows user input.

#### 1) Determine which device the TF Card Reader is on your system

Plug the TF Card into the TF Card Reader and then plug the TF Card Reader into your system. After doing that, do the following to determine which device it is on your system.

| \$ [dmesg   tail]                                                   |  |
|---------------------------------------------------------------------|--|
|                                                                     |  |
| [6854.215650] sd 7:0:0:0: [sdc] Mode Sense: 0b 00 00 08             |  |
| [6854.215653] sd 7:0:0:0: [sdc] Assuming drive cache: write through |  |
| [6854.215659] sdc: sdc1                                             |  |
| [6854.218079] sd 7:0:0:0: [sdc] Attached SCSI removable disk        |  |
| [6854.218135] sd 7:0:0:0: Attached scsi generic sg2 type 0          |  |
|                                                                     |  |

In this case, it shows up as /dev/sdc (note sdc inside the square brackets above).

#### 2) Check to see if the automounter has mounted the TF card

Note there may be more than one partition (only one shown in the example below).

| \$ [df -h] |                                  |
|------------|----------------------------------|
| Filesystem | Size Used Avail Use % Mounted on |
|            |                                  |
| /dev/sdc1  | 400M 94M 307M 24% /media/disk    |
|            |                                  |

Note the "Mounted on" field in the above and use that name in the umount commands below.

#### 3) If so, unmount it

\$ [umount /media/disk]

#### 4) Start fdisk

Be sure to choose the whole device (/dev/sdc), not a single partition (/dev/sdc1).

\$ [sudo fdisk /dev/sdc]

#### 5) Print the partition record

So you know your starting point. Make sure to write down the number of bytes

on the card (in this example, 2021654528).

| Command ( <i>m</i> for help): [p]                   |                                                  |                            |  |  |  |  |  |
|-----------------------------------------------------|--------------------------------------------------|----------------------------|--|--|--|--|--|
|                                                     |                                                  |                            |  |  |  |  |  |
| Disk /dev/sdc: 2021 MB, 2021654528 bytes            |                                                  |                            |  |  |  |  |  |
| 255 heads, 63 sectors/track, 245                    | 255 heads, 63 sectors/track, 245 cylinders       |                            |  |  |  |  |  |
| Units = cylinders of 16065 * 512                    | Units = cylinders of 16065 * 512 = 8225280 bytes |                            |  |  |  |  |  |
| Device Boot Start                                   | End                                              | Blocks Id System           |  |  |  |  |  |
| /dev/sdc1 * 1                                       | 246                                              | 1974240+ c W95 FAT32 (LBA) |  |  |  |  |  |
| Partition 1 has different physical/logical endings: |                                                  |                            |  |  |  |  |  |
| phys=(244, 254, 63) logical=(245, 200, 19)          |                                                  |                            |  |  |  |  |  |

#### 6) Delete any partitions that are there already

Command (*m* for help): [d] Selected partition 1

#### 7) Set the Geometry of the TF Card

If the print out above does not show 255 heads, 63 sectors/track, then do the following expert mode steps to redo the TF Card:

a) Go into expert mode.

Command (m for help): [x]

#### b) Set the number of heads to 255.

Expert Command (m for help): [h] Number of heads (1-256, default xxx): [255]

#### c) Set the number of sectors to 63.

Expert Command (m for help): [s] Number of sectors (1-63, default xxx): [63]

#### d) Now Calculate the number of Cylinders for your TF Card.

#cylinders = FLOOR (the number of Bytes on the TF Card (from above) / 255 / 63 / 512 )

#### e) Set the number of cylinders to the number calculated.

Expert Command (m for help): [c]

Number of cylinders (1-256, default xxx): [enter the number you calculated]...

#### f) Return to Normal mode.

Expert Command (m for help): [r]

#### 8) Print the partition record to check your work

| Command (m for h                                 | elp): <b>[p]</b> |     |        |    |        |  |  |
|--------------------------------------------------|------------------|-----|--------|----|--------|--|--|
| Disk /dev/sdc: 2021 MB, 2021654528 bytes         |                  |     |        |    |        |  |  |
| 255 heads, 63 sectors/track, 245 cylinders       |                  |     |        |    |        |  |  |
| Units = cylinders of 16065 * 512 = 8225280 bytes |                  |     |        |    |        |  |  |
|                                                  |                  |     |        |    |        |  |  |
| Device Boot                                      | Start            | End | Blocks | ld | System |  |  |

#### 9) Create the FAT32 partition for booting and transferring files from Windows

| Command (m for help): [n]                                           |  |  |  |  |  |
|---------------------------------------------------------------------|--|--|--|--|--|
| Command action                                                      |  |  |  |  |  |
| e extended                                                          |  |  |  |  |  |
| p primary partition (1-4)                                           |  |  |  |  |  |
| [p]                                                                 |  |  |  |  |  |
| Partition number (1-4): [1]                                         |  |  |  |  |  |
| First cylinder (1-245, default 1): [(press Enter)]                  |  |  |  |  |  |
| Using default value 1                                               |  |  |  |  |  |
| Last cylinder or +size or +sizeM or +sizeK (1-61, default 61): [+5] |  |  |  |  |  |
|                                                                     |  |  |  |  |  |
| Command (m for help): [t]                                           |  |  |  |  |  |
| Selected partition 1                                                |  |  |  |  |  |
| Hex code (type L to list codes): [c]                                |  |  |  |  |  |
| Changed system type of partition 1 to c (W95 FAT32 (LBA))           |  |  |  |  |  |

• ^

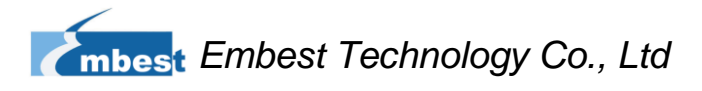

#### 10) Mark it as bootable

Command (*m* for *help*): [a] Partition *number* (1-4): [1]

#### 11) Create the Linux partition for the root file system

| Command (m for help): [n]                                                      |  |  |  |  |  |
|--------------------------------------------------------------------------------|--|--|--|--|--|
| Command action                                                                 |  |  |  |  |  |
| e extended                                                                     |  |  |  |  |  |
| p primary partition (1-4)                                                      |  |  |  |  |  |
| [p]                                                                            |  |  |  |  |  |
| Partition number (1-4): [2]                                                    |  |  |  |  |  |
| First cylinder (7-61, default 7): [(press Enter)]                              |  |  |  |  |  |
| Using default value 52                                                         |  |  |  |  |  |
| Last cylinder or +size or +sizeM or +sizeK (7-61, default 61): [(press Enter)] |  |  |  |  |  |
| Using default value 245                                                        |  |  |  |  |  |

#### 12) Print to Check Your Work

| Command (m for help): [p]                        |      |       |     |         |    |                 |  |  |
|--------------------------------------------------|------|-------|-----|---------|----|-----------------|--|--|
|                                                  |      |       |     |         |    |                 |  |  |
| Disk /dev/sdc: 2021 MB, 2021654528 bytes         |      |       |     |         |    |                 |  |  |
| 255 heads, 63 sectors/track, 245 cylinders       |      |       |     |         |    |                 |  |  |
| Units = cylinders of 16065 * 512 = 8225280 bytes |      |       |     |         |    |                 |  |  |
|                                                  |      |       |     |         |    |                 |  |  |
| Device I                                         | Boot | Start | End | Blocks  | ld | System          |  |  |
| /dev/sdc1                                        | *    | 1     | 6   | 409626  | с  | W95 FAT32 (LBA) |  |  |
| /dev/sdc2                                        |      | 7     | 61  | 1558305 | 83 | Linux           |  |  |

#### 13) Save the new partition records on the TF Card

This is an important step. All the work up to now has been temporary.

| Command (m for help): [w]                                                              |
|----------------------------------------------------------------------------------------|
| The partition table has been altered!                                                  |
|                                                                                        |
| Calling ioctl() to re-read partition table.                                            |
|                                                                                        |
| WARNING: Re-reading the partition table failed with error 16: Device or resource busy. |
| The kernel still uses the old table.                                                   |
| The new table will be used at the next reboot.                                         |
|                                                                                        |
| WARNING: If you have created or modified any DOS 6.x                                   |
| partitions, please see the fdisk manual page for additional                            |
| information.                                                                           |
|                                                                                        |

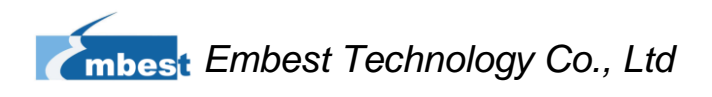

#### Syncing disks.

#### **14)** Format the partitions

The two partitions are given the volume names LABEL1 and LABEL2 by these commands. You can substitute your own volume labels.

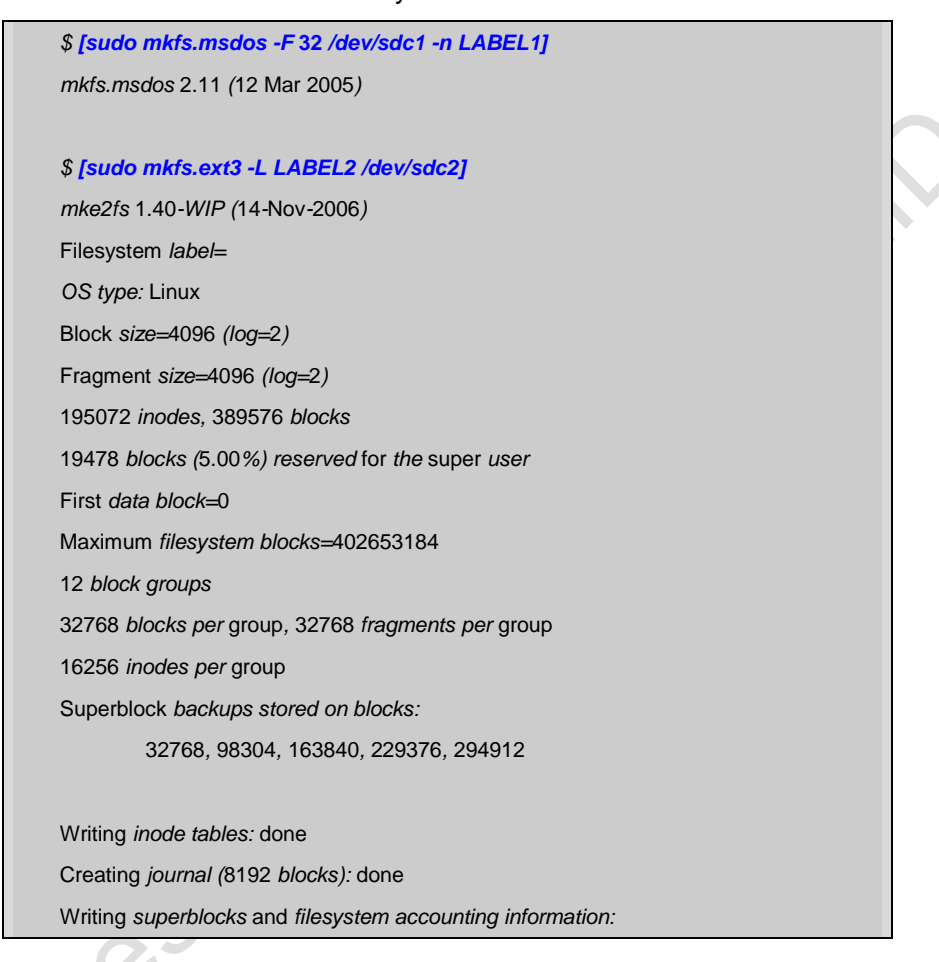

#### Note:

After formatting and dividing into FAT and EXT3 under Ubuntu system, the FAT needs reformatting under windows system, otherwise, start-up with TF card can be realized.

## Appendix V Setup of TFTP Server

#### 1) Installing client

\$>sudo apt-get install tftp-hpa
\$>sudo apt-get install tftpd-hpa

2) Installing inet

\$>sudo apt-get install xinetd \$>sudo apt-get install netkit-inetd

**3)** Configuring server

Firstly, create tftpboot under root directory, and set the properties as "any user

can write and read"

```
$>cd /
$>sudo mkdir tftpboot
$>sudo chmod 777 tftpboot
```

Secondly, add a line in /etc/inetd.conf as shown below:

\$>sudo vi /etc/inetd.conf //把下面的语句添加的此文件里 tftpd dgram udp wait root /usr/sbin/in.tftpd /usr/sbin/in.tftpd -s /tftpboot

Then, reload inetd process:

#### \$>sudo /etc/init.d/inetd reload

Finally, enter directory /etc/xinetd.d/, and create a new file tftp and add some

lines in it;

| \$>cd /etc/xinetd.d/ |           | d/ //进入目录 /etc/xinetd.d/     |
|----------------------|-----------|------------------------------|
| \$>sudo touch tftp   |           | o //新建文件 tftp                |
| \$>sudo vi tftp      |           | //编辑文件 tftp,把下面内容加入 tftp 文件中 |
| service              | tftp      |                              |
| {                    |           |                              |
| disa                 | able = no |                              |
| SOC                  | ket_type  | = dgram                      |
| pro                  | tocol     | = udp                        |
| wai                  | t         | = yes                        |
| use                  | r         | = root                       |
| ser                  | ver       | = /usr/sbin/in.tftpd         |
| ser                  | ver_args  | = -s /tftpboot -c            |
| per                  | _source   | = 11                         |

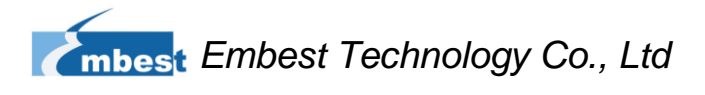

= 100 2

4) Reboot the server:

cps

}

\$>sudo /etc/init.d/xinetd restart \$>sudo in.tftpd -I /tftpboot

5) Test the server

Test the server by creating a new file under /tftpboot

\$>touch abc

Enter another folder

\$>tftp 192.168.1.15 (192.168.1.15 为本机 IP) \$>tftp> get abc

A successful download indicates that the server is working properly.

ie serve

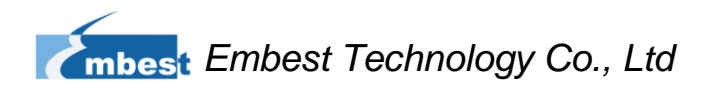

## **Appendix VI FAQ**

Please visit <a href="http://www.elinux.org/SBC8600\_FAQ">http://www.elinux.org/SBC8600\_FAQ</a>

indest echnology

# **Technical Support and Warranty**

## **Technical Support**

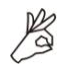

Embest Technology provides its product with one-year free technical support including:

- Providing software and hardware resources related to the embedded products of Embest Technology;
- Helping customers properly compile and run the source code provided by Embest Technology;
- Providing technical support service if the embedded hardware products do not function properly under the circumstance that customers operate according to the instructions in the documents provided by Embest Technology;
- Helping customers troubleshoot the products.

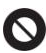

The following conditions will not be covered by our technical support service. We will take appropriate measures accordingly:

- Customers encounter issues related to software or hardware during their development process;
- Customers encounter issues caused by any unauthorized alter to the embedded operating system;
- Customers encounter issues related to their own applications;
- Customers encounter issues caused by any unauthorized alter to the source code provided by Embest Technology;

## **Warranty Conditions**

- 12-month free warranty on the PCB under normal conditions of use since the sales of the product;
- 2) The following conditions are not covered by free services; Embest Technology will charge accordingly:
  - A. Customers fail to provide valid purchase vouchers or the product identification tag is damaged, unreadable, altered or inconsistent with the products.
  - B. Products are damaged caused by operations inconsistent with the user manual;
  - C. Products are damaged in appearance or function caused by natural disasters (flood, fire, earthquake, lightning strike or typhoon) or natural aging of components or other force majeure;
  - Products are damaged in appearance or function caused by power failure, external forces, water, animals or foreign materials;
  - E. Products malfunction caused by disassembly or alter of components by customers or, products disassembled or repaired by persons or organizations unauthorized by Embest Technology, or altered in factory specifications, or configured or expanded with the components that are not provided or recognized by Embest Technology and the resulted damage in appearance or function;
  - **F.** Product failures caused by the software or system installed by customers or inappropriate settings of software or computer viruses;
  - G. Products purchased from unauthorized sales;
  - H. Warranty (including verbal and written) that is not made by Embest
     Technology and not included in the scope of our warranty should be fulfilled by
     the party who committed. Embest Technology has no any responsibility;
- Within the period of warranty, the freight for sending products from customers to Embest Technology should be paid by customers; the freight from Embest to

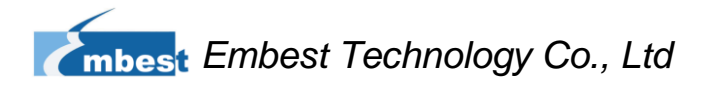

customers should be paid by us. The freight in any direction occurs after warranty period should be paid by customers.

4) Please contact technical support if there is any repair request.

#### Note:

Embest Technology will not take any responsibility on the products sent back without the permission of the company.

## **Contact Information**

Hotline: +86-755-25635626-872/875/897

Fax: +86-755-25635626-666

Pre-sales: <a href="mailto:sales@embedinfo.com">sales@embedinfo.com</a>

moes

After-sales: <a href="mailto:support@embedinfo.com">support@embedinfo.com</a>

Website: http://www.armkits.com or http://www.embest-tech.com

Address: Tower B 4/F, Shanshui Building, Nanshan Yungu Innovation Industry Park,

Liuxian Ave. No. 1183, Taoyuan St., Nanshan District, Shenzhen, China (518055)